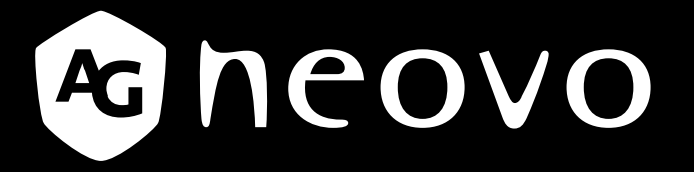

THE DISPLAY CHOICE OF PROFESSIONALS<sup>®</sup>

Pantalla con retroiluminación de LED PN-46D Manual del usuario

displays.agneovo.com

# TABLA DE CONTENIDO

| INFORMACIÓN DE SEGURIDAD                                         | 1  |
|------------------------------------------------------------------|----|
| Aviso de la Comisión federal de comunicaciones                   |    |
| (FCC, Federal Communications Commission) (solamente para EE.UU.) |    |
| Aviso del Centro polaco para pruebas y certificaciones           | 2  |
| Campos eléctricos, magnéticos y electromagnéticos                |    |
| ("EMF, Electric, Magnetic and Electromagnetic")                  |    |
| Información para Reino Unido solamente                           | 4  |
| Información para Europa del Norte (países nórdicos)              | 5  |
| Deshacerse del producto al final de su período de vida útil      | 6  |
| Residuos de equipos eléctricos y electrónicos - WEEE             | 6  |
| PRECAUCIONES                                                     | 7  |
| Precauciones de instalación                                      | 7  |
| Precauciones de uso                                              | 8  |
| Limpieza y mantenimiento                                         | 8  |
| Aviso para la pantalla LCD                                       | 9  |
| CAPÍTULO 1: DESCRIPCIÓN DEL PRODUCTO                             |    |
| 1.1 Contenido del paquete                                        |    |
| 1.2 Preparar la instalación                                      |    |
| 1.3 Instalar y quitar los pedestales de sobremesa (opcionales)   | 11 |
| 1.4 Instalación en un soporte para pared                         |    |
| 1.4.1 Rejilla VESA                                               |    |
| 1.4.2 Requisitos de ventilación para ubicar el aparato           |    |
| 1.5 Instalación en posición vertical                             |    |
| 1.6 Instalar el dispositivo OPS                                  |    |
| 1.7 Información general de la pantalla LCD                       |    |
| 1.7.1 Panel de control                                           |    |
| 1.7.2 Terminales de entrada y salida                             |    |
| 1.8 Mando a distancia                                            |    |
| 1.8.1 Funciones generales                                        |    |
| 1.8.2 Insertar las pilas en el mando a distancia                 |    |
| 1.8.3 Usar el mando a distancia                                  |    |
| 1.8.4 Alcance de funcionamiento del mando a distancia            |    |
| CAPÍTULO 2: CONEXIONES                                           | 21 |
| 2.1 Conectar la alimentación                                     | 21 |
| 2.2 Utilizar la tapa del conmutador                              |    |
| 2.3 Conectar un equipo                                           |    |
| 2.3.1 Utilizar la entrada VGA                                    |    |
| 2.3.2 Utilización de la entrada DVI                              |    |
| 2.3.3 Utilizar la entrada HDMI                                   | 24 |
| 2.3.4 Utilizar la entrada DisplayPort                            | 24 |
| 2.4 Conexión un equipo externo (DVD/VCR/VCD)                     |    |
| 2.4.1 Usar la entrada de vídeo COMPONENTES                       |    |
| 2.4.2 Utilizar la entrada de fuente de vídeo                     |    |
| 2.4.3 Utilizar la entrada de vídeo HDMI                          | 26 |

# TABLA DE CONTENIDO

| 2.5 Conectar un equipo de audio                              |    |
|--------------------------------------------------------------|----|
| 2.5.1 Conectar altavoces externos                            |    |
| 2.5.2 Conectar un dispositivo de audio externo               |    |
| 2.6 Conectar varias pantallas en una configuración en cadena |    |
| 2.6.1 Conexión de control de visualización                   |    |
| 2.6.2 Conexión de vídeo digital                              |    |
| 2.6.3 Conexión de vídeo analógico                            |    |
| 2.7 Conexión IR                                              |    |
| 2.8 Conexión Paso a través IR                                |    |
| 2.9 Conectarse a una red cableada                            |    |
| CAPÍTULO 3: UTILIZAR LA PANTALLA LCD                         |    |
| 3.1 Encender la alimentación                                 |    |
| 3.2 Seleccionar la señal de fuente de entrada                |    |
| 3.3 Ajustar el volumen                                       |    |
| 3.4 Cambiar el formato de la imagen                          |    |
| 3.5 Elegir la configuración de imagen preferida              |    |
| 3.6 Ajustar el nivel de brillo                               |    |
| CAPÍTULO 4: MENÚS EN PANTALLA                                |    |
| 4.1 Utilizar el menú OSD                                     |    |
| 4.2 Árbol de menús OSD                                       |    |
| CAPÍTULO 5: AJUSTAR LA PANTALLA LCD                          |    |
| 5.1 Configuración de la imagen                               |    |
| 5.2 Configuración de la pantalla                             |    |
| 5.3 Configuración de audio                                   |    |
| 5.4 Configuración PIP                                        |    |
| 5.5 Ajustes Configuración1                                   |    |
| 5.6 Ajustes Configuración2                                   |    |
| 5.7 Ajustes Configuración3                                   |    |
| 5.8 Configuración de opciones avanzadas                      | 54 |
| CAPÍTULO 6: APÉNDICE                                         |    |
| 6.1 Mensajes de advertencia                                  |    |
| 6.2 Resoluciones admitidas                                   |    |
| 6.3 Limpieza                                                 |    |
| 6.4 Solucionar problemas                                     |    |
| 6.5 Transportar la pantalla LCD                              |    |
| CAPÍTULO 7: ESPECIFICACIONES                                 |    |
| 7.1 Especificaciones de la pantalla                          |    |
| 7.2 Dimensiones físicas                                      |    |
| 7.2.1 Dimensiones de PN-46D                                  |    |

## Aviso de la Comisión federal de comunicaciones (FCC, Federal Communications Commission) (solamente para EE.UU.)

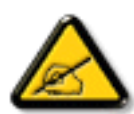

Este equipo ha sido probado y se ha determinado que cumple los límites de un dispositivo digital de Clase B, de acuerdo con la Parte 15 de las Reglas de la FCC. Estos límites se establecieron con el fin de proporcionar una protección razonable contra interferencias perjudiciales en una instalación residencial. Este equipo genera, utiliza y puede irradiar energía de radiofrecuencia y, si no se instala y utiliza conforme a las instrucciones, puede causar interferencias perjudiciales para las comunicaciones de radio. Sin embargo, no se puede garantizar que la interferencias perjudiciales para la recepción de radio o TV, lo que puede determinarse encendiendo y apagando dicho equipo, se sugiere que el usuario lleve a cabo una o varias de las siguientes medidas para corregir dichas interferencias:

- Reorientar o recolocar la antena receptora.
- Aumentar la separación entre el equipo y el receptor.
- Conectar el equipo a una toma de corriente de un circuito diferente al que está conectado el receptor.
- Solicitar ayuda al proveedor o a un profesional de radio y TV con experiencia.

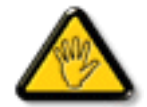

Los cambios o modificaciones no aprobados expresamente por la parte responsable de su cumplimiento anularán la autorización del usuario para trabajar con el equipo.

Utilice solamente un cable apantallado RF suministrado con la pantalla cuando la conecte a un equipo informático.

Para evitar daños que podrían provocar incendios o descargas eléctricas, no exponga este aparato a la lluvia o a una humedad excesiva.

ESTE APARATO DIGITAL DE CLASE B CUMPLE TODOS LOS REQUISITOS DE LA REGULACIÓN CANADIENSE DE EQUIPOS QUE CAUSAN INTERFERENCIAS.

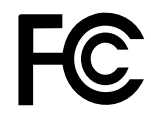

Este dispositivo cumple el Apartado 15 de la Normativa de la FCC. Su funcionamiento está sujeto a dos condiciones: (1) este dispositivo no deberá causar interferencias perjudiciales y (2) este dispositivo deberá aceptar cualquier interferencia que reciba, incluidas interferencias que puedan causar un funcionamiento no deseado.

## Aviso del Centro polaco para pruebas y certificaciones

El equipo debe consumir energía de una toma de corriente eléctrica con un circuito de protección incorporado (una toma de tres puntas). Todos los equipos conectados conjuntamente (PC, pantalla, impresora, etc.) deben tener la misma fuente de alimentación.

Los conductores de fases de la instalación eléctrica de la habitación deben tener un dispositivo de protección de reserva contra cortocircuitos del tipo de un fusible, cuyo valor nominal no supere 16 amperios (A).

Para desconectar completamente el equipo, el cable de alimentación debe estar desenchufado de la toma de corriente eléctrica, que se debe encontrar cerca del equipo y se debe poder acceder a él fácilmente.

Una marca de protección "B" confirma que el equipo cumple los requisitos de uso de protección de las normas PN-93/T-42107 y PN-89/E-06251.

## Wymagania Polskiego Centrum Badań i Certyfikacji

Urządzenie powinno być zasilane z gniazda z przyłączonym obwodem ochronnym (gniazdo z kołkiem). Współpracujące ze sobą urządzenia (komputer, monitor, drukarka) powinny być zasilane z tego samego źródła.

Instalacja elektryczna pomieszczenia powinna zawierać w przewodzie fazowym rezerwową ochronę przed zwarciami, w postaci bezpiecznika o wartości znamionowej nie większej niż 16A (amperów).

W celu całkowitego wyłączenia urządzenia z sieci zasilania, należy wyjąć wtyczkę kabła zasilającego z gniazdka, które powinno znajdować się w pobliżu urządzenia i być łatwo dostępne.

Znak bezpieczeństwa "B" potwierdza zgodność urządzenia z wymaganiami bezpieczeństwa użytkowania zawartymi w PN-93/T-42107 i PN-89/E-06251.

## Pozostale instrukcje bezpieczeństwa

- Nie należy używać wtyczek adapterowych lub usuwać kołka obwodu ochronnego z wtyczki. Jeżeli konieczne jest użycie przedłużacza to należy użyć przedłużacza 3-żyłowego z prawidłowo połączonym przewodem ochronnym.
- System komputerowy należy zabezpieczyć przed nagłymi, chwilowymi wzrostami lub spadkami napięcia, używając eliminatora przepięć, urządzenia dopasowującego lub bezzakłóceniowego źródła zasilania.
- Należy upewnić się, aby nie nie leżało na kablach systemu komputerowego, oraz aby kable nie były umieszczone w miejscu, gdzie można byłoby na nie nadeptywać lub potykać się o nie.
- Nie należy rozlewać napojów ani innych płynów na system komputerowy.
- Nie należy wpychać żadnych przedmiotów do otworów systemu komputerowego, gdyż może to spowodować pożar lub porażenie prądem, poprzez zwarcie elementów wewnętrznych.
- System komputerowy pówinien znajdować się z dala od grzejników i źródel ciepła. Ponadto, nie należy blokować otworów wentylacyjnych. Należy unikać kładzenia lużnych papierów pod komputer oraz umieszczania komputera w ciasnym miejscu bez możliwości cyrkulacji powietrza wokół niego.

# Campos eléctricos, magnéticos y electromagnéticos ("EMF, Electric, Magnetic and Electromagnetic")

- Fabricamos y vendemos muchos productos para consumidores que, como cualquier aparato electrónico, suelen tener la capacidad de emitir y recibir señales electromagnéticas.
- Uno de nuestros principios comerciales fundamentales es tomar todas las medidas de salud y seguridad necesarias en nuestros productos para cumplir todos los requisitos legales vigentes así como los estándares EMF aplicables en el momento de fabricar los productos.
- Nuestro compromiso es desarrollar, fabricar y comercializar productos que no causen efectos perjudiciales para la salud.
- Confirmamos que si estos productos se manejan correctamente para el uso para el que se han diseñado, su uso resultará seguro según las pruebas científicas existentes en la actualidad.
- Jugamos un papel activo en el desarrollo de estándares EMF y de seguridad internacionales, lo que nos permite anticipar más avances en estandarización para integrarlos anticipadamente en los productos.

## Información para Reino Unido solamente

ADVERTENCIA - ESTE APARATO ELÉCTRICO DEBE ESTAR CONECTADO A TIERRA.

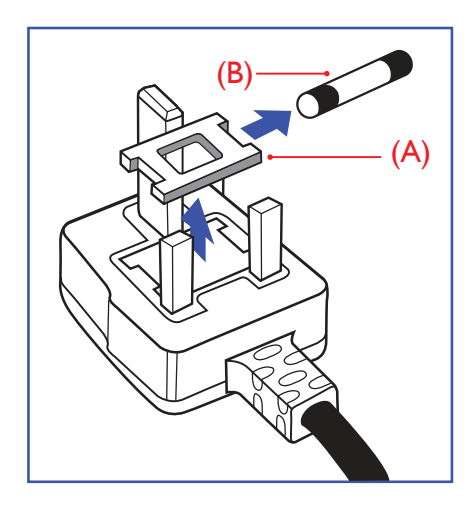

Importante:

Este aparato se suministra con un enchufe de 13 A amoldado. Para cambiar el fusible de este tipo de enchufe, proceda de la siguiente manera:

- **1** Quite la tapa del fusible y el propio fusible.
- 2 Coloque un nuevo fusible BS 1362 5A, A.S.T.A. o aprobado por BSI..
- **3** Vuelva a colocar la tapa del fusible.

Si el enchufe disponible no es adecuado para la toma de corriente eléctrica, debe cortarlo y colocar un enchufe de 3 clavijas adecuado en su lugar.

Si el enchufe de alimentación principal tiene un fusible, debe tener un valor de 5 A. Si utiliza un enchufe sin fusible, el fusible de la placa de distribución no debe ser tener un valor superior a 5 A.

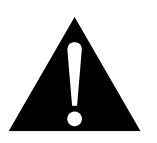

Nota:

El enchufe cortado se debe destruir para evitar riesgos de descargas eléctricas si se inserta en una toma de 13 A de cualquier otro lugar.

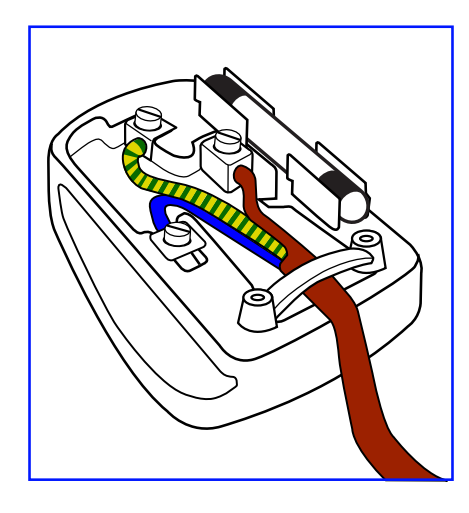

#### Cómo conectar un enchufe

Los cables del terminal de alimentación tienen distintos colores conforme al siguiente código::

AZUL - "NEUTRO" ("N") MARRÓN - "ACTIVO" ("L") VERDE Y AMARILLO - "TIERRA" ("E")

- El cable de color VERDE y AMARILLO se debe conectar al terminal del enchufe marcado con la letra "E", con el símbolo de tierra o con los colores VERDE o VERDE y AMARILLO.
- El cable de color AZUL se debe conectar al terminal marcado con la letra "N" o de color NEGRO.

• El cable de color MARRÓN se debe conectar al terminal marcado con la letra "L" o de color ROJO. Antes de volver a colocar la tapa del enchufe, asegúrese de que el agarre del cable sujeta la funda del mismo, no simplemente los tres hilos.

## Información para Europa del Norte (países nórdicos)

Ubicación y ventilación

VARNING: FÖRSÄKRA DIG OM ATT HUVUDBRYTARE OCH UTTAG ÄR LÄTÅTKOMLIGA, NÄR DU STÄLLER DIN UTRUSTNING PÅPLATS.

Placering/Ventilation

ADVARSEL: SØRG VED PLACERINGEN FOR, AT NETLEDNINGENS STIK OG STIKKONTAKT ER NEMT TILGÆNGELIGE.

Paikka/Ilmankierto

VAROITUS: SIJOITA LAITE SITEN, ETTÄ VERKKOJOHTO VOIDAAN TARVITTAESSA HELPOSTI IRROTTAA PISTORASIASTA.

Plassering/Ventilasjon

ADVARSEL: NÅR DETTE UTSTYRET PLASSERES, MÅ DU PASSE PÅ AT KONTAKTENE FOR STØMTILFØRSEL ER LETTE Å NÅ.

## Deshacerse del producto al final de su período de vida útil

Su nueva pantalla de información pública contiene materiales que se pueden reciclar y reutilizar. Las compañías especializadas pueden reciclar el producto para aumentar la cantidad de materia reutilizable y minimizar la cantidad de materia que necesita eliminarse.

Pregunte a su distribuidor para que le informe sobre las normativas locales relacionadas con el desecho de su pantalla antigua.

### (Para clientes de Canadá y EE. UU.)

Este producto puede contener plomo y/o mercurio. Deséchelo conforme a las normativas locales, estatales y federales. Para obtener información adicional acerca del reciclaje, póngase en contacto con www.eia.org (Consumer Education Initiative, es decir, Iniciativa para la educación del consumidor).

## Residuos de equipos eléctricos y electrónicos - WEEE

### Aviso a los usuarios propietarios de casas particulares de la Unión Europea

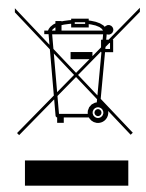

Esta marca en el producto o en su empaquetado indica que, bajo la Directiva europea 2012/19/ EU que rige los aparatos eléctricos y electrónicos, no puede deshacerse de este producto tirándolo a la basura doméstica. Debe encargarse de depositar este equipo en un punto de recogida de equipos eléctricos y electrónicos designado a tal efecto. Para determinar las ubicaciones en las que puede deshacerse de tales residuos eléctricos y electrónicos, póngase en contacto con la oficina gubernamental local, con la organización de residuos que se encarga de recoger la basura doméstica de su zona o con la tienda en la que compró el producto.

### Nota para los usuarios de Estados Unidos:

Deshágase de ella conforme a las leyes locales, estatales y federales. Para obtener información sobre residuos o reciclaje, póngase en contacto con: www.mygreenelectronics.com o www.eiae.org.

### Directivas para el fin del período de vida útil - Reciclaje

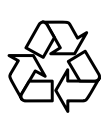

Su nueva pantalla de información pública contiene varios materiales que se pueden reciclar y reutilizar.

Deshágase de ella conforme a las leyes locales, estatales y federales.

## PRECAUCIONES

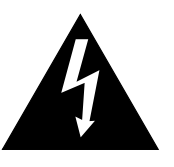

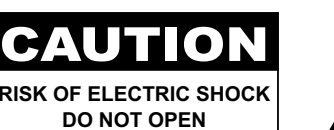

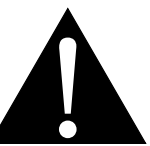

#### Símbolos utilizados en este manual

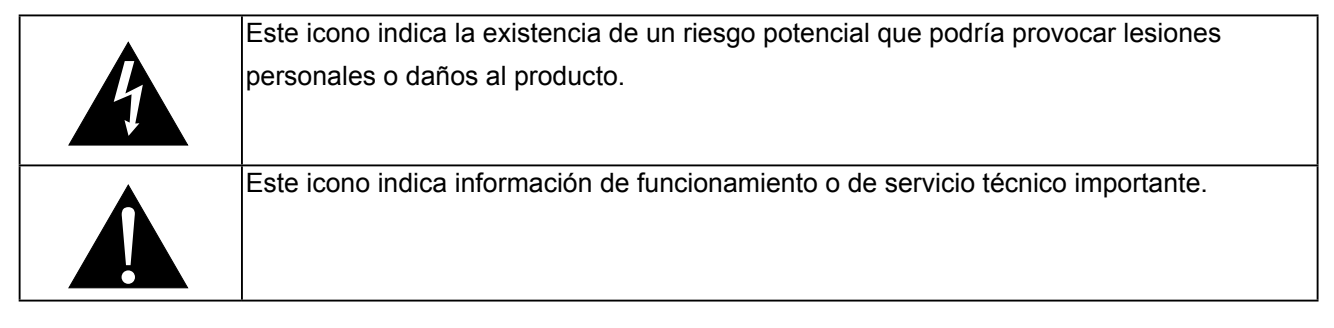

### Aviso

- Lea este manual del usuario atentamente antes de utilizar la pantalla LCD y guárdelo por si tuviera que consultarlo en otro momento.
- Las especificaciones del producto y otra información proporcionada en este manual del usuario solamente deben utilizarse como referencia. Toda la información está sujeta a cambios sin previo aviso. El contenido actualizado se puede descargar de nuestro sitio Web <u>displays.agneovo.com</u>.
- Para realizar el registro en línea, vaya a displays.agneovo.com.
- Para proteger sus derechos como consumidor, no quite ninguna pegatina de la pantalla. Este hecho podría afectar a la resolución del período de garantía.

## Precauciones de instalación

- No coloque la pantalla LCD cerca de fuentes de calor, como por ejemplo radiadores, aberturas de ventilación o a la luz directa del sol.
- No tape ni bloquee los orificios de ventilación de la carcasa.
- Coloque la pantalla LCD en un área estable. No coloque la pantalla LCD donde pueda sufrir vibraciones o impactos.
- · Coloque la pantalla LCD en un área perfectamente ventilada.
- No coloque la pantalla LCD en el exterior.
- A fin de evitar riesgos de descarga eléctrica o daños permanentes en la unidad, no la exponga al polvo, lluvia, agua o ambientes excesivamente húmedos.
- No derrame líquido ni inserte objetos afilados en la pantalla LCD a través de los orificios de ventilación. Si lo hace, se puede provocar un incendio accidental, descargas eléctricas o la pantalla LCD puede resultar dañada.

## PRECAUCIONES

## Precauciones de uso

- Utilice solamente el cable de alimentación proporcionado con la pantalla LCD.
- La toma de corriente debe estar instalada junto a la pantalla LCD y se debe tener acceso a ella sin ninguna dificultad.
- Si utiliza un alargador con la pantalla LCD, asegúrese de que el consumo de corriente total enchufado a la toma de corriente no supera el amperaje permitido.
- No deje que nada descanse sobre el cable de alimentación.
   No coloque la pantalla LCD donde el cable de alimentación se pueda pisar.
- Si no va a utilizar la pantalla LCD durante un prolongado período de tiempo, desenchufe el cable de alimentación de la toma de corriente eléctrica.
- Para desconectar el cable de alimentación, agarre el cabezal del enchufe y tire de él. No tire del cable; si lo hace, se puede provocar un incendio o descargas eléctricas.
- No desenchufe ni toque el cable de alimentación con las manos mojadas.
- Cuando apague la pantalla desconectando el cable de alimentación, espere 6 segundos antes de volver a conectar dicho cable para que la pantalla funcione con normalidad.
- No golpee ni deje caer la pantalla mientras la usa o transporta.

## Limpieza y mantenimiento

- Con objeto de proteger la pantalla de posibles daños, no ejerza excesiva fuerza sobre el panel LCD. Cuando traslade la pantalla, sosténgala por la carcasa para levantarla; no levante la pantalla colocando la mano o los dedos en el panel LCD.
- Desenchufe la pantalla si necesita limpiarla con un paño ligeramente humedecido. La pantalla se puede limpiar con un paño seco cuando esté apagada. No utilice nunca disolventes orgánicos (como alcohol), ni líquidos que contengan amoniaco para limpiar la pantalla.
- Si la pantalla se moja, pásela un paño seco tan pronto como pueda.
- Si una sustancia extraña o el propio agua se introducen en esta unidad, apáguela inmediatamente y desconecte el cable de alimentación. A continuación, extraiga la sustancia extraña o el agua y envíe la unidad al centro de mantenimiento.

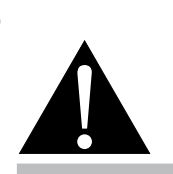

#### Advertencia:

Desenchufe el cable de alimentación de la toma de corriente y póngase en

contacto con el personal de servicio técnico cualificado cuando se den las siguientes condiciones:

- El cable de alimentación está dañado.
- La pantalla LCD se ha caído o la carcasa se ha dañado.
- La pantalla LCD emite humo o un fuerte olor.

## PRECAUCIONES

- Si desea disfrutar sin limitaciones de las prestaciones de la pantalla y prolongar su vida útil tanto como sea posible, le recomendamos que utilice la pantalla en un entorno que se ajuste a los márgenes de temperatura y humedad.
  - Temperatura: 0-40°C (32-104°F)
  - Humedad: HR 20-80 %

## Aviso para la pantalla LCD

- Para mantener el rendimiento luminoso estable, es recomendable utilizar un valor bajo de brillo.
- Debido al período de vida útil de la lámpara, es normal que la calidad del brillo de la pantalla LCD disminuya con el tiempo.
- Cuando se muestran imágenes estáticas durante prolongados períodos de tiempo, se puede quedar una imagen permanente en la pantalla LCD. Este fenómeno se conoce como retención o envejecimiento.
  - Para evitar la retención de imágenes, lleve a cabo cualquiera de los métodos siguientes:
    - Establezca un período de tiempo para que la pantalla LCD se apague después de unos minutos de inactividad.
    - Utilice un protector de pantalla que tenga gráficos móviles o una imagen en blanco y negro.
    - Ejecute la función ANTIQUEMADO de la pantalla LCD. Consulte la sección "Ajustes Configuración3, PROTECTOR DE PANTALLA > ANTIQUEMADO".
    - Cambie los fondos de escritorio con cierta frecuencia.
    - Ajuste la pantalla LCD con un bajo valor de brillo.
    - Apague la pantalla LCD cuando no utilice el sistema.
  - Cuando la pantalla LCD muestre retención de imágenes:
    - Apague la pantalla LCD durante un prolongado período de tiempo. Podemos estar hablando de varias horas o varios días.
    - Utilice un protector de pantalla y ejecútelo durante un prolongado período de tiempo.
    - Utilice una imagen en blanco y negro y muéstrela durante un prolongado período de tiempo.
- El interior de la pantalla LCD contiene millones de microtransistores. Es normal que unos pocos transistores resulten dañados y generen puntos. Se trata de una anomalía aceptable que no se considera una avería.
- IMPORTANTE: Active siempre un programa de protección de pantalla cambiante cuando deje la pantalla desatendida. Active siempre una aplicación de actualización de pantalla periódica si la unidad va a mostrar contenido estático no cambiante. La visualización ininterrumpida de imágenes fijas o estáticas durante un período prolongado de tiempo puede provocar que la imagen se "queme", provocando así la aparición de una "imagen residual" o "imagen fantasma" en la pantalla. Este es un fenómeno perfectamente conocido en la tecnología de paneles LCD. En la mayoría de los casos, el "envejecimiento", las "imágenes residentes" o las "imágenes fantasma" desaparecerán gradualmente al cabo de un período de tiempo después de que se desconecte la alimentación.
- **ADVERTENCIA**: Los síntomas de "quemado", "imágenes residentes" o "imágenes fantasma" graves no desaparecerán y no se pueden reparar. Esto no se cubre en los términos de la garantía.

# **CAPÍTULO 1: DESCRIPCIÓN DEL PRODUCTO**

## 1.1 Contenido del paquete

Cuando desempaquete el producto, asegúrese de que todos los elementos siguientes están incluidos en la caja. Si alguno de ellos falta o está dañado, póngase en contacto con su distribuidor.

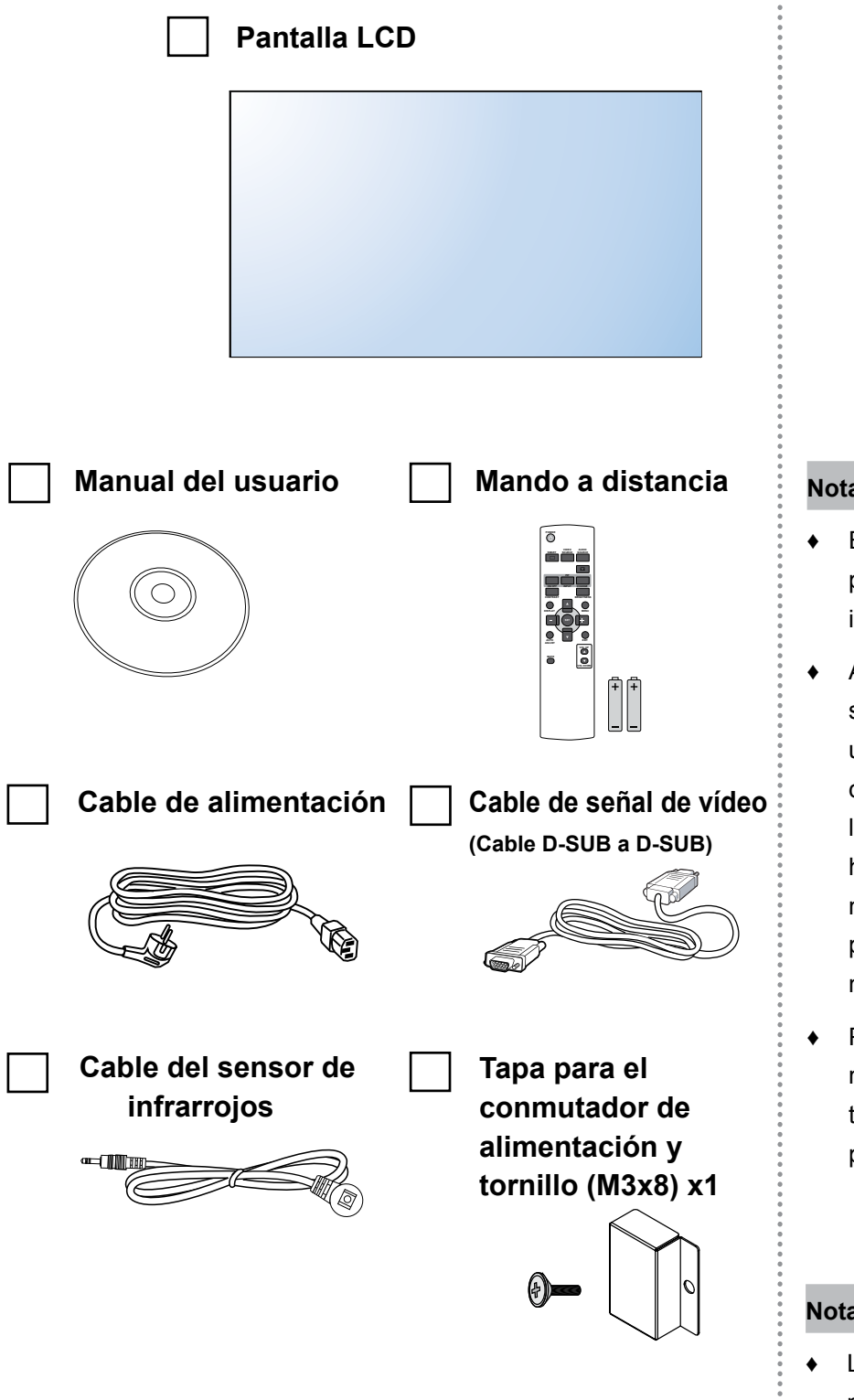

#### Nota:

- El manto a distancia se proporciona con las pilas AAA incluidas.
- Asegúrese de que, sea cual sea la región de uso, utiliza un cable de alimentación conforme al voltaje de CA de la toma de corriente y que ha sido aprobado por las normativas de seguridad de un país concreto y cumple dichas normativas.
- Puede guardar la caja y el material de embalaje por si tuviera que transportar la pantalla en otro momento.

#### Nota:

Las imágenes son solamente para referencia. Los artículos reales embalados pueden variar.

## 1.2 Preparar la instalación

- Debido al alto consumo de energía, utilice siempre el enchufe exclusivamente diseñado para este producto. Si necesita una línea de prolongación, consulte a su agente de servicio técnico.
- El producto se debe instalar en una superficie plana para evitar que se vuelque. Se debe mantener la distancia entre la parte posterior del producto y la pared para conseguir la ventilación adecuada. No instale el producto en la cocina, en el baño o en cualquier otro lugar en el que haya mucha humedad. Si lo hace, el período de vida útil de los componentes electrónicos puede reducirse.
- El producto solamente funcionará con normalidad a una altitud inferior a 5.000 metros. En lugares cuya altitud sea superior a 3.000 metros se pueden experimentar algunas anomalías.

# 1.3 Instalar y quitar los pedestales de sobremesa (opcionales)

Para instalar los pedestales de sobremesa:

- 1 Asegúrese de que la pantalla está apagada.
- 2 Extienda una lámina protectora en una superficie plana.
- 3 Agarre las asas de transporte y coloque la pantalla boca abajo en la lámina protectora.
- 4 Después de insertar el pedestal en el bloque guía, apriete los tornillos de ambos lados de la pantalla.

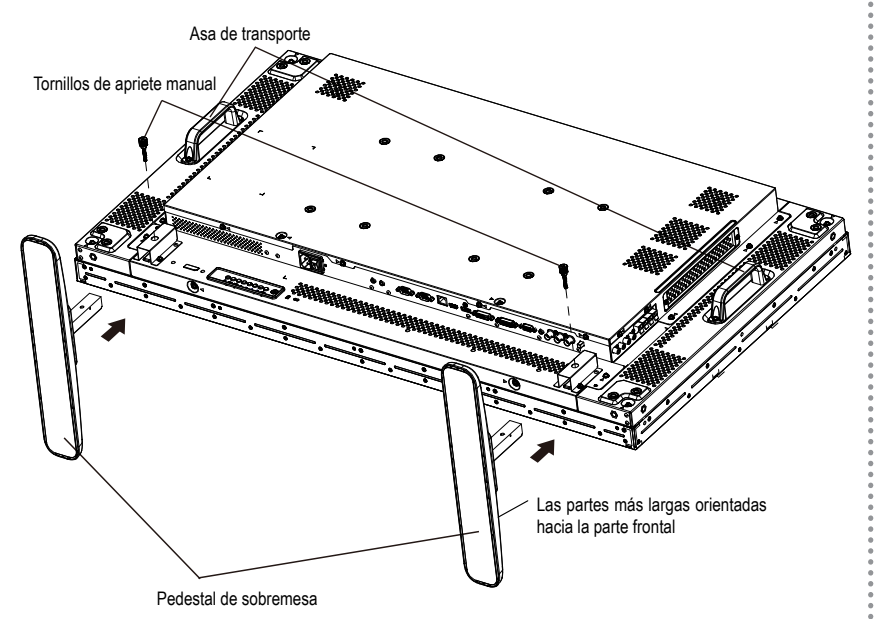

Para quitar los pedestales de sobremesa:

- 1 Apague la pantalla.
- 2 Extienda una lámina protectora en una superficie plana.
- 3 Agarre las asas de transporte y coloque la pantalla boca abajo en la lámina protectora.
- 4 Quite los tornillos utilizando un destornillador y colóquelos en un lugar seguro para poder utilizarlos cuando lo desee.

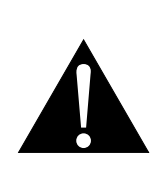

#### Advertencia:

- No presione demasiado fuerte el panel LCD o el borde del marco, ya que puede provocar averías en el dispositivo.
- Durante el desembalaje, asegúrese de sujetar el dispositivo por los asas de transporte para extraerlo del paquete.

#### Nota:

El lado más largo del pedestal debe quedar orientado hacia la parte frontal de la pantalla.

## 1.4 Instalación en un soporte para pared

Para instalar esta pantalla en la pared, debe adquirir el kit estándar para instalación en pared (disponible en cualquier tienda especializada). Es recomendable utilizar una interfaz de instalación que cumpla la normativa TUV-GS y/o el estándar UL1678 norteamericano.

Para instalar la pantalla LCD en la pared, atornille el soporte de instalación en los orificios VESA situados en la parte posterior de dicha pantalla.

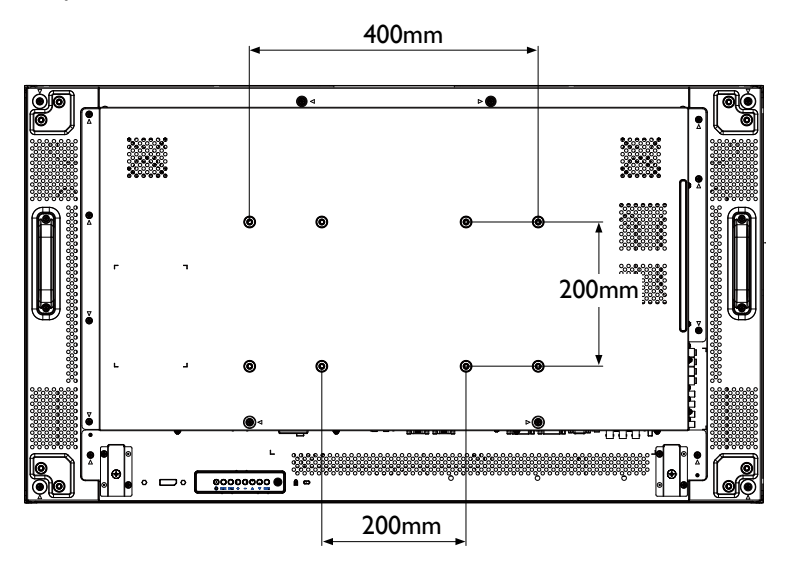

### 1.4.1 Rejilla VESA

| Nombre de modelo | Cuadrícula VESA      |
|------------------|----------------------|
| PN-46D           | 400 (H) x 200 (V) mm |
|                  | 200 (H) x 200 (V) mm |

### A Precaución:

Para evitar que la pantalla se caiga:

- Si instala la pantalla en la pared o en el techo, es recomendable hacerlo con soportes metálicos que puede adquirir en cualquier tienda especializada. Para obtener instrucciones de instalación detalladas, consulte la guía incluida con el soporte correspondiente.
- Para reducir la probabilidad de lesiones y daños provocados por la caída de la pantalla en caso de un terremoto u otros desastres naturales, pregunte al fabricante del soporte cuál es la ubicación de instalación más adecuada.

#### Nota:

- Evite que el conjunto de instalación para pared bloquee los orificios de ventilación situados en la parte posterior de la pantalla.
- Asegure la pantalla LCD en una pared sólida lo suficientemente resistente como para aguantar su peso.
- Extienda una lámina protectora sobre una mesa, por ejemplo la que envolvía a la pantalla en el paquete, debajo de la superficie de la pantalla de forma que esta no se arañe.
- Asegúrese de que tiene todos los accesorios para instalar esta pantalla (soporte para pared, soporte para techo, pedestales para mesa, etc.).
- Siga las instrucciones incluidas con el juego de instalación en pared. Si no sigue los procedimientos de instalación correctos, se pueden producir daños en el equipo o el usuario o instalador puede sufrir lesiones. La garantía del producto no cubre daños causados por una instalación inadecuada.
- Para el kit de instalación en pared, utilice tornillos de instalación de tipo M6 (con una longitud de 10 mm superior al grosor del soporte de instalación) y apriételos de forma segura.

### 1.4.2 Requisitos de ventilación para ubicar el aparato

Para permitir la disipación del calor, deje un espacio suficiente entre los objetos de alrededor tal y como se muestra en el diagrama siguiente.

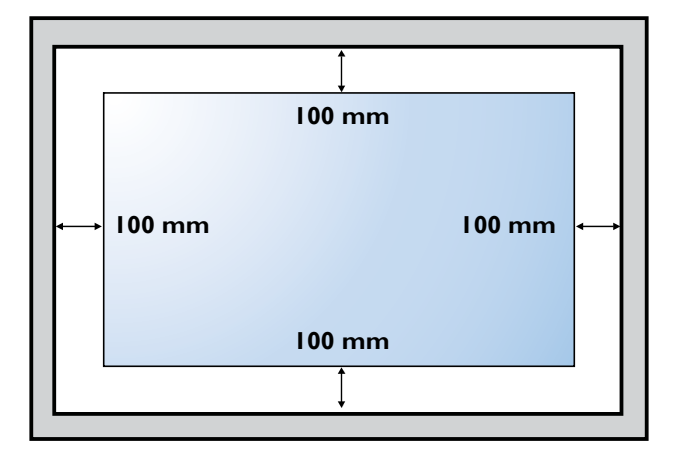

## 1.5 Instalación en posición vertical

Esta pantalla se puede instalar en posición vertical.

- 1 Quite el pie para mesa en el caso de que esté acoplado.
- 2 Gire 90 grados en sentido contrario a las agujas del reloj.

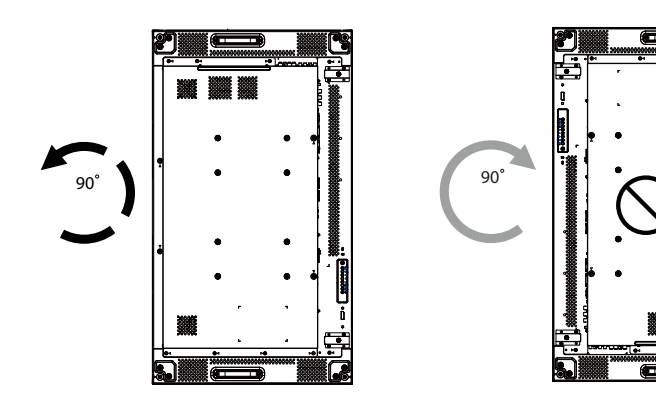

## 1.6 Instalar el dispositivo OPS

Para instalar el dispositivo OPS en su ranura en la pantalla LCD, realice el siguiente procedimiento:

- 1 Quite los tornillos del asa y, a continuación, quite el asa.
- 2 Quite los tornillos de la tapa OPS y, a continuación, quite dicha tapa.
- 3 Instale el dispositivo OPS en su ranura.
- 4 Fije el dispositivo OPS mediante tornillos.
- 5 Fije el asa utilizando los tornillos.

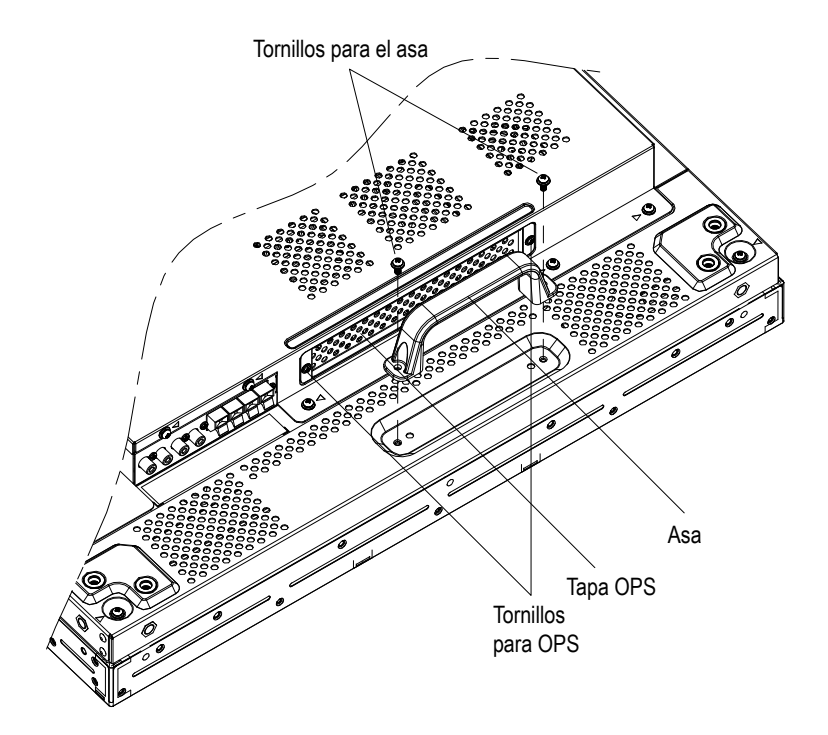

## 1.7 Información general de la pantalla LCD

### 1.7.1 Panel de control

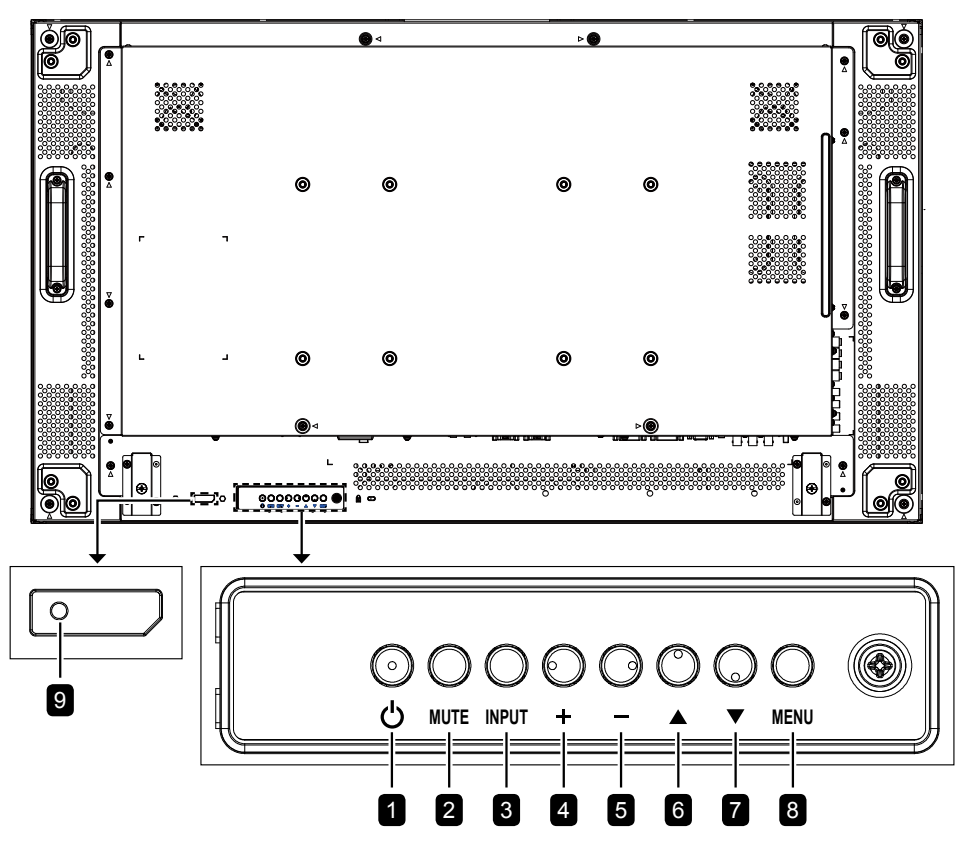

#### 1 [()] Alimentación

Presione este botón para encender la pantalla o activar el estado de espera en la misma.

#### 2 SILENCIO

Permite ACTIVAR y DESACTIVAR el silencio de audio.

#### **3** ENTRADA

- Permite elegir la fuente de entrada.
- Se utiliza como botón ESTABLECER cuando el menú OSD está activado.

#### 4 [+] Subir

- Permite aumentar el ajuste o seleccionar una opción mientras el menú OSD está activado.
- Permite reducir el nivel de salida de audio mientras el menú OSD está desactivado.

#### 5 [-] Reducir

- Permite reducir el ajuste o seleccionar una opción mientras el menú OSD está activado.
- Permite reducir el nivel de salida de audio mientras el menú OSD está desactivado.

#### 6 [▲] Arriba

Permite mover la barra de resalte hacia arriba para seleccionar una opción mientras el menú OSD está activado.

#### 7 [▼] Abajo

Permite mover la barra de resalte hacia abajo para seleccionar una opción mientras el menú OSD está activado.

#### 8 MENÚ

- Permite volver al menú anterior cuando el menú OSD está activado.
- Active el menú OSD cuando dicho menú está desactivado.

#### Nota:

 Cuando el modo Bloqueo del panel de control está habilitado, todas las funciones de los botones del panel de control se bloquearán. Para habilitar o deshabilitar el modo Bloqueo del panel de control, presione sin soltar los botones + y - simultáneamente durante más de tres segundos.

#### 9 Sensor del mando a distancia e indicador de estado de alimentación

- Recibe las señales de comandos del mando a distancia.
- Indica el estado de funcionamiento de la pantalla sin OPS:
  - Se ilumina en verde cuando la pantalla está encendida
  - Se ilumina en rojo cuando la pantalla se encuentra en el modo de espera.
  - Se ilumina en ámbar cuando la pantalla entra en el modo APM.
  - Cuando la opción PROGRAMA está habilitada, la luz parpadea en verde y rojo.
  - Si la luz parpadea en rojo, indica que se ha detectado un error.
  - Se apaga cuando la fuente de alimentación de la pantalla se desconecta.
- Indica el estado de funcionamiento de la pantalla con OPS:
  - Se ilumina en verde cuando la pantalla está encendida y OPS está apagado
  - Se ilumina en color azul cuando la pantalla y OPS están encendidos
  - Se ilumina en rojo cuando la pantalla se encuentra en el modo de espera.
  - Se ilumina en ámbar cuando la pantalla entra en el modo APM.
  - Cuando la opción {PROGRAMA} está habilitada, la luz parpadea en verde y rojo.
  - Si la luz parpadea en rojo, indica que se ha detectado un error.
  - Se apaga cuando la fuente de alimentación de la pantalla se desconecta.

### 1.7.2 Terminales de entrada y salida

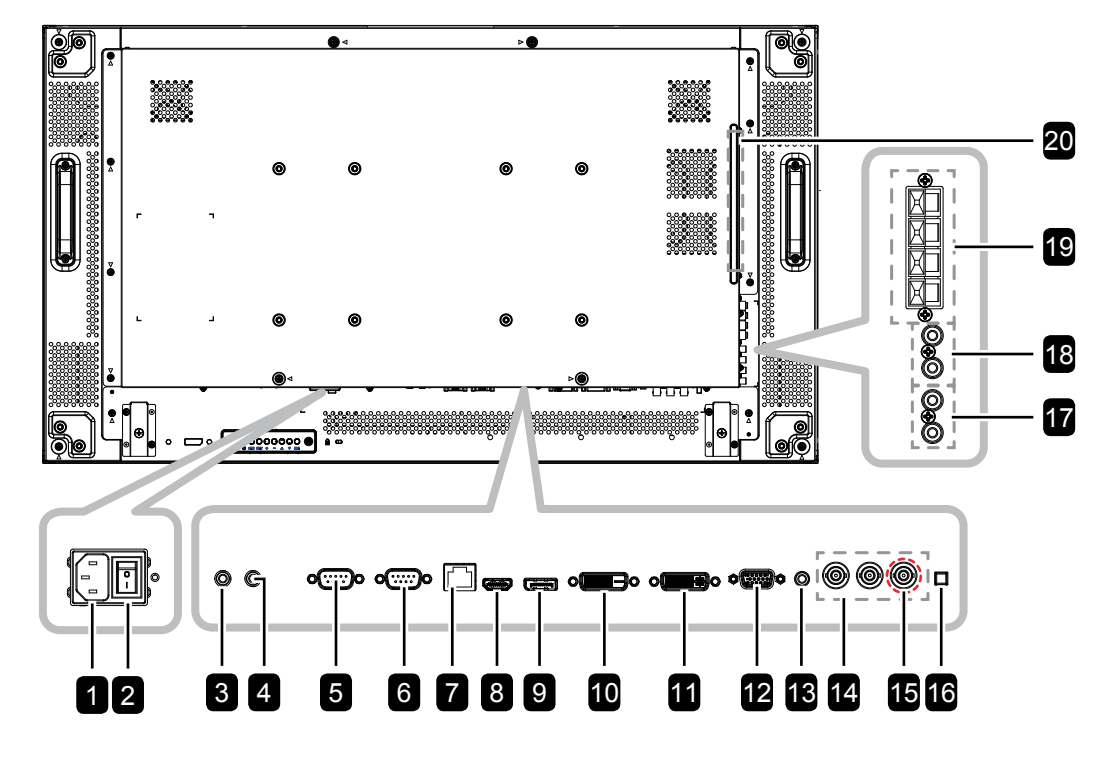

#### **1** ENTRADA DE CA

Entrada de alimentación de CA de la toma de corriente.

- **Conmutador de alimentación principal** Encienda o apague la alimentación principal.
- 3/4 ENTRADA IR / SALIDA IR Entrada y salida de la señal IR para la función
  - de derivación.

#### Nota:

2

- El sensor del mando a distancia de esta pantalla dejará de funcionar si se enchufa el conector [ENTRADA IR].
- 5/6 ENTRADA RS232C / SALIDA RS232C Salida y entrada de red RS232C para la

función de derivación.

#### 7 RJ-45

Función de control LAN para el uso de una señal de control remota desde el centro de control.

### 8 ENTRADA HDMI

Entrada de audio y vídeo HDMI.

#### **9** ENTRADA DisplayPort

Entrada de vídeo DisplayPort.

#### 10 ENTRADA DVI

Entrada de vídeo DVI-D.

SALIDA DVI / SALIDA VGA

Salida de vídeo DVI o VGA.

#### 15 Y/CVBS

11

Entrada de fuente de vídeo.

16 CONMUTADOR DE ALTAVOCES Permite seleccionar el altavoz interno o externo.

### 17 ENTRADA DE AUDIO

Entrada de audio procedente de un dispositivo de AV externo (RCA).

18 SALIDA DE AUDIO (RCA) Salida de audio desde el conector ENTRADA DE AUDIO a un dispositivo de AV externo.

### 19 TERMINAL DEL ALTAVOZ EXTERNO

Salida de audio a altavoces externos.

## 20 RANURA OPS

Ranura para instalar el módulo OPS opcional.

## 1.8 Mando a distancia

### 1.8.1 Funciones generales

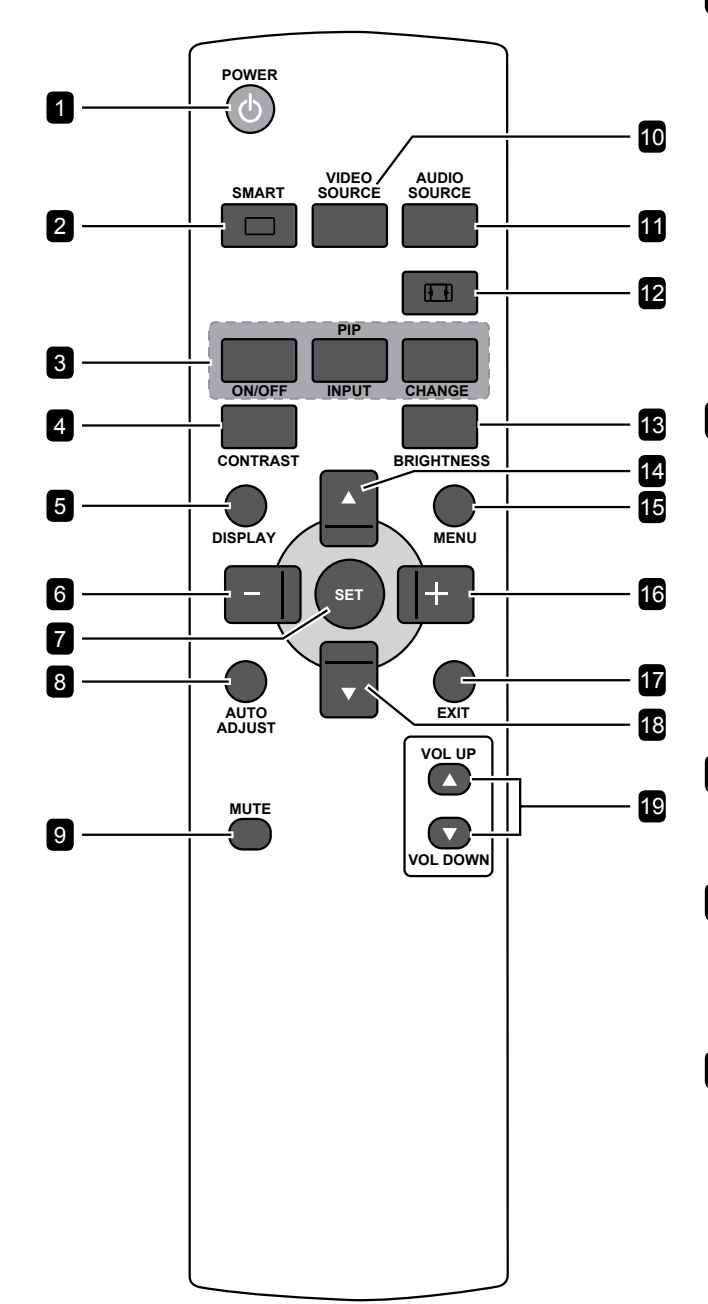

### 1 [U] ALIMENTACIÓN

Permite encender la pantalla o activar el estado de espera en la misma.

### 

Activar menú Inteligente. Presione el botón repetidamente para seleccionar la opción deseada.

- ESTÁNDAR: Se utiliza para imágenes normales (configuración predeterminada).
- ALTO BRILLO: Se utiliza para imágenes en movimiento, como por ejemplo vídeo.
- sRGB: Se utiliza para imágenes basadas en texto (solo para el modo PC).
- CINE: Se utiliza para películas (solo para el modo Vídeo).

### 3 [PIP] (Imagen en Imagen)

[ENCENDER/APAGAR]: Permite ACTIVAR y DESACTIVAR el modo PIP.

- [ENTRADA]: Permite seleccionar la señal de entrada para la imagen secundaria.
- [CAMBIAR]: Permite alternar entre la imagen principal y la imagen secundaria.

### 4 [CONTRASTE]

Aviva la calidad de la imagen. Presione el botón - o + para ajustar la configuración.

### 5 [PANTALLA]

Permite para activar o desactivar el menú OSD de información mostrado en la esquina superior derecha de la pantalla.

#### 6 [--] Izquierda/Reducir

- Permite reducir el ajuste o seleccionar una opción mientras el menú OSD está activado.
- Permite mover la selección hacia la izquierda mientras el menú OSD está activado.
- Permite mover la imagen secundaria hacia la izquierda en el modo PIP.

### 7 [ESTABLECER]

Permite confirmar una entrada o selección.

8 [AJUSTE AUTOMÁTICO]

Permite ejecutar la función Ajuste automático.

#### Nota:

 Esta función solamente está disponible cuando la fuente de entrada es VGA.

### 9 [SILENCIO]

Permite activar y desactivar la función de silencio.

### 10 [FUENTE DE VÍDEO]

Permite elegir la fuente de entrada de vídeo. Presione el botón ▲ o ▼ para seleccionar una de las siguientes fuentes de vídeo: HDMI, DVI, VGA, DVD/HD,VIDEO, DP o OPS. Presione el botón **ESTABLECER** para confirmar la selección y salir.

#### **11** [FUENTE DE AUDIO]

Permite elegir la fuente de entrada de audio. Presione el botón **FUENTE DE AUDIO** repetidamente para seleccionar la opción deseada.

### 12 [1] FORMATO]

Permite cambiar la relación de aspecto. Las opciones disponibles varían dependiendo de la fuente de entrada.

- Para una señal de PC: COMPLETO, NORMAL, PERSONALIZAR y REAL.
- Para una señal de vídeo: COMPLETA, NORMAL, DINÁMICA, PERSONALIZAR y REAL.

### 13 [BRILLO]

Permite ajustar el brillo global de la imagen. Presione el botón — o + para ajustar la configuración.

### 14 [▲] Arriba

- Permite mover la barra de resalte hacia arriba para seleccionar una opción mientras el menú OSD está activado.
- Permite mover la imagen secundaria hacia arriba en el modo PIP.

### 15 [MENÚ]

Permite acceder al menú OSD.

#### 16 [+] Derecha/Aumentar

- Permite aumentar el ajuste o seleccionar una opción mientras el menú OSD está activado.
- Permite mover la selección hacia la derecha mientras el menú OSD está activado.
- Permite mover la imagen secundaria hacia la derecha en el modo PIP.

### 17 [SALIR]

Permite volver al menú anterior o salir de la función anterior.

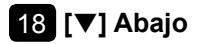

- Permite mover la barra de resalte hacia abajo para seleccionar una opción mientras el menú OSD está activado.
- Permite mover la imagen secundaria hacia abajo en el modo PIP.

#### 19 Volumen [SUBIR VOLUMEN] / [BAJAR VOLUMEN]

Permite ajustar el nivel de volumen.

### 1.8.2 Insertar las pilas en el mando a distancia

El mando a distancia recibe alimentación a través de dos pilas de tipo AAA de 1,5 V.

Para instalar o quitar las pilas:

- **1** Presione y, a continuación, deslice la tapa para abrirla.
- 2 Alinee las pilas conforme a las indicaciones (+) y (-) que se encuentran dentro del compartimento de dichas pilas.
- **3** Vuelva a colocar la tapa.

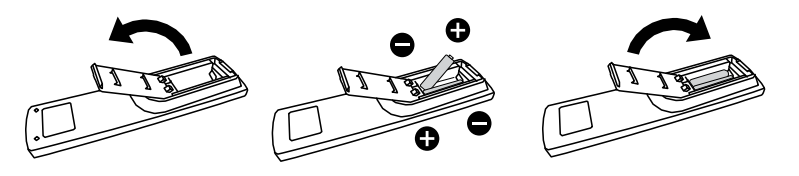

### 1.8.3 Usar el mando a distancia

- No lo someta a impactos fuertes.
- No derrame agua ni ningún otro líquido sobre el mando a distancia. Si el mando a distancia se moja, límpielo con un paño seco inmediatamente.
- Evite la exposición al calor y al vapor.
- No abra el mando a distancia excepto para instalar las pilas.

# 1.8.4 Alcance de funcionamiento del mando a distancia

Apunte con la parte superior del mando a distancia al sensor del control remoto de la pantalla (lado posterior) cuando presione un botón.

Utilice el mando a distancia dentro del alcance, el cual se muestra la tabla siguiente.

| Ángulo de uso         | Distancia de uso del mando<br>a distancia |
|-----------------------|-------------------------------------------|
| θ= 0 ° (para Η y V)   | ≥ 8 m                                     |
| θ= 20 ° (para H y V)  | ≥ 5 m                                     |
| θ= 45 ° (solo para H) | ≥ 2 m                                     |

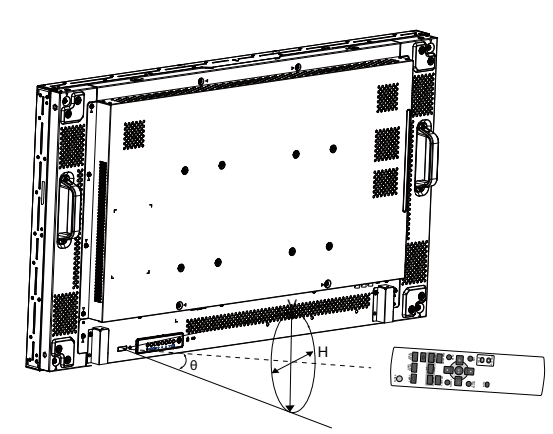

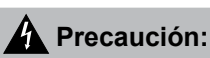

El uso incorrecto de pilas puede provocar fugas en las mismas. Asegúrese de seguir las instrucciones que se indican a continuación:

- Coloque pilas de tipo "AAA" haciendo coincidir los signos (+) y (-) de cada una de ellas con los signos (+) y (-) del compartimento de las mismas.
- No mezcle tipos diferentes de pilas.
- No combine pilas nuevas con otras usadas. Si lo hace, se reducirá el período de vida útil de las pilas.
- Quite las pilas gastadas inmediatamente para evitar fugas del líquido en el compartimento de las mismas. No toque el ácido de las pilas expuesto ya que puede dañar su piel.

#### Nota:

- Si piensa que no va a utilizar el mando a distancia durante un prolongado período de tiempo, quite las pilas.
- El mando a distancia puede no funcionar correctamente cuando la luz directa del sol o una luz intensa incide sobre el sensor del mando a distancia que se encuentra en esta pantalla, o cuando hay un obstáculo en la trayectoria de la trasmisión de la señal.

## **CAPÍTULO 2: CONEXIONES**

## 2.1 Conectar la alimentación

- 1 Enchufe un extremo del cable de alimentación al conector ENTRADA DE CA situado en la parte posterior de la pantalla LCD.
- 2 Conecte el otro extremo del cable de alimentación a una toma de corriente eléctrica o fuente de alimentación adecuada.
- 3 Establezca el conmutador Alimentación principal en la posición de encendido (ON).

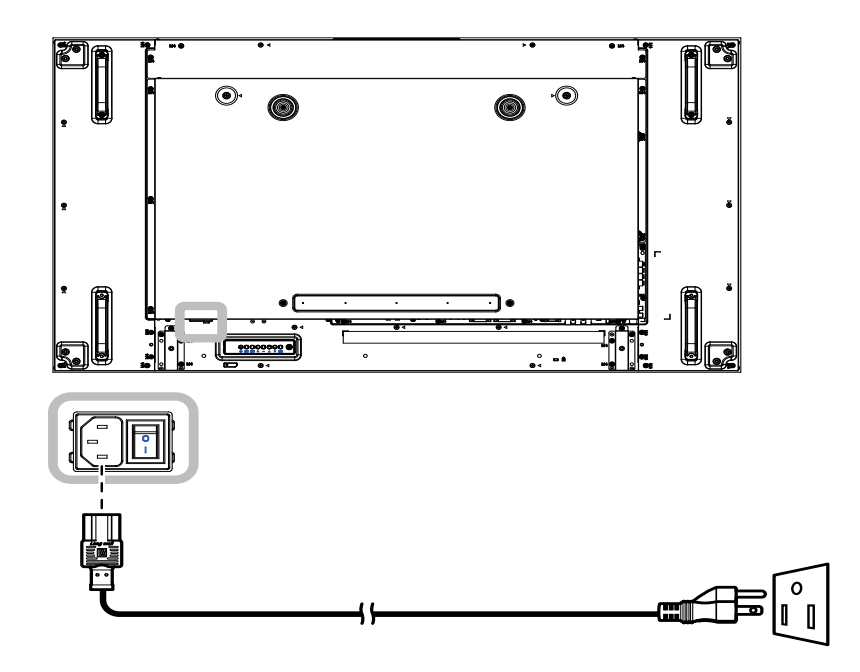

### A Precaución:

- Asegúrese de que la pantalla LCD no está conectada a la toma de corriente eléctrica antes de realizar las conexiones. Si conecta los cables mientras la alimentación está CONECTADA, se pueden provocar descargas eléctricas o lesiones personales.
- Cuando desenchufe el cable de alimentación, hágalo agarrando el cabezal del enchufe de dicho cable.
   Nuca tire del cable.

## 2.2 Utilizar la tapa del conmutador

Se proporciona una tapa para el conmutador de alimentación para evitar que la pantalla se encienda o apague accidentalmente.

Para instalar la tapa del conmutador, realice el siguiente procedimiento:

- 1 Alinee e instale la tapa del conmutador en la parte superior del conmutador Alimentación principal.
- 2 Fije la tapa del conmutador utilizando el tornillo.

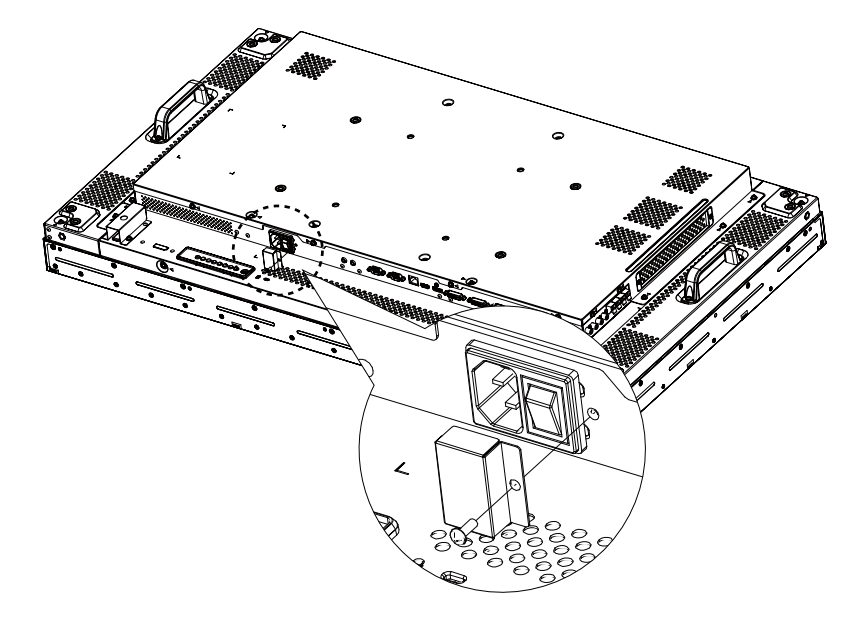

#### Nota:

• Los periféricos y cables mostrados solamente son ejemplos.

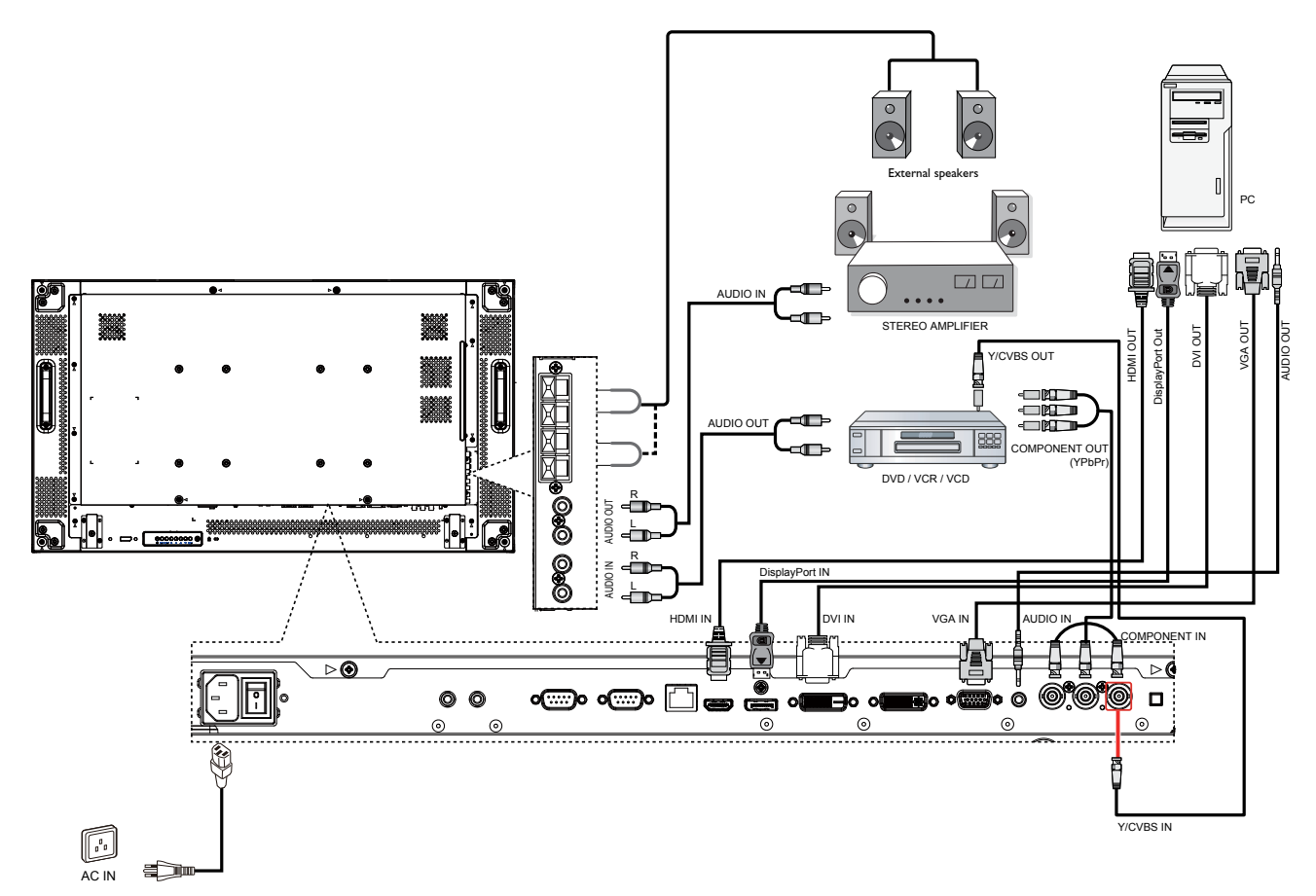

## 2.3 Conectar un equipo

### 2.3.1 Utilizar la entrada VGA

Inserte un extremo de un cable D-sub en el conector ENTRADA VGA de la pantalla LCD y el otro extremo de un cable D-Sub en el conector SALIDA VGA del equipo.

Para la entrada de audio, enchufe un extremo de un cable de audio al conector ENTRADA DE AUDIO de la pantalla LCD y el otro extremo de un cable de audio al conector SALIDA DE AUDIO del equipo.

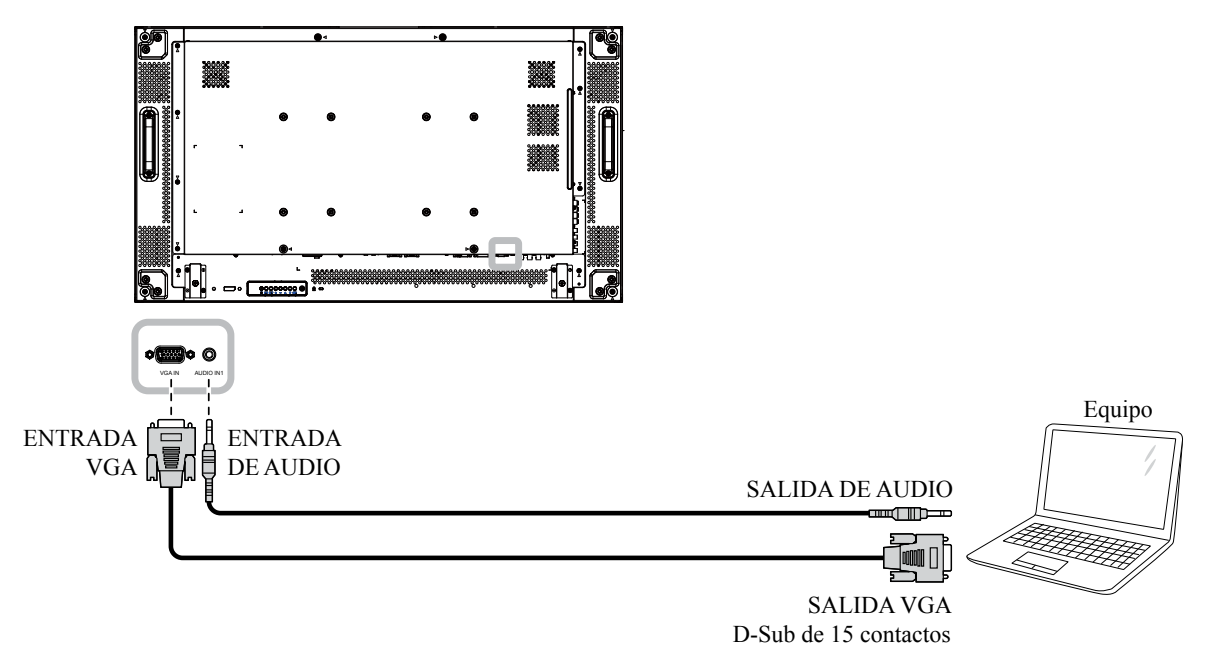

### 2.3.2 Utilización de la entrada DVI

Inserte un extremo de un cable DVI en el conector ENTRADA DVI de la pantalla LCD y el otro extremo de un cable DVI en el conector DVI del equipo.

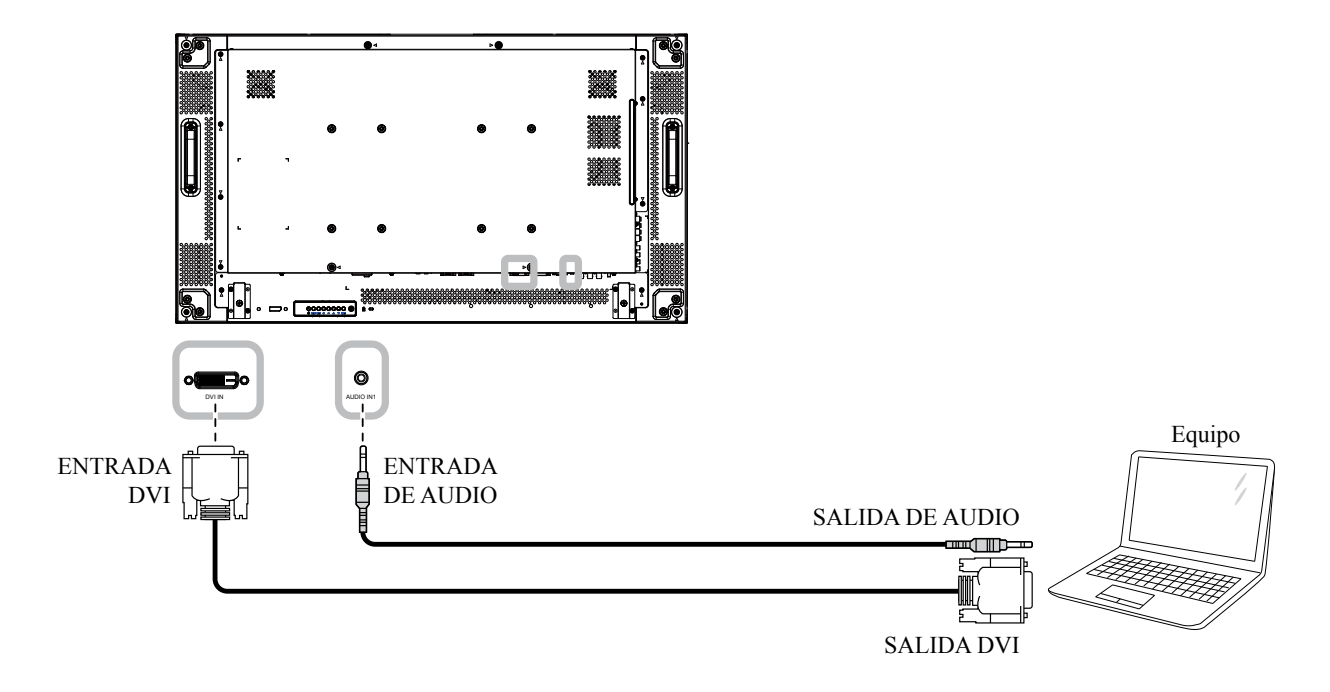

## 2.3.3 Utilizar la entrada HDMI

Inserte un extremo de un cable HDMI en el conector ENTRADA HDMI de la pantalla LCD y el otro extremo de un cable HDMI en el conector SALIDA HDMI del equipo.

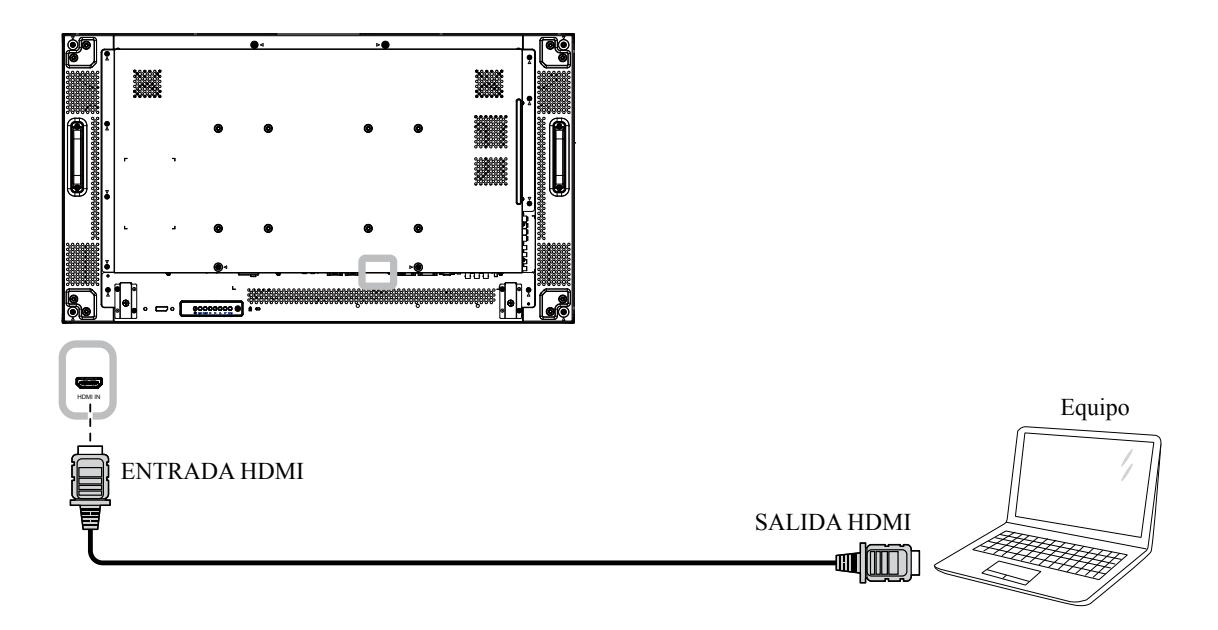

### 2.3.4 Utilizar la entrada DisplayPort

Inserte un extremo de un cable DisplayPort en el conector DisplayPort de la pantalla LCD y el otro extremo de un cable DisplayPort en el conector SALIDA DisplayPort del equipo.

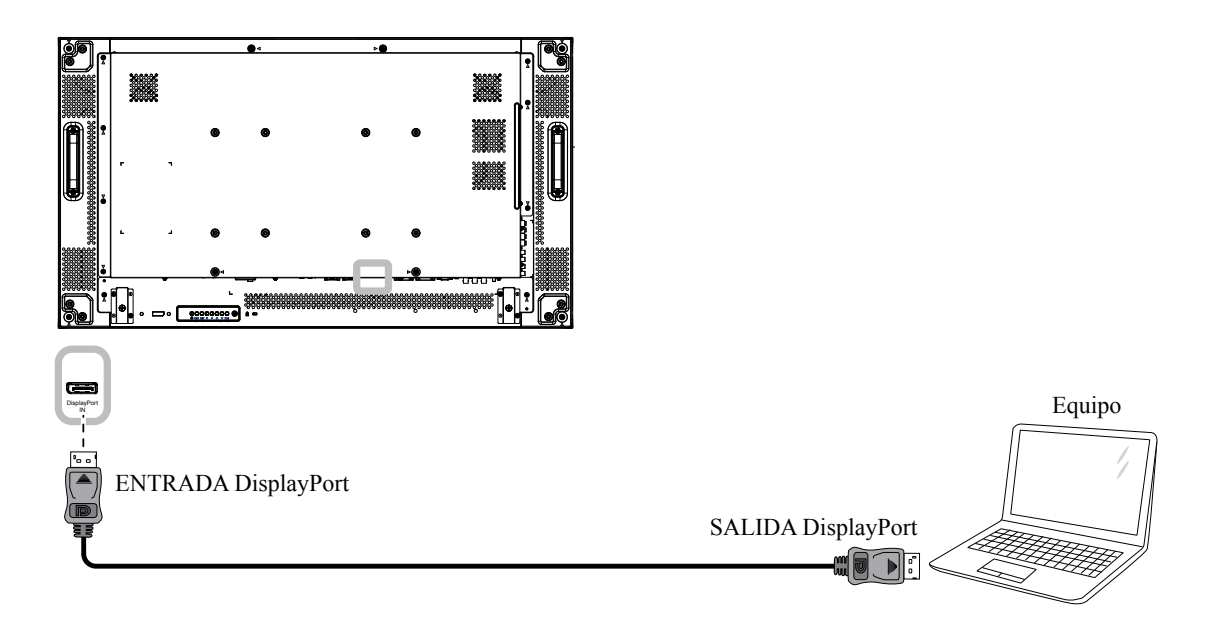

## 2.4 Conexión un equipo externo (DVD/VCR/VCD)

## 2.4.1 Usar la entrada de vídeo COMPONENTES

Inserte un extremo de un cable de componentes en el conector ENTRADA DE COMPONENTES de la pantalla LCD y el otro extremo de un cable de componentes en los conectores SALIDA DE COMPONENTES del reproductor de vídeo (DVR/VCR/VCD).

Para la entrada de audio, enchufe un extremo de un cable de audio a los conectores ENTRADA DE AUDIO de la pantalla LCD y el otro extremo de un cable de audio a los conectores SALIDA DE AUDIO del reproductor de vídeo (DVR/VCR/VCD).

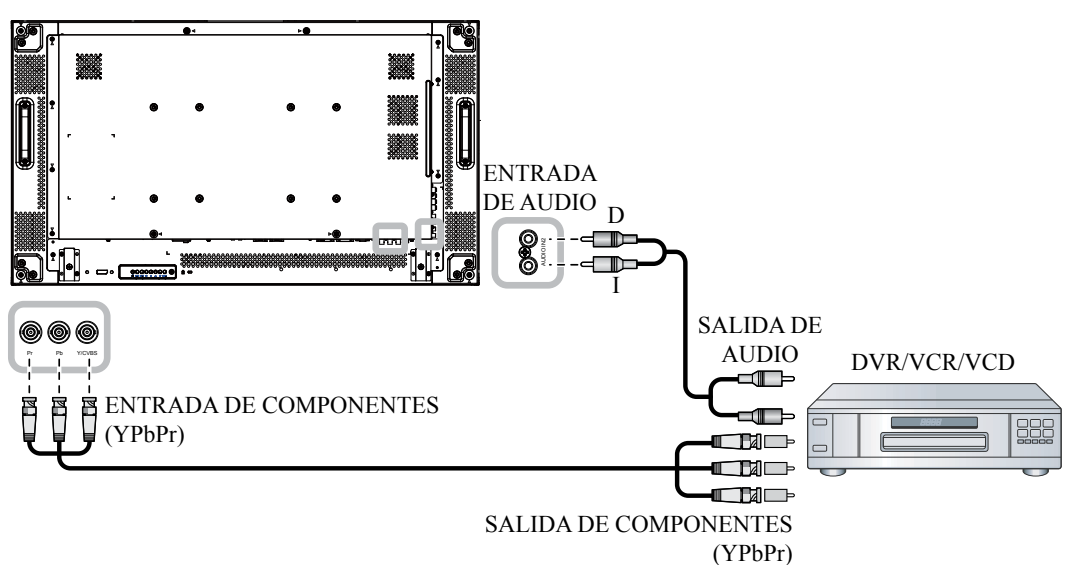

### 2.4.2 Utilizar la entrada de fuente de vídeo

Inserte un extremo de un cable de vídeo en el puerto de entrada Y/CVBS de la pantalla LCD y el otro extremo de un cable de vídeo en el puerto de salida Y/CVBS del reproductor de vídeo (DVR/VCR/VCD).

Para la entrada de audio, enchufe un extremo de un cable de audio a los conectores ENTRADA DE AUDIO de la pantalla LCD y el otro extremo de un cable de audio a los conectores SALIDA DE AUDIO del reproductor de vídeo (DVR/VCR/VCD).

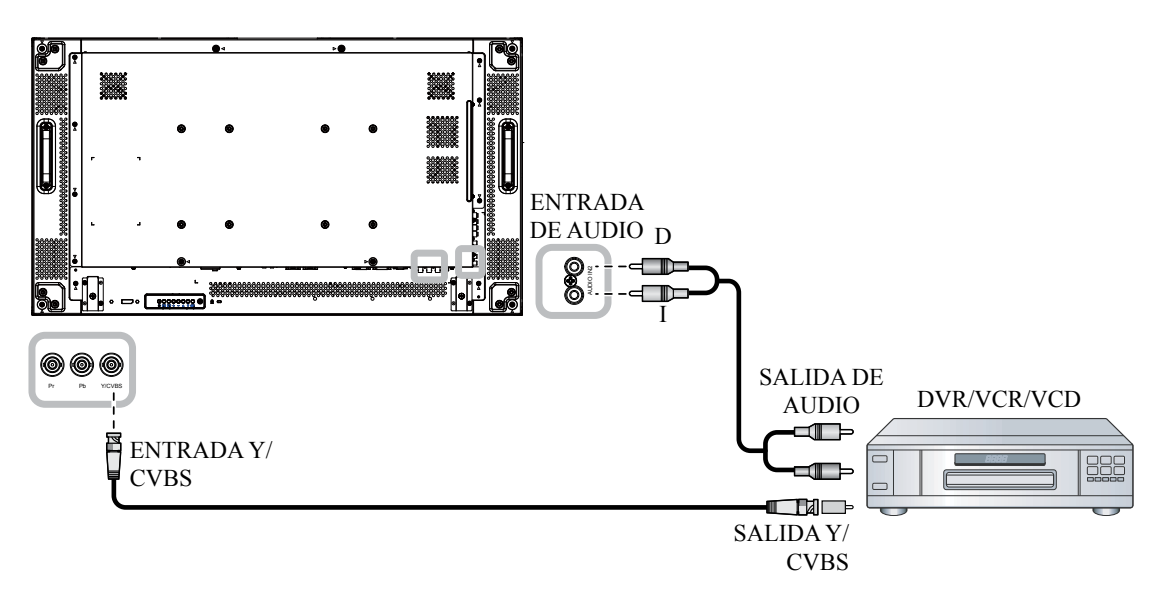

### 2.4.3 Utilizar la entrada de vídeo HDMI

Inserte un extremo de un cable HDMI en el conector ENTRADA HDMI1/ENTRADA HDMI2 de la pantalla LCD y el otro extremo de un cable HDMI al conector de salida HDMI del reproductor de vídeo (DVR/VCR/VCD).

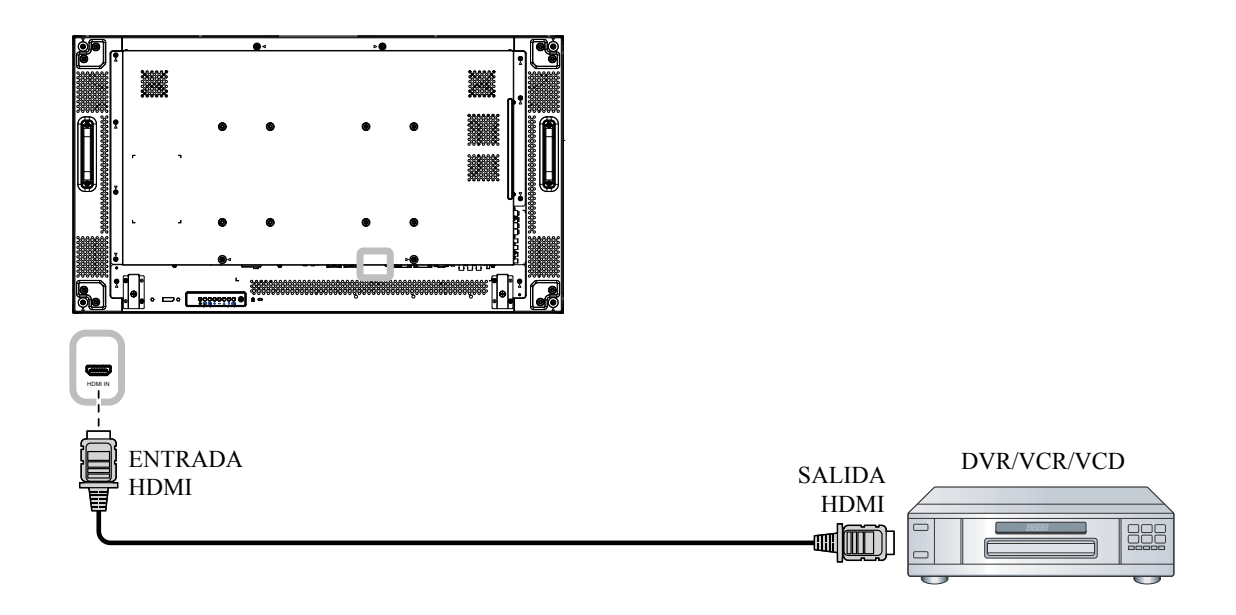

## 2.5 Conectar un equipo de audio

### 2.5.1 Conectar altavoces externos

Presione el conmutador del altavoz y conecte los cables de los altavoces al terminal de altavoces EXT. de la pantalla LCD.

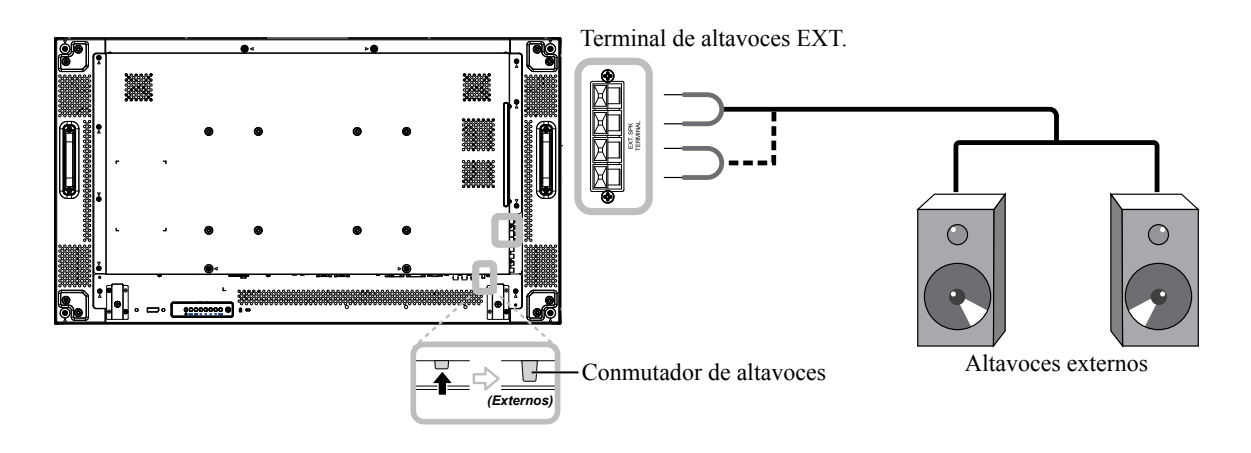

### 2.5.2 Conectar un dispositivo de audio externo

Enchufe un extremo de un cable de audio al conector SALIDA DE AUDIO de la pantalla LCD y el otro extremo de un cable de audio al conector ENTRADA DE AUDIO del dispositivo de audio.

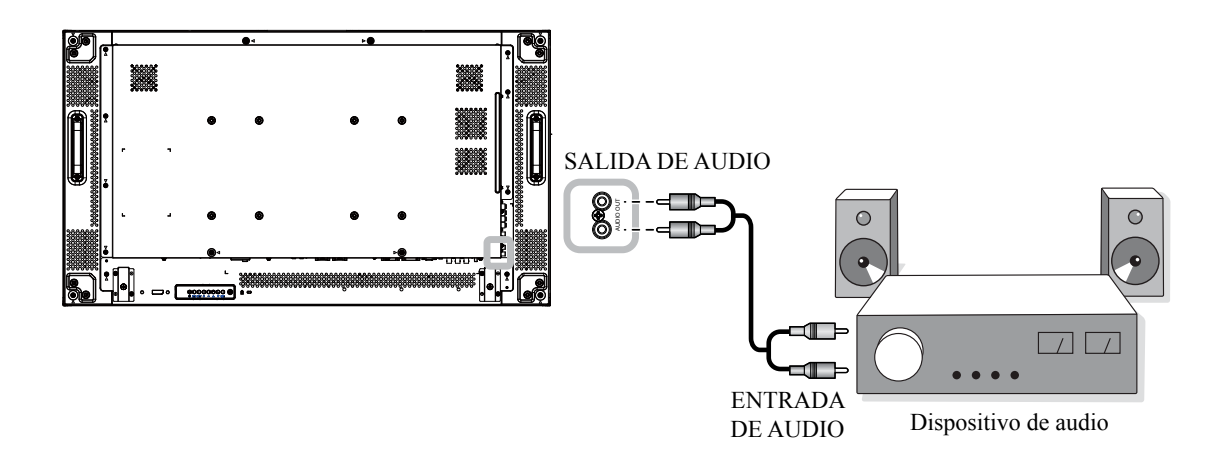

## 2.6 Conectar varias pantallas en una configuración en cadena

Puede interconectar varias pantallas para crear una configuración en cadena para aplicaciones como un mural de vídeo.

### A Precaución:

Para evitar una tensión innecesaria en el bisel, es muy recomendable mantener un espacio mínimo de 0,5 mm por el que una tarjeta de visita se pueda deslizar entre todas las pantallas en todos los lados.

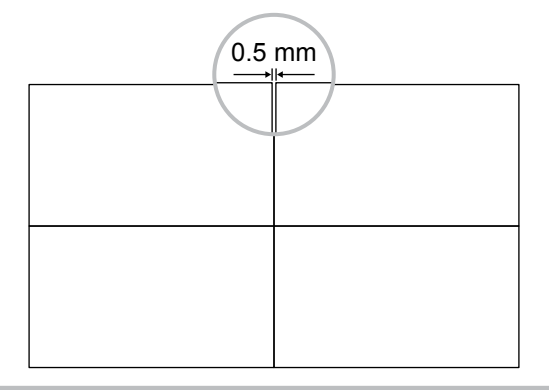

#### Nota:

• Se pueden utilizar hasta 25 (5x5) pantallas en una configuración en cadena.

### 2.6.1 Conexión de control de visualización

Inserte el conector SALIDA RS232C de la PANTALLA 1 en el conector ENTRADA RS232 de la PANTALLA 2.

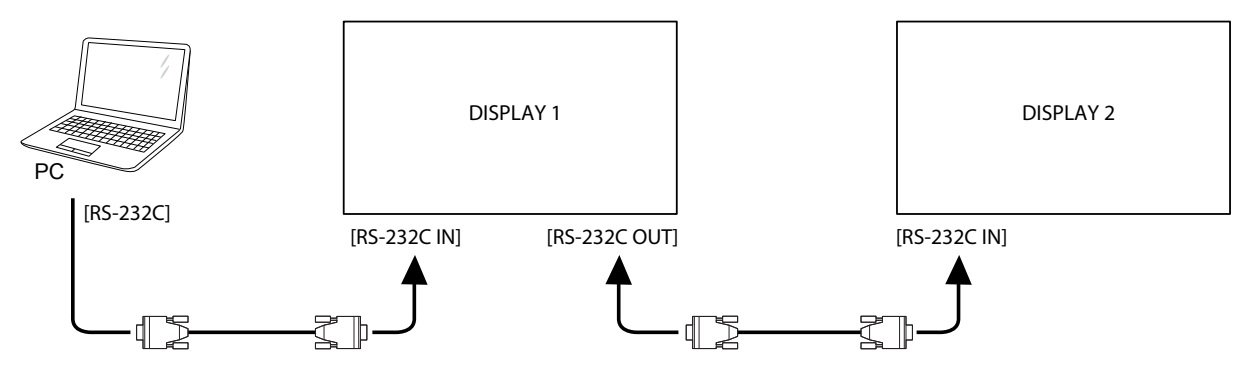

### 2.6.2 Conexión de vídeo digital

Inserte el conector SALIDA DVI / SALIDA VGA de la PANTALLA 1 en el conector ENTRADA DVI de la PANTALLA 2.

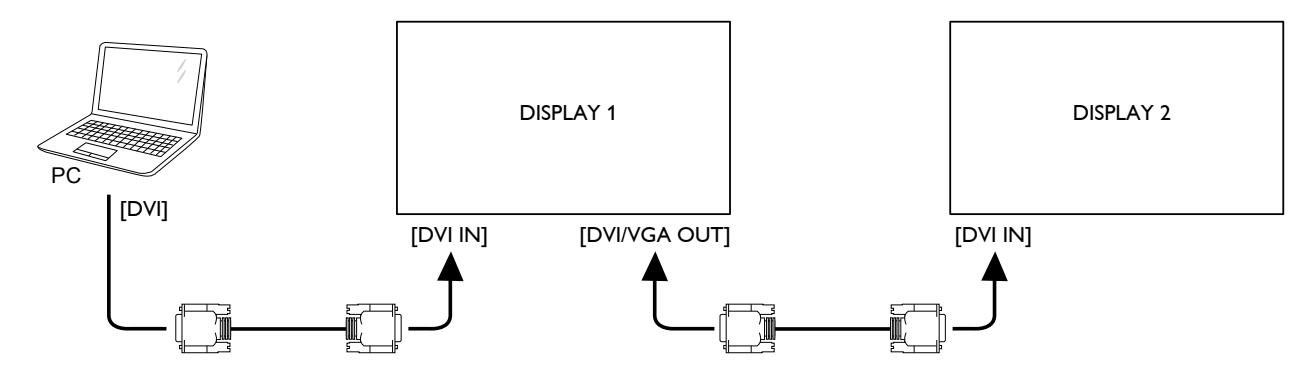

### 2.6.3 Conexión de vídeo analógico

Inserte el conector SALIDA DVI / SALIDA VGA de la PANTALLA 1 en el conector ENTRADA VGA de la PANTALLA 2.

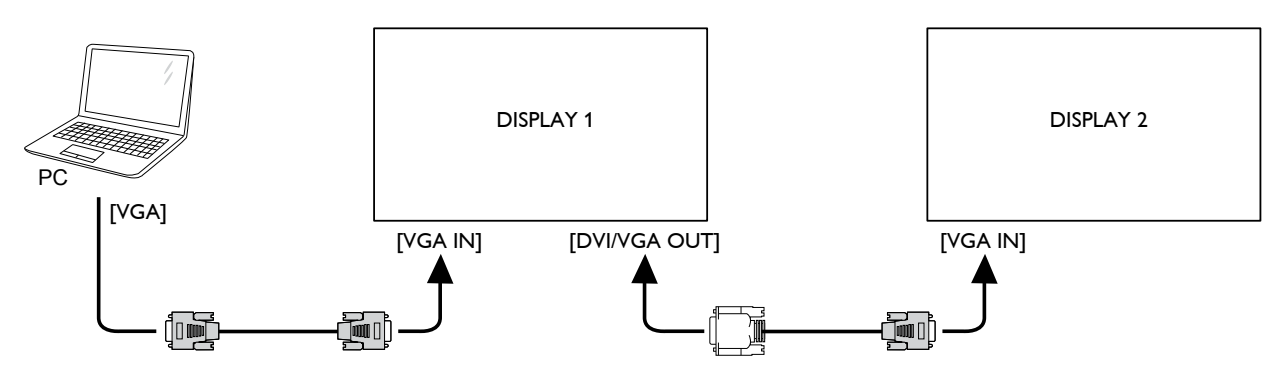

## 2.7 Conexión IR

Enchufe el cable del sensor de infrarrojos al conector ENTRADA DE INFRARROJOS de la pantalla LCD.

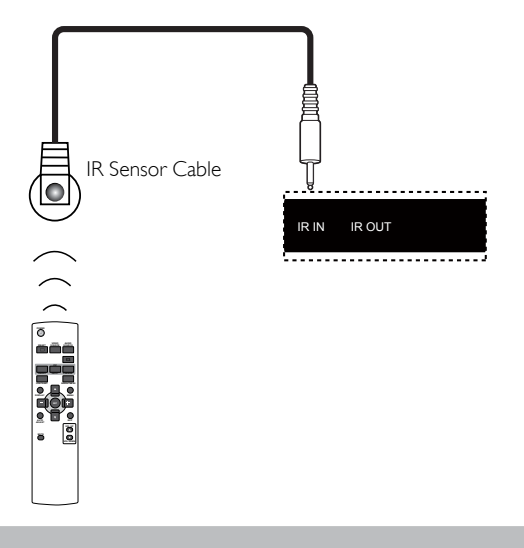

#### Nota:

 El sensor del mando a distancia de esta pantalla dejará de funcionar si se enchufa el conector [ENTRADA IR].

## 2.8 Conexión Paso a través IR

Para controlar una configuración de mural de vídeo mediante varias pantallas utilizando el mando a distancia del reproductor DVD, realice el siguiente procedimiento:

- 1 Enchufe el cable del sensor de infrarrojos al puerto del conector ENTRADA DE INFRARROJOS de la pantalla LCD.
- 2 Enchufe un extremo del cable IR al conector SALIDA IR de la pantalla LCD. Después, conecte el otro extremo del cable IR al conector ENTRADA IR del reproductor de DVD. La señal IR se pasará al reproductor de DVD cuando se presione un botón.

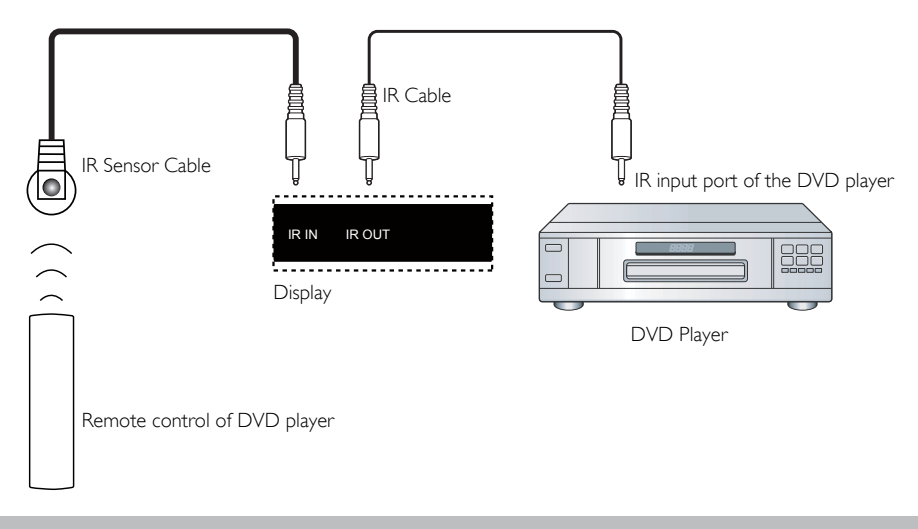

#### Nota:

 El mando a distancia puede no funcionar correctamente cuando la luz directa del sol o una iluminación intensa incide sobre el "Cable de sensor IR", o cuando hay un obstáculo en la trayectoria de trasmisión de la señal.

## 2.9 Conectarse a una red cableada

Si conecta esta pantalla LCD a una red doméstica, puede reproducir fotografías, música y vídeos desde su PC.

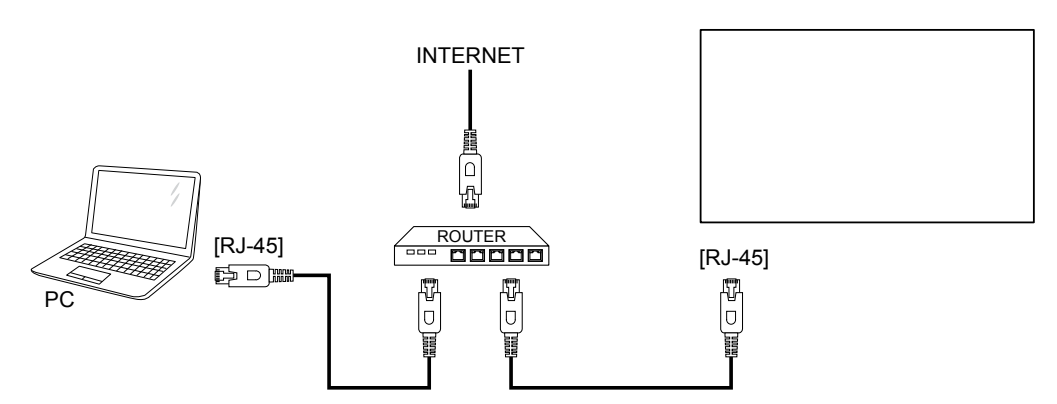

#### Para configurar la red:

- 1 Encienda el enrutador y active su configuración DHCP.
- 2 Conecte el enrutador a la pantalla LCD con un cable Ethernet.
- 3 Presione el botón **MENÚ** para mostrar el menú OSD.
- 4 Presione el botón ▲ o ▼ para seleccionar OPCIÓN AVANZADA. Presione el botón ESTABLECER para entrar en su submenú.
- 5 Presione el botón ▲ o ▼ para seleccionar CONTROL SERIE. A continuación, presione el botón — o + para seleccionar LAN.
- 6 Presione el botón ▲ o ▼ para seleccionar CONFIGURACIÓN LAN. Presione el botón ESTABLECER para entrar en su submenú.
- 7 Presione el botón  $\blacktriangle$  o  $\checkmark$  para seleccionar **CLIENTE DHCP**. A continuación, presione el botón o + para seleccionar **ACTIVADO**.

#### Nota:

- Realice la conexión con un cable Ethernet CAT-5 apantallado para cumplir la directiva EMC.
- Para configurar manualmente los parámetros de la red, establezca la opción CLIENTE DHCP en DESACTIVADO.

## **CAPÍTULO 3: UTILIZAR LA PANTALLA LCD**

## 3.1 Encender la alimentación

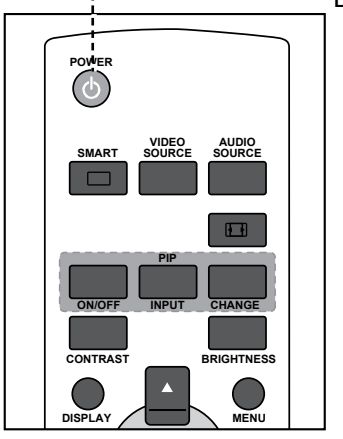

- ----- Botón ALIMENTACIÓN
  - Enchufe el cable de alimentación a una toma de corriente eléctrica o a una fuente de alimentación.
  - 2 Presione el botón 🙂 para encender la pantalla LCD.

Cuando la pantalla LCD se encienda, presione el botón  $\bigcirc$  para apagarla.

#### Nota:

 La pantalla LCD seguirá consumiendo energía mientras el cable de alimentación esté conectado a la toma de corriente eléctrica. Desconecte el cable de alimentación para interrumpir la corriente por completo.

## 3.2 Seleccionar la señal de fuente de entrada

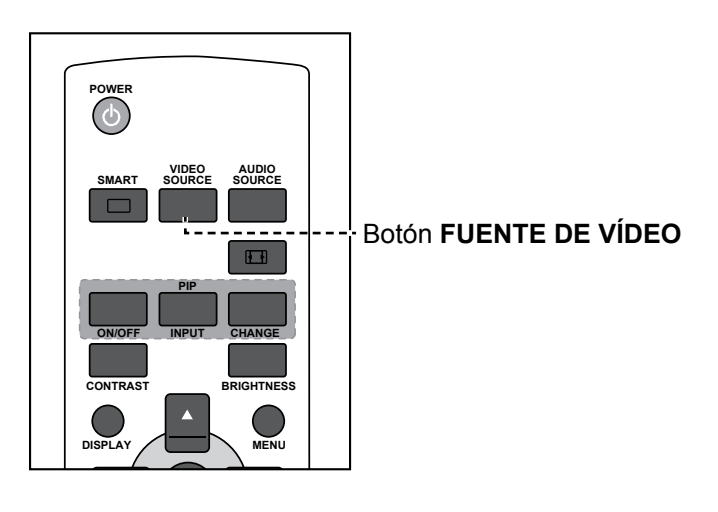

- 1 Presione el botón FUENTE DE VÍDEO.
- 2 Presione el botón ▲ o ▼ para elegir un dispositivo y, a continuación, presione el botón ESTABLECER.

### Nota:

 Después de presionar el botón FUENTE DE VÍDEO, se mostrará un menú con fuentes de entrada disponibles en la pantalla.

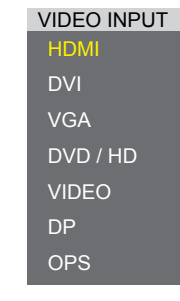

» DVD/HD = YPbPr

 Si la señal de fuente de entrada seleccionada no se conecta a la pantalla LCD o está desactivada, se muestra un mensaje en la pantalla que indica que no hay señal.

> ATTENTION! NO SIGNAL PLEASE CHECK INPUT SIGNAL OR CONNECTION.

## **UTILIZAR LA PANTALLA LCD**

## 3.3 Ajustar el volumen

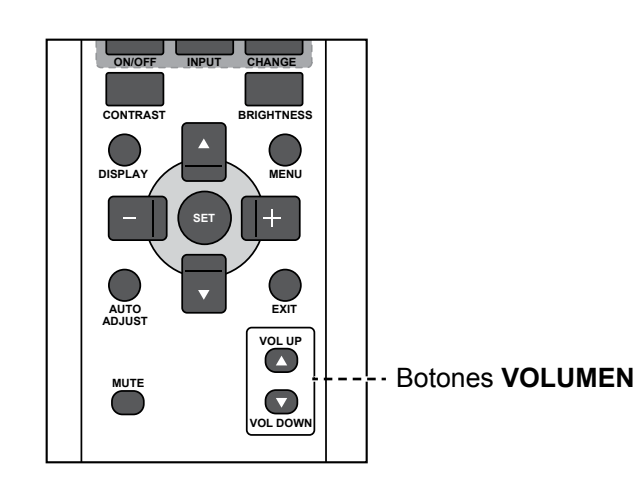

Presione el botón SUBIR VOLUMEN (▲) o BAJAR VOLUMEN (▼) para ajustar el volumen.

## 3.4 Cambiar el formato de la imagen

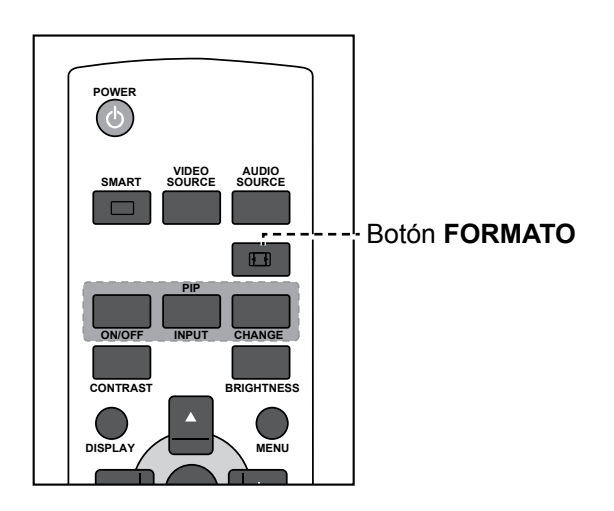

Presione el botón ⊡ repetidamente para seleccionar la opción deseada.

#### Nota:

 Después de presionar el botón SUBIR VOLUMEN (▲)
 o BAJAR VOLUMEN (▼), el menú de volumen se mostrará en la pantalla automáticamente.

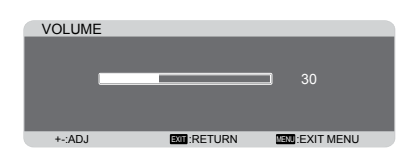

 Presione el botón SILENCIO para desactivar el audio.

#### Nota:

Los formatos de imagen disponibles incluyen los siguientes:

- COMPLETO: Permite restaurar las proporciones correctas de las imágenes transmitidas en 16:9 mediante la visualización a pantalla completa.
- NORMAL: La imagen se reproduce en formato 4:3 y una banda negra se muestra en uno de los lados de la imagen.
- DINÁMICO: Este modo rellena toda la pantalla estirando las imágenes 4:3 de forma no proporcional. Esta opción solamente está disponible para la fuente de entrada de vídeo.
- PERSONALIZADO: Elija esta opción para aplicar la configuración de zoom personalizada en el submenú Zoom personalizado.
- REAL:Muestra la imagen píxel por píxel en la pantalla sin aplicar escala al tamaño original de dicha imagen.

## **UTILIZAR LA PANTALLA LCD**

## 3.5 Elegir la configuración de imagen preferida 🗣

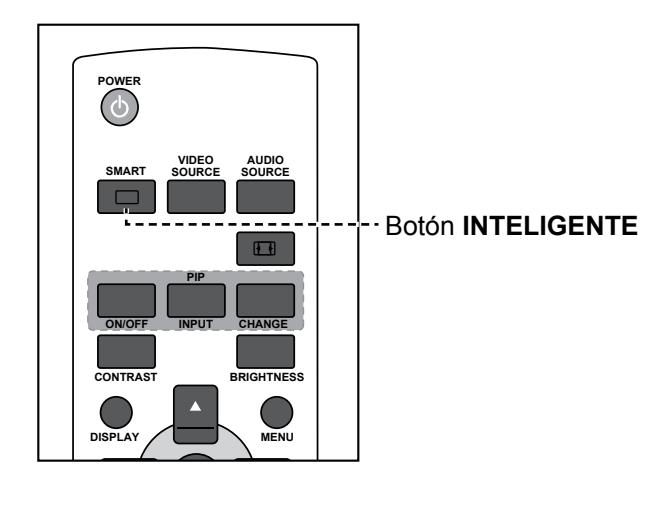

## 3.6 Ajustar el nivel de brillo

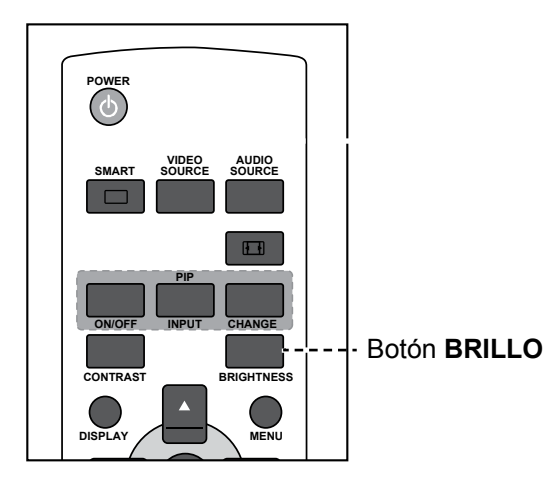

- 1 Presione el botón BRILLO.
- 2 Presione el botón o + para ajustar la configuración.
- 3 Presione **MENÚ** para salir del menú.

#### Nota:

Los modos de imagen predefinidos disponibles incluyen los siguientes:

- ESTÁNDAR: Se utiliza para imágenes normales (configuración predeterminada).
- ALTO BRILLO: Se utiliza para imágenes en movimiento, como por ejemplo vídeo.
- sRGB: Se utiliza para imágenes basadas en texto (solo para el modo PC).
- CINE: Se utiliza para películas (solo para el modo Vídeo).

#### Nota:

 Después de presionar el botón
 BRILLO, el menú de brillo se mostrará en la pantalla automáticamente.

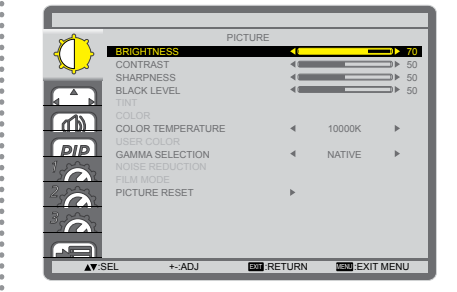

# CAPÍTULO 4: MENÚS EN PANTALLA

## 4.1 Utilizar el menú OSD

|   | Uso                                                                                      |                                                                                                    | 50                                                                                                    |
|---|------------------------------------------------------------------------------------------|----------------------------------------------------------------------------------------------------|----------------------------------------------------------------------------------------------------|
| # | Desplazarse por el menu                                                                  | Panel de control                                                                                                    | Mando a distancia                                                                                                    |
| 1 | Mostrar la pantalla de menús principal.                                                  | Presione el botón<br>MENÚ.                                                                                                    | Presione el botón<br>MENÚ.                                                                                                    |
| 2 | Permite entrar en el submenú.                                                            | <ol> <li>Presione el<br/>botón ▲ o ▼<br/>para seleccionar<br/>el elemento de<br/>menú.</li> <li>Presione el botón<br/>ENTRADA para<br/>entrar en el<br/>submenú.</li> </ol>                       | <ol> <li>Presione el<br/>botón ▲ o ▼<br/>para seleccionar<br/>el elemento de<br/>menú.</li> <li>Presione el botón<br/>ESTABLECER<br/>para entrar en el<br/>submenú.</li> </ol>                                         |
| 3 | Ajustar la configuración.<br>El elemento resaltado indica el submenú activo.<br>Ejemplo: | <ol> <li>Presione el<br/>botón ▲/▼ para<br/>seleccionar una<br/>opción o el botón<br/>-/+ para ajustar<br/>la configuración.</li> <li>Presione el<br/>botónENTRADA<br/>para confirmar.</li> </ol> | <ol> <li>Presione el<br/>botón ▲/▼ para<br/>seleccionar una<br/>opción o el botón<br/>—/+ para ajustar<br/>la configuración.</li> <li>Presione el botón<br/>ESTABLECER<br/>para confirmar la<br/>selección.</li> </ol> |

## **MENÚS EN PANTALLA**

|   | Deceleration de mané    | Uso                |                      |  |
|---|-------------------------|--------------------|----------------------|--|
| # | Desplazarse por el menu | Panel de control   | Mando a distancia    |  |
| 4 | Salir del submenú.      | Presione el botón  | Presione el botón    |  |
| • |                         | MENÚ para regresar | SALIR para volver al |  |
|   |                         | al menú anterior.  | menú anterior.       |  |
| 5 | Cerrar la ventana OSD.  | Presione el        | Presione el botón    |  |
|   |                         | botón <b>MENÚ</b>  | MENÚ.                |  |
|   |                         | repetidamente.     |                      |  |

Cuando la configuración se modifica, todos los cambios se guardan cuando el usuario realiza las siguientes acciones:

- Continúa con otro menú.
- Sale del menú OSD.
- Espera a que el menú OSD desaparezca.

#### Nota:

 la disponibilidad de algunos elementos de menú depende de la señal de la fuente de entrada. Si el menú no está disponible, se deshabilita y atenúa.

## 4.2 Árbol de menús OSD

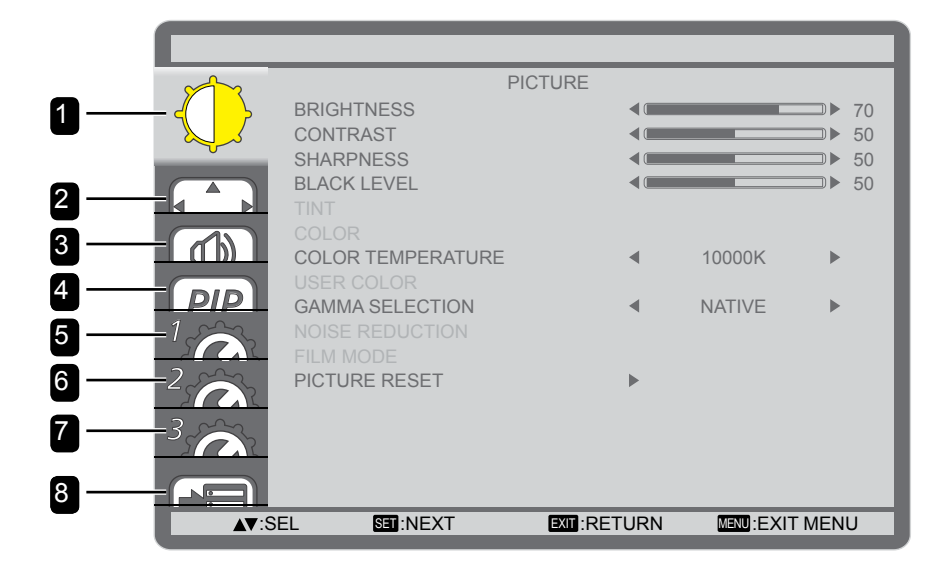

| Menú principal | Submenú                               | Observaciones      |
|----------------|---------------------------------------|--------------------|
| 1. IMAGEN      | • BRILLO                              | Consulte la página |
|                | CONTRASTE                             | 39.                |
|                | NITIDEZ                               |                    |
|                | BLACK LEVEL                           |                    |
|                | • MATIZ                               |                    |
|                | • COLOR                               |                    |
|                | TEMPERATURA DE COLOR                  |                    |
|                | COLOR DEL USUARIO                     |                    |
|                | SELECCIÓN DE GAMMA                    |                    |
|                | RED. RUIDO                            |                    |
|                | MODO DE PELÍCULA                      |                    |
|                | RESTABLECIMIENTO DE IMAGEN            |                    |
| 2. PANTALLA    | CONFIGURACIÓN AUTOMÁTICA              | Consulte la página |
|                | <ul> <li>AJUSTE AUTOMÁTICO</li> </ul> | 41.                |
|                | POS. HORIZONTAL                       |                    |
|                | POS. VERTICAL                         |                    |
|                | • RELOJ                               |                    |
|                | FASE DEL RELOJ                        |                    |
|                | MODO DE ZOOM                          |                    |
|                | ZOOM PERSONALIZADO                    |                    |
|                | RESTABLECIMIENTO DE PANTALLA          |                    |
| 3. AUDIO       | • BALANCE                             | Consulte la página |
|                | AGUDOS                                | 43.                |
|                | • GRAVES                              |                    |
|                | RESTABLECER AUDIO                     |                    |

# MENÚS EN PANTALLA

| Menú principal       | Submenú                              | Observaciones      |
|----------------------|--------------------------------------|--------------------|
| 4. PIP               | MODO PIP                             | Consulte la página |
|                      | TAMAÑO DE PIP                        | 44.                |
|                      | AUDIO DE PIP                         |                    |
|                      | POSICIÓN H DE PIP                    |                    |
|                      | POSICIÓN V DE PIP                    |                    |
|                      | ENTRADA SECUNDARIA                   |                    |
|                      | RESTABLECER PIP                      |                    |
| 5. CONFIGURACIÓN1    | TEMPORIZADOR DE APAGADO              | Consulte la página |
|                      | • PROGRAMA                           | 46.                |
|                      | FECHA Y HORA                         |                    |
|                      | • LOGOTIPO                           |                    |
|                      | RESTABLECIMIENTO DE                  |                    |
|                      | CONFIGURACIÓN1                       |                    |
| 6. CONFIGURACION2    |                                      | Consulte la página |
|                      | DESACTIVAR OSD                       | 48.                |
|                      | POSICION H OSD                       |                    |
|                      | POSICION V OSD                       |                    |
|                      |                                      |                    |
|                      |                                      |                    |
|                      |                                      |                    |
|                      |                                      |                    |
|                      |                                      |                    |
|                      |                                      |                    |
|                      |                                      |                    |
| 7. CONFIGURACIÓN3    | AHORRO DE ENERGÍA                    | Consulte la página |
|                      |                                      | 52.                |
|                      | PROTECTOR DE PANTALLA                |                    |
|                      |                                      |                    |
|                      |                                      |                    |
|                      |                                      |                    |
| 8 OPCIONES AVANZADAS | CONFIGURACION3     CAMBIO DE ENTRADA | Consulte la página |
|                      | CONFIGURACIÓN DE TERMINAL            | 54                 |
|                      | CONVERSIÓN DE EXPLORACIÓN            |                    |
|                      | SISTEMA DE COLOR                     |                    |
|                      |                                      |                    |
|                      | CONTROL SERIE                        |                    |
|                      |                                      |                    |
|                      | • APM                                |                    |
|                      | RESTABLECIMIENTO DE OPCIONES         |                    |
|                      | AVANZADAS                            |                    |
|                      | RESTABLECIMIENTO DE VALORES DE       |                    |
|                      | FÁBRICA                              |                    |

## **CAPÍTULO 5: AJUSTAR LA PANTALLA LCD**

## 5.1 Configuración de la imagen

|              | F                                                  | PICTURE  |      |          |                                                                    |
|--------------|----------------------------------------------------|----------|------|----------|--------------------------------------------------------------------|
|              | BRIGHTNESS<br>CONTRAST<br>SHARPNESS<br>BLACK LEVEL |          |      |          | <ul> <li>▶ 70</li> <li>▶ 50</li> <li>▶ 50</li> <li>▶ 50</li> </ul> |
|              | TINT<br>COLOR<br>COLOR TEMPERATURE<br>USER COLOR   |          | 4    | 10000K   | Þ                                                                  |
|              | GAMMA SELECTION<br>NOISE REDUCTION<br>FILM MODE    |          | •    | NATIVE   | •                                                                  |
| 3            |                                                    |          | ٣    |          |                                                                    |
|              |                                                    |          |      |          |                                                                    |
| <b>▲▼</b> :S | EL SET :NEXT                                       | EXIT:RET | TURN | MIND:EXI | T MENU                                                             |

- Presione el botón MENÚ del panel de control o del mando a distancia para mostrar la ventana del menú OSD.
- Seleccione IMAGEN y, a continuación, presione el botón ENTRADA del panel de control o el botón ESTABLECER del mando a distancia.
- Presione el botón ▲/▼ del panel de control o del mando a distancia para seleccionar una opción.

| Elemento  | Función                                                                                                    | Uso                                                                                             | Valores  |
|-----------|----------------------------------------------------------------------------------------------------|-------------------------------------------------------------------------------------------------|----------|
|           | Permite ajustar la luminancia de la<br>imagen de la pantalla.<br>Nota: El valor predeterminado es<br>70.                              | Presione el botón —/+ del<br>panel de control o del mando<br>a distancia para ajustar el valor. | 0 a 100  |
| BRILLO    | Valor original                                                                                                    | Valor alto Va                                                                                   | lor bajo |
|           | Permite ajustar la diferencia entre el<br>nivel de negro y el nivel de blanco.<br>Nota: El valor predeterminado es<br>50.             | Presione el botón —/+ del<br>panel de control o del mando<br>a distancia para ajustar el valor. | 0 a 100  |
| CONTRASTE | Valor original                                                                                                    | Valor alto Va                                                                                   | lor bajo |
| NITIDEZ   | Permite ajustar la claridad y<br>el enfoque de la imagen de la<br>pantalla.<br><b>Nota:</b> El valor predeterminado es<br><b>50</b> . | Presione el botón ─/╋ del<br>panel de control o del mando<br>a distancia para ajustar el valor. | 0 a 100  |

| Elemento                | Función                                                                                                    | Uso                                                                                                    | Valores                                                                           |
|-------------------------|----------------------------------------------------------------------------------------------------|----------------------------------------------------------------------------------------------------|-----------------------------------------------------------------------------------|
|                         | Permite ajustar el nivel de negro de<br>la imagen de la pantalla. Un valor<br>bajo de brillo hace que el color<br>negro sea más oscuro.<br><b>Nota:</b> El valor predeterminado es<br><b>50</b> .                                                                                                    | Presione el botón —/+ del<br>panel de control o del mando<br>a distancia para ajustar el valor.          | 0 a 100                                                                           |
|                         | Valor original                                                                                                    | Valor alto Val                                                                                           | or bajo                                                                           |
| BLACK LEVEL             |                                                                                                    |                                                                                                    |                                                                                   |
| MATIZ                   | Permite ajustar el matiz de color.<br><b>Nota:</b> El valor predeterminado es<br><b>50</b> .                                                                                                    | Presione el botón —/+ del<br>panel de control o del mando<br>a distancia para ajustar el valor.          | 0 a 100                                                                           |
| COLOR                   | Permite ajustar la saturación del<br>color de la imagen.<br><b>Nota:</b> El valor predeterminado es<br><b>50</b> .                                                                                                    | Presione el botón ─/+ del<br>panel de control o del mando<br>a distancia para ajustar el valor.          | 0 a 100                                                                           |
| TEMPERATURA DE<br>COLOR | Permite seleccionar una<br>temperatura de color para la<br>imagen. Una temperatura de color<br>baja tendrá un tono rojizo, mientras<br>que una temperatura de color<br>más alta dará lugar a un tono más<br>azulado.<br><b>Nota:</b> El valor predeterminado es<br><b>10000K</b> .                                                | Presione el botón —/+ del<br>panel de control o del mando a<br>distancia para seleccionar una<br>opción. | NATIVO<br>USUARIO<br>3000K<br>4000K<br>5000K<br>6500K<br>7500K<br>9300K<br>10000K |
| COLOR DEL<br>USUARIO    | Permite ajustar los tonos de color<br>de la imagen de forma precisa<br>cambiando los parámetros<br>R (rojo), G (verde) y B (azul)<br>independientemente. Solo<br>disponible si el parámetro <b>COLOR</b><br><b>TEMPERATURE</b> está establecido<br>en <b>USUARIO</b> .<br><b>Nota:</b> El valor predeterminado es<br><b>128</b> . | Presione el botón —/+ del<br>panel de control o del mando<br>a distancia para ajustar el valor.          | 0 a 255                                                                           |
| SELECCIÓN DE<br>GAMMA   | Permite ajustar la configuración<br>no lineal para la luminancia y el<br>contraste de la imagen.<br><b>Nota:</b> El valor predeterminado es<br><b>NATIVO</b> .                                                                                                    | Presione el botón —/+ del<br>panel de control o del mando a<br>distancia para seleccionar una<br>opción. | NATIVO<br>2.2<br>2.4<br>S GAMMA                                                   |

| Elemento   | Función                                                                                                    | Uso                                                                                                    | Valores                        |
|------------|----------------------------------------------------------------------------------------------------|----------------------------------------------------------------------------------------------------|--------------------------------|
| RED. RUIDO | Permite ajustar la reducción de<br>ruido para ayudar a eliminar el<br>ruido de las imágenes. Esta función<br>contribuye a generar imágenes más<br>claras y nítidas.<br><b>Nota:</b> El valor predeterminado es | Presione el botón —/+ del<br>panel de control o del mando a<br>distancia para seleccionar una<br>opción. | DESACT.<br>BAJA<br>MED<br>ALTA |

Reducción de ruido desactivada

Reducción de ruido activada

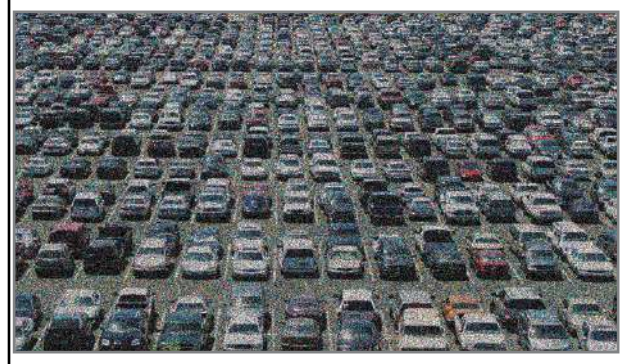

| MODO DE PELÍCULA              | Permite habilitar y deshabilitar<br>la función de conversión de<br>fotogramas en el modo de película.<br><b>Nota:</b> El valor predeterminado es<br><b>AUTO</b> . | Presione el botón —/+ del<br>panel de control o del mando a<br>distancia para seleccionar una<br>opción. | DESACT.<br>AUTOMÁTICO |
|-------------------------------|----------------------------------------------------------------------------------------------------|----------------------------------------------------------------------------------------------------|-----------------------|
| RESTABLECIMIENTO<br>DE IMAGEN | Permite restablecer los valores<br>preestablecidos de fábrica de toda<br>la configuración del menú IMAGEN.                                                        | Presione el botón ▲/▼ del<br>panel de control o del mando a<br>distancia para seleccionar una<br>opción. | NO<br>SÍ              |

## 5.2 Configuración de la pantalla

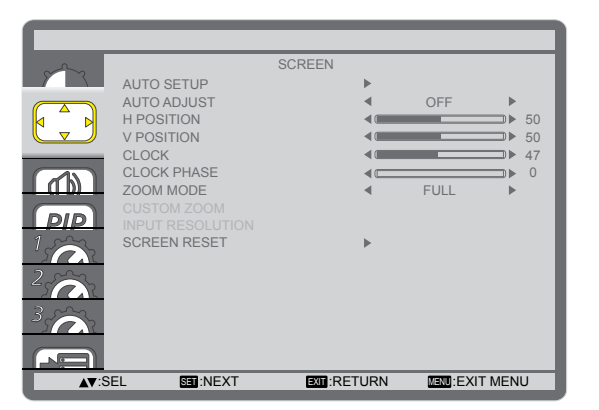

- Presione el botón MENÚ del panel de control o del mando a distancia para mostrar la ventana del menú OSD.
- 2 Seleccione **PANTALLA** y, a continuación, presione el botón **ENTRADA** del panel de control o el botón **ESTABLECER** del mando a distancia.
- 3 Presione el botón ▲/▼ del panel de control o del mando a distancia para seleccionar una opción.

| Elemento                    | Función                                                                                                    | Uso                                                                                                    | Valores |
|-----------------------------|----------------------------------------------------------------------------------------------------|----------------------------------------------------------------------------------------------------|---------|
| CONFIGURACIÓN<br>AUTOMÁTICA | Utilice esta función para optimizar<br>automáticamente la pantalla de la<br>imagen de entrada VGA.<br><b>Nota:</b> Esta opción solamente está<br>disponible cuando la fuente de entrada<br>es VGA. | Presione el botón<br>ENTRADA del panel<br>de control o el botón<br>ESTABLECER del<br>mando a distancia<br>para realizar el ajuste<br>automático. | N/D     |

| Flemento             | Función                                                                                                    | Uso                                                                                                    | Valores                                                                              |
|----------------------|----------------------------------------------------------------------------------------------------|----------------------------------------------------------------------------------------------------|--------------------------------------------------------------------------------------|
| AJUSTE<br>AUTOMÁTICO | STE<br>OMÁTICO<br>Permite a la pantalla LCD detectar y<br>mostrar fuentes de señal disponibles<br>automáticamente.<br>Nota: El valor predeterminado es<br>DESACT.                                                                                                    |                                                                                                    | ACTIV.<br>DESACT.                                                                    |
| POS. HORIZONTAL      | Permite mover la imagen hacia la derecha o hacia la izquierda.<br>Permite mover la imagen hacia la del panel de control o del mando a distancia para ajustar la posición.                                                                                                    |                                                                                                    | 0 a 100                                                                              |
| POS. VERTICAL        | Permite mover la imagen hacia arriba o<br>hacia abajo.<br>Presione el botón —/+<br>del panel de control o<br>del mando a distancia<br>para ajustar la posición.                                                                                                    |                                                                                                    | 0 a 100                                                                              |
| RELOJ                | Permite ajustar el ancho de la imagen.<br>Nota: Esta opción solamente está<br>disponible cuando la fuente de entrada<br>es VGA                                                                                                    |                                                                                                    | 0 a 100                                                                              |
| FASE DEL RELOJ       | Permite mejorar el enfoque, la claridad<br>y la estabilidad de la imagen.<br><b>Nota:</b> Esta opción solamente está<br>disponible cuando la fuente de entrada<br>es VGA.                                                                                                    | Presione el botón —/+<br>del panel de control o<br>del mando a distancia<br>para ajustar el valor.                                                                                                    | 0 a 100                                                                              |
| MODO DE ZOOM         | Las imágenes recibidas se puede<br>transmitir en formato 16:9 (pantalla<br>panorámica) o el formato 4:3 (pantalla<br>convencional). Las imágenes con<br>formato 16:9 a veces tienen una banda<br>negra en las partes inferior y superior de<br>la pantalla (formato de cine).<br>Esta función permite optimizar la<br>visualización de la imagen en la pantalla.<br><b>Nota:</b> El valor predeterminado es                                                                                    | Presione el botón —/+<br>del panel de control o<br>del mando a distancia<br>para seleccionar una<br>opción.                                                                                                    | COMPLETO<br>NORMAL<br>DINÁMICO<br>(solamente para<br>vídeo)<br>PERSONALIZADO<br>REAL |
| ZOOM                 | <ul> <li>COMPLETO.</li> <li>Utilice esta función para personalizar aú<br/>la imagen que desea mostrar. Solo disp<br/>establecido en PERSONALIZADO.</li> <li>ZOOM: Permite expandir los<br/>tamaños horizontal y vertical de la<br/>imagen simultáneamente.</li> <li>Nota: El valor predeterminado es 0.</li> <li>ZOOM H: Esta opción expande<br/>solamente el tamaño horizontal de<br/>la imagen.</li> <li>Nota: El valor predeterminado es 0.</li> <li>ZOOM V: Esta opción expande</li> </ul> | n más la configuración de<br>onible si el parámetro <b>MO</b><br>Presione el botón —/+<br>del panel de control o<br>del mando a distancia<br><u>para ajustar el valor.</u><br>Presione el botón —/+<br>del panel de control o<br>del mando a distancia<br><u>para ajustar el valor.</u> | o a 100                                                                              |
| PERSONALIZADO        | <ul> <li>ZOOM V: Esta opcion expande<br/>solamente el tamaño vertical de la<br/>imagen.</li> <li>Nota: El valor predeterminado es 0.</li> <li>POS. HORIZONTAL: Permite<br/>mover la posición horizontal de<br/>imagen hacia la izquierda o hacia la<br/>derecha.</li> </ul>                                                                                                    | Presione el botón —/+<br>del panel de control o<br>del mando a distancia<br>para ajustar el valor.<br>Presione el botón —/+<br>del panel de control o<br>del mando a distancia                                                                                                    | 0 a 100<br>0 a 100                                                                   |
|                      | <ul> <li>Nota: El valor predeterminado es 50.</li> <li>POS. VERTICAL: Permite mover la posición vertical de la imagen hacia arriba o hacia abajo.</li> <li>Nota: El valor predeterminado es 50.</li> </ul>                                                                                                    | Presione el botón —/+<br>del panel de control o<br>del mando a distancia<br>para ajustar el valor.                                                                                                    | 0 a 100                                                                              |

| Elemento                        | Función                               | Uso                    | Valores  |
|---------------------------------|---------------------------------------|------------------------|----------|
|                                 |                                       | Presione el botón ▲/▼  |          |
| RESTABLECIMIENTO<br>DE PANTALLA | Permite restablecer los valores       | del panel de control o | NO       |
|                                 | preestablecidos de fábrica de toda la | del mando a distancia  | NU<br>SÍ |
|                                 | configuración del menú PANTALLA.      | para seleccionar una   | 51       |
|                                 | _                                     | opción.                |          |

## 5.3 Configuración de audio

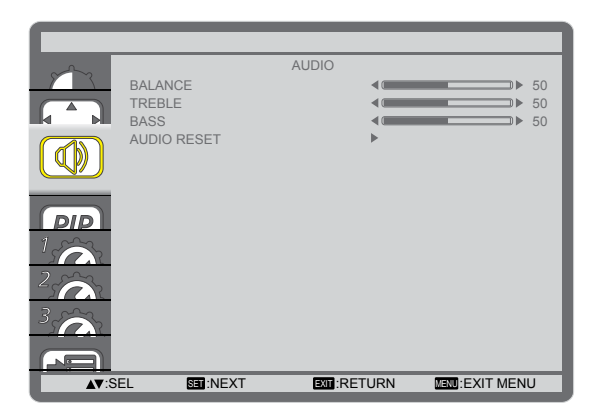

- Presione el botón MENÚ del panel de control o del mando a distancia para mostrar la ventana del menú OSD.
- Seleccione AUDIO y, a continuación, presione el botón ENTRADA del panel de control o el botón ESTABLECER del mando a distancia.
- Presione el botón ▲/▼ del panel de control o del mando a distancia para seleccionar una opción.

| Elemento             | Función                                                                                                    | Uso                                                                                                   | Valores  |
|----------------------|----------------------------------------------------------------------------------------------------|----------------------------------------------------------------------------------------------------|----------|
| BALANCE              | Permite realzar el balance de salida<br>de audio izquierdo o derecho.<br><b>Nota:</b> El valor predeterminado es<br><b>50</b> . | Presione el botón —/+ del panel de<br>control o del mando a distancia para<br>ajustar el valor.       | 0 a 100  |
| AGUDOS               | Permite aumentar o reducir los<br>sonidos de tonos más altos.<br><b>Nota:</b> El valor predeterminado es<br><b>50</b> .         | Presione el botón ─/╈ del panel de<br>control o del mando a distancia para<br>ajustar el valor.       | 0 a 100  |
| GRAVES               | Permite aumentar o reducir los<br>sonidos de tonos más bajos.<br><b>Nota:</b> El valor predeterminado es<br><b>50</b> .         | Presione el botón ─/╈ del panel de<br>control o del mando a distancia para<br>ajustar el valor.       | 0 a 100  |
| RESTABLECER<br>AUDIO | Permite restablecer los valores<br>preestablecidos de fábrica de toda la<br>configuración del menú AUDIO.                       | Presione el botón ▲/▼ del panel de<br>control o del mando a distancia para<br>seleccionar una opción. | NO<br>SÍ |

## 5.4 Configuración PIP

| ~~~~         |            |       | PIP      |      |            |      |
|--------------|------------|-------|----------|------|------------|------|
|              | PIP MODE   |       |          |      | OFF        | •    |
|              | PIP SIZE   |       |          |      | SMALL      | •    |
|              | PIP AUDIO  |       |          |      | MAIN AUDIO | •    |
|              | PIP H POSI | TION  |          |      | 100        | •    |
|              | PIP V POSI | TION  |          |      | 100        | •    |
|              | SUB INPUT  |       |          |      | DVI        | •    |
| PIP          | PIP RESET  |       |          | •    |            |      |
| 1<br>2       |            |       |          |      |            |      |
|              |            |       |          |      |            |      |
| <b>▲</b> ▼:S | EL S       | :NEXT | EXIT :RE | TURN | MIND:EXIT  | MENU |

- Presione el botón MENÚ del panel de control o del mando a distancia para mostrar la ventana del menú OSD.
- Seleccione PIP y, a continuación, presione el botón ENTRADA del panel de control o el botón ESTABLECER del mando a distancia.
- Presione el botón ▲/▼ del panel de control o del mando a distancia para seleccionar una opción.

| Elemento              | Función                                                                                                    | Uso                                                                                                   | Valores                                                 |
|-----------------------|----------------------------------------------------------------------------------------------------|----------------------------------------------------------------------------------------------------|---------------------------------------------------------|
| MODO PIP              | Permite seleccionar el modo PIP<br>(Imagen en imagen)<br>Nota: El valor predeterminado es<br>DESACT                              | Presione el botón —/+ del panel de<br>control o del mando a distancia para<br>seleccionar una opción. | DESACT.<br>PIP<br>POP<br>ASPECTO SBS<br>SBS<br>COMPLETO |
| TAMAÑO DE<br>PIP      | Permite seleccionar el tamaño de la<br>imagen secundaria en el modo PIP.<br>Nota: El valor predeterminado es<br>PEQUEÑO.         | Presione el botón —/+ del panel de<br>control o del mando a distancia para<br>seleccionar una opción. | PEQUEÑO<br>MED<br>GRANDE                                |
| AUDIO DE PIP          | Permite seleccionar la fuente de<br>audio en el modo PIP.<br><b>Nota:</b> El valor predeterminado es<br><b>AUDIO PRINCIPAL</b> . | Presione el botón —/+ del panel de<br>control o del mando a distancia para<br>seleccionar una opción. | AUDIO<br>PRINCIPAL<br>AUDIO DE PIP                      |
| POSICIÓN H DE<br>PIP  | Permite ajustar la posición horizontal<br>de la imagen secundaria.<br><b>Nota:</b> El valor predeterminado es<br><b>100</b> .    | Presione el botón —/+ del panel de<br>control o del mando a distancia para<br>ajustar el valor.       | 0 a 100                                                 |
| POSICIÓN V DE<br>PIP  | Permite ajustar la posición vertical<br>de la imagen secundaria.<br><b>Nota:</b> El valor predeterminado es<br><b>100</b> .      | Presione el botón —/+ del panel de<br>control o del mando a distancia para<br>ajustar el valor.       | 0 a 100                                                 |
| ENTRADA<br>SECUNDARIA | Permite seleccionar la señal de entrada para la imagen secundaria.                                                               | Presione el botón —/+ del panel de control o del mando a distancia para seleccionar una opción.       | VÍDEO<br>VGA<br>DVD/HD                                  |
| RESTABLECER<br>PIP    | Permite restablecer los valores<br>preestablecidos de fábrica de toda la<br>configuración del menú PIP.                          | Presione el botón ▲/▼ del panel de control o del mando a distancia para seleccionar una opción.       | NO<br>SÍ                                                |

#### Nota:

 La función PIP solamente está disponible para ciertas combinaciones de fuentes de señal tal y como se muestra en la tabla siguiente. La disponibilidad de la función PIP también dependerá de la resolución de la señal de entrada que se esté utilizando.

| Imagen                            |     |     |      |       |             |       |                   |
|-----------------------------------|-----|-----|------|-------|-------------|-------|-------------------|
| principal<br>Imagen<br>secundaria | DVI | VGA | HDMI | YPbPr | Displayport | Vídeo | OPS de<br>tarjeta |
| DVI                               | Х   | 0   | Х    | 0     | Х           | 0     | Х                 |
| VGA                               | 0   | Х   | 0    | Х     | 0           | Х     | 0                 |
| HDMI                              | Х   | 0   | Х    | 0     | Х           | 0     | Х                 |
| YPbPr                             | 0   | Х   | 0    | Х     | 0           | Х     | 0                 |
| Displayport                       | Х   | 0   | Х    | 0     | Х           | 0     | Х                 |
| Vídeo                             | 0   | Х   | 0    | Х     | 0           | Х     | 0                 |
| OPS de tarjeta                    | Х   | 0   | Х    | 0     | Х           | 0     | Х                 |

(O: Función PIP disponible, X: Función PIP no disponible)

 Presione el botón ACTIVAR/DESACTIVAR PIP del mando a distancia para cambiar el modo según la secuencia siguiente:

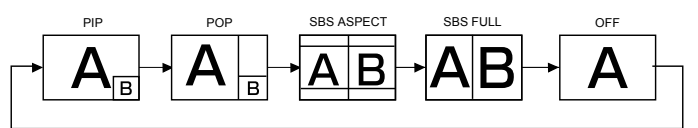

- Las resoluciones de los modos PIP y POP se configuran tal y como se indica a continuación: TAMAÑO DE PIP
  - PEQUEÑO: 320 x 240 píxeles
  - MED: 480 x 320 píxeles
  - GRANDE 640 x 480 píxeles

TAMAÑO DE POP: 474 x 355 píxeles

 Las imágenes mostradas en la imagen secundaria siempre se ajustan a los tamaños de PIP mostrados anteriormente independientemente de la relación de aspecto de la imagen de entrada.

## 5.5 Ajustes Configuración1

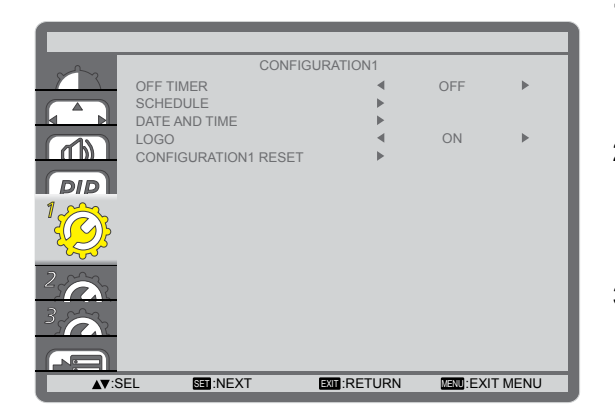

- Presione el botón MENÚ del panel de control o del mando a distancia para mostrar la ventana del menú OSD.
- 2 Seleccione CONFIGURACIÓN1 y, a continuación, presione el botón ENTRADA del panel de control o el botónESTABLECER del mando a distancia.
- Presione el botón ▲/▼ del panel de control o del mando a distancia para seleccionar una opción.

| Elemento        | Función                                                                                                    | Uso                                    | Valores       |  |  |  |  |
|-----------------|----------------------------------------------------------------------------------------------------|----------------------------------------|---------------|--|--|--|--|
|                 | Permite apagar la pantalla después                                                                                                    |                                        | DESACT        |  |  |  |  |
| TEMPORIZADOR DE | de un tiempo especificado.                                                                                                    | Presione el boton —/+ del panel        |               |  |  |  |  |
| APAGADO         | Nota: El valor predeterminado es                                                                                                    | nara seleccionar una opción            | $1 \sim 24$   |  |  |  |  |
|                 | DESACT                                                                                                    |                                        |               |  |  |  |  |
|                 | esta función permite programar hasta 7 intervalos de tiempo programados diferente                                                                                             |                                        |               |  |  |  |  |
|                 | para activar la pantalla.                                                                                                    | para activar la pantalla.              |               |  |  |  |  |
|                 | Puede establecer los siguientes cam                                                                                                    | pos:                                   |               |  |  |  |  |
|                 | <ul> <li>La fuente de entrada que utilizará la pantalla para cada período de activación<br/>programado.</li> </ul>                                                            |                                        |               |  |  |  |  |
|                 | El tiempo para activar y desactiva                                                                                                    | r la pantalla.                         |               |  |  |  |  |
|                 | Los días de la semana para activa                                                                                                    | ar la pantalla.                        |               |  |  |  |  |
|                 |                                                                                                    | ·                                      |               |  |  |  |  |
|                 | Nota: Le recomendamos configurar                                                                                                    | a fecha y nora actuales en el menu l   | FECHA Y       |  |  |  |  |
|                 | HORA antes de utilizar esta función.                                                                                                    | HORA antes de utilizar esta función.   |               |  |  |  |  |
|                 |                                                                                                    |                                        |               |  |  |  |  |
|                 | Para establecer el programa, realice el siguiente procedimiento:                                                                                                    |                                        |               |  |  |  |  |
|                 | 1 Presione el botón del panel de control o del mando a distancia ▲/▼ para                                                                                                    |                                        |               |  |  |  |  |
|                 | seleccionar un elemento de progr                                                                                                    | ama (numero de elemento 1 a 7) y, a    | 3             |  |  |  |  |
|                 | continuacion, presione el boton E                                                                                                    | NIRADA del panel de control o el l     | Doton         |  |  |  |  |
|                 | ESTABLECER del mando a dist                                                                                                    | tancia para marcar el numero de ele    | mento.        |  |  |  |  |
| PROGRAMA        | SCHEDULE                                                                                                    |                                        |               |  |  |  |  |
|                 | TODAY 2016                                                                                                    | . 02 . 03 WED 20 : 19 : 55             |               |  |  |  |  |
|                 | ×1 0                                                                                                    |                                        |               |  |  |  |  |
|                 | □2 ON                                                                                                    | OFF INPUT                              |               |  |  |  |  |
|                 |                                                                                                    |                                        |               |  |  |  |  |
|                 | DEVERY DA                                                                                                    | Y OMON OTUE                            |               |  |  |  |  |
|                 | DI COVED                                                                                                    |                                        |               |  |  |  |  |
|                 |                                                                                                    | COON CEVERTWEEK                        |               |  |  |  |  |
|                 | ▲▼+-:SEL                                                                                                    | EXTERETURN MENU:EXIT MENU              |               |  |  |  |  |
|                 | 2 Presione el botón -/+ del mando                                                                                                    | a distancia para seleccionar el prog   | rama:         |  |  |  |  |
|                 | <ol> <li>Programa de ENCENDIDO: Presione el botón ▲/▼ del panel de control o del<br/>mando a distancia para establecer la hora y minuto para encender la pantalla.</li> </ol> |                                        |               |  |  |  |  |
|                 |                                                                                                    |                                        |               |  |  |  |  |
|                 | Programación de APAGADO: I                                                                                                    | Presione el botón ▲/▼ del panel de     | control o del |  |  |  |  |
|                 | mando a distancia para establ                                                                                                    | ecer la hora y minuto para apagar la   | pantalla.     |  |  |  |  |
|                 | Nota: Deje "" vacío tanto para e                                                                                                    | el intervalo de la hora como para el i | ntervalo del  |  |  |  |  |
|                 | minuto si no desea utilizar esta pr                                                                                                    | ogramación de encendido y apagad       | 0.            |  |  |  |  |

| Elemento       | Función                                                                                                    | Uso                                                                                                | Valores   |  |  |  |  |  |
|----------------|----------------------------------------------------------------------------------------------------|----------------------------------------------------------------------------------------------------|-----------|--|--|--|--|--|
|                | <ul> <li>③ Selección de FUENTE DE ENTRADA: Presione el botón ▲/▼ del panel de control o del mando a distancia para seleccionar una fuente de entrada. Si no se selecciona ninguna fuente de entrada, esta será la misma que la última seleccionada.</li> </ul>                                                                                                    |                                                                                                    |           |  |  |  |  |  |
|                | <ul> <li>a distancia para seleccionar qué día de la semana este elemento de programa entrará en vigor y, a continuación, presione el botón ENTRADA del panel de control o el botón ESTABLECER del mando a distancia .</li> <li>3 Para obtener más opciones de programa, presione el botón MENÚ del panel de control o el botón SALIR del panel de control y, a continuación, repita los pasos anteriores. Una marca de verificación en la casilla junto el prímero del elemento.</li> </ul> |                                                                                                    |           |  |  |  |  |  |
| (continuación) | de programación significa que la p                                                                                                    | programación seleccionada está acti                                                                | va.       |  |  |  |  |  |
|                | Nota:                                                                                                    |                                                                                                    |           |  |  |  |  |  |
|                | <ul> <li>Si selecciona la opción DIARIAM</li> </ul>                                                                                                    | ENTE un elemento de programación                                                                   | 1 tiene   |  |  |  |  |  |
|                | Si el programa coincide, el tiempo                                                                                                    | aciones semanales.<br>o de ENCENDIDO programado tiene                                              | prioridad |  |  |  |  |  |
|                | sobre el tiempo de APAGADO pro                                                                                                    | ogramado                                                                                           | phonuau   |  |  |  |  |  |
|                | <ul> <li>Si hay dos elementos de program</li> </ul>                                                                                                    | nación establecidos para la misma h                                                                | ora.      |  |  |  |  |  |
|                | la programación con el número más alto tiene prioridad. Por eiemplo, si los                                                                                                    |                                                                                                    |           |  |  |  |  |  |
|                | elementos de programa nº 1 y nº 2 se establecen para que la pantalla se                                                                                                    |                                                                                                    |           |  |  |  |  |  |
|                | encienda a las 07:00 y se apague a las 17:00 PM, solamente se aplicará el                                                                                                    |                                                                                                    |           |  |  |  |  |  |
|                | elemento de programación nº 1.                                                                                                    |                                                                                                    |           |  |  |  |  |  |
|                | Permite establecer la fecha y hora ac                                                                                                    | ctuales para el reloj interno de la pan                                                            | talla.    |  |  |  |  |  |
|                | DATE AND TIME                                                                                                    |                                                                                                    |           |  |  |  |  |  |
|                | YEAR                                                                                                    | < 2016 ►                                                                                           |           |  |  |  |  |  |
|                | DAY                                                                                                    | <ul><li>■ 02</li><li>■ 03</li><li>■</li></ul>                                                      |           |  |  |  |  |  |
|                | HOUR                                                                                                    | <ul><li>4 20 ►</li><li>20 ►</li></ul>                                                              |           |  |  |  |  |  |
|                | DAYLIGHT SAVIN                                                                                                    | IG TIME                                                                                            |           |  |  |  |  |  |
|                | CURRENT DATE                                                                                                    | TIME<br>2016 02 03 20 · 20 · 10                                                                    |           |  |  |  |  |  |
|                | A▼'SEL +-'AD                                                                                                    |                                                                                                    |           |  |  |  |  |  |
| FECHA Y HORA   | V.OLL                                                                                                    |                                                                                                    |           |  |  |  |  |  |
|                | <ul> <li>AÑO/MES/DÍA: Establezca la<br/>fecha actual.</li> </ul>                                                                                                    | Presione el botón —/+ del panel<br>de control o del mando a distancia<br>para ajustar el valor.    | N/D       |  |  |  |  |  |
|                | <ul> <li>HORA/MINUTO: Establezca la<br/>hora actual.</li> </ul>                                                                                                    | Presione el botón —/+ del panel<br>de control o del mando a distancia N/D<br>para ajustar el valor |           |  |  |  |  |  |
|                | HORARIO DE VERANO: Permite                                                                                                    |                                                                                                    |           |  |  |  |  |  |
|                | habilitar y deshabilitar el horario                                                                                                    | Presione el botón —/+ del panel                                                                    | ACTIV.    |  |  |  |  |  |
|                | Nota: El valor predeterminado es ACTIV.                                                                                                    | de control o del mando a distancia<br>para seleccionar una opción.                                 | DESACT.   |  |  |  |  |  |
|                | Cuando se habilita, el logotipo                                                                                                    |                                                                                                    |           |  |  |  |  |  |
|                | de AG Neovo se mostrará en la<br>pantalla de inicio                                                                                                    | Presione el botón —/+ del panel                                                                    | ACTIV.    |  |  |  |  |  |
|                | Nota: El valor predeterminado es                                                                                                    | de control o del mando a distancia                                                                 | DESACT.   |  |  |  |  |  |
|                | ACTIV.                                                                                                    |                                                                                                    |           |  |  |  |  |  |

| Elemento                                 | Función                                                                                                    | Uso                                                                                                   | Valores  |
|------------------------------------------|----------------------------------------------------------------------------------------------------|----------------------------------------------------------------------------------------------------|----------|
| RESTABLECIMIENTO<br>DE<br>CONFIGURACIÓN1 | Permite restablecer los valores<br>preestablecidos de fábrica de<br>toda la configuración del menú<br>CONFIGURACIÓN1. | Presione el botón ▲/▼ del panel<br>de control o del mando a distancia<br>para seleccionar una opción. | NO<br>SÍ |

## 5.6 Ajustes Configuración2

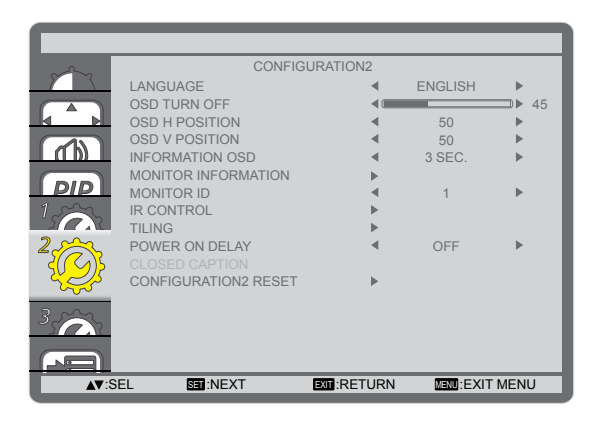

- Presione el botón MENÚ del panel de control o del mando a distancia para mostrar la ventana del menú OSD.
- 2 Seleccione CONFIGURACIÓN2 y, a continuación, presione el botón ENTRADA del panel de control o el botónESTABLECER del mando a distancia.
- 3 Presione el botón ▲/▼ del panel de control o del mando a distancia para seleccionar una opción.

| Elemento        | Función                                                                                                    | Uso                                                                                                    | Valores                                                                          |
|-----------------|----------------------------------------------------------------------------------------------------|----------------------------------------------------------------------------------------------------|----------------------------------------------------------------------------------|
| IDIOMA          | Elija el idioma utilizado para los<br>menús OSD.                                                                                                    | Presione el botón —/+ del<br>panel de control o del mando a<br>distancia para seleccionar una<br>opción. | ESPAÑOL<br>ALEMÁN<br>FRANCÉS<br>ITALIANO<br>ESPAÑOL<br>SUECO<br>JAPONÉS<br>CHINO |
| DESACTIVAR OSD  | Permite establecer el período<br>de tiempo que el menú OSD<br>permanecerá en pantalla.<br><b>Nota:</b> El valor predeterminado es <b>45</b> .                                                                                                    | Presione el botón —/+ del<br>panel de control o del mando a<br>distancia para seleccionar una<br>opción. | 5<br>10<br>15<br><br>240                                                         |
| POSICIÓN H OSD  | Permite ajustar la posición horizontal<br>del menú OSD.<br><b>Nota:</b> El valor predeterminado es <b>50</b> .                                                                                                    | Presione el botón ─/╋ del<br>panel de control o del mando a<br>distancia para ajustar el valor.          | 0 a 100                                                                          |
| POSICIÓN V OSD  | Permite ajustar la posición vertical<br>del menú OSD.<br><b>Nota:</b> El valor predeterminado es <b>50</b> .                                                                                                    | Presione el botón —/+ del<br>panel de control o del mando a<br>distancia para ajustar el valor.          | 0 a 100                                                                          |
| INFORMACIÓN OSD | Permite establecer el período<br>de tiempo que el menú OSD<br>de información se mostrará en<br>la esquina superior derecha de<br>la pantalla. El menú OSD de<br>información aparecerá en la pantalla<br>cuando la señal de entrada se<br>cambie. El menú OSD de información<br>permanecerá en la pantalla si la<br>configuración se establece en<br><b>DESACT.</b> .<br><b>Nota:</b> El valor predeterminado es <b>3 S</b> . | Presione el botón —/+ del<br>panel de control o del mando a<br>distancia para seleccionar una<br>opción. | DESACT.<br>3 ~ 10 S                                                              |

| Elemento                   | Función                                                                                                    | Uso                                                                                                    | Valores                       |  |
|----------------------------|----------------------------------------------------------------------------------------------------|----------------------------------------------------------------------------------------------------|-------------------------------|--|
| INFORMACIÓN DEL<br>MONITOR | Permite ver la información acerca de<br>la pantalla, lo que incluye NOMBRE<br>DE MODELO y Nº DE SERIE.                                                                                                    | Presione el botón <b>MENÚ</b> del<br>panel de control o el botón<br><b>SALIR</b> del mando a distancia<br>para volver al menú anterior. | N/D                           |  |
| ID MONITOR                 | Permite ajustar el número de<br>identificación para controlar la<br>pantalla a través de la conexión<br>RS232C. Cada pantalla debe tener<br>un número de identificación único<br>cuando se conectan varias unidades<br>de esta pantalla.<br><b>Nota:</b> El valor predeterminado es <b>1</b> .    | Presione el botón —/+ del<br>panel de control o del mando a<br>distancia para seleccionar una<br>opción.                                | 1 a 26                        |  |
| CONTROL IR                 | Si la configuración se establece en<br>BLOQUEAR, bloquea la función del<br>mando a distancia de esta pantalla.<br>Para desbloquear, mantenga<br>presionado el botón [DISPLAY]<br>(INFORMACIÓN) del mando a<br>distancia durante cinco segundos.<br>Nota: El valor predeterminado es<br>NORMAL.    | Presione el botón ▲/▼ del<br>panel de control o del mando a<br>distancia para seleccionar una<br>opción.                                |                               |  |
| MOSAICO                    | Con esta función puede crear una se<br>conste de hasta 150 unidades de es<br>10 horizontales). Esta función requie<br>TILING<br>H MONITORS<br>POSITION<br>FRAME COMP.<br>ENABLE<br>AT:SEL +-:ADJ<br>Ejemplo1: matriz de 2 x 2 pantallas<br>MONITORES H = 2 pantallas<br>MONITORES V = 2 pantallas | A pantalla (hasta 15 unidades verti<br>ere una conexión en cadena.                                                                      | e vídeo) que<br>cales y otras |  |

| Elemento                  | Función Uso                                                                                                    |                           |                                          |                                                                                                    |                                        | Valores                           |                        |                   |
|---------------------------|----------------------------------------------------------------------------------------------------|---------------------------|------------------------------------------|----------------------------------------------------------------------------------------------------|----------------------------------------|-----------------------------------|------------------------|-------------------|
|                           | Ejemplo2: matriz de 5 x 5 pantallas (25 pantallas)                                                                                                    |                           |                                          |                                                                                                    |                                        |                                   |                        |                   |
|                           | MONITORES H = 5 pantallas                                                                                                    |                           |                                          |                                                                                                    |                                        |                                   |                        |                   |
|                           | MONITORES                                                                                                    | MONITORES V = 5 pantallas |                                          |                                                                                                    |                                        |                                   |                        |                   |
|                           |                                                                                                    |                           |                                          | H monitors                                                                                               |                                        |                                   | _                      |                   |
|                           | Г                                                                                                    |                           |                                          | 0                                                                                                    |                                        | _                                 | 1                      |                   |
|                           |                                                                                                    | 1                         | 2                                        | 3                                                                                                    | 4                                      | 5-                                | Position               |                   |
|                           |                                                                                                    | 6                         | 7                                        | 8                                                                                                    | 9                                      | 10                                |                        |                   |
|                           | nonitors                                                                                                    | 11                        | 12                                       | 13                                                                                                    | 14                                     | 15                                |                        |                   |
|                           | >                                                                                                    | 16                        | 17                                       | 18                                                                                                    | 19                                     | 20                                | _                      |                   |
|                           |                                                                                                    | 21                        | 22                                       | 23                                                                                                    | 24                                     | 25                                |                        |                   |
|                           | <ul> <li>MONITORES H: Permite ajustar<br/>las pantallas horizontales.</li> <li>Nota: El valor predeterminado es 1.</li> </ul>                                                                                                    |                           |                                          | Presior<br>panel d<br>distanc<br>opción.                                                                 | ne el botó<br>le control<br>ia para s  | n —/十 do<br>o del ma<br>elecciona | el<br>ando a<br>ar una | 1 a 15            |
|                           | <ul> <li>MONITORES V: Permite ajustar<br/>las pantallas verticales.</li> <li>Nota: El valor predeterminado es 1.</li> </ul>                                                                                                    |                           |                                          | Presione el botón —/+ del<br>panel de control o del mando a<br>distancia para seleccionar una<br>opción. |                                        | 1 a 10                            |                        |                   |
| MOSAICO<br>(continuación) | POSICIÓN: Permite seleccionar<br>la posición de esta pantalla en la<br>matriz de pantallas.     Nota: El valor predeterminado es 1                                                                                                    |                           |                                          | Presione el botón —/+ del<br>panel de control o del mando a<br>distancia para seleccionar una<br>opción. |                                        |                                   | 1 a 150                |                   |
|                           | COMP. DE MARCOS.: Si la<br>compensación de fotogramas<br>está habilitada, la pantalla<br>ajustará la imagen para<br>compensar el ancho de los<br>marcos de pantalla para mostrar<br>la imagen de forma precisa.     Nota: El valor predeterminado es                                                                               |                           |                                          | Presior<br>panel d<br>distanc<br>opción.                                                                 | ne el botó<br>le control<br>ia para se | n —/+ do<br>o del ma<br>elecciona | el<br>ando a<br>ar una | ACTIV.<br>DESACT. |
|                           | <ul> <li>HABILITAR: Permite habilitar y<br/>deshabilitar la función MOSAICO.<br/>Si el mosaico está habilitado,<br/>puede definir la siguiente<br/>configuración de pantalla:</li> <li>MONITORES H</li> <li>MONITORES V</li> <li>POSICIÓN</li> <li>COMP. DE MARCOS</li> <li>Nota: El valor predeterminado es<br/>DESACT</li> </ul> |                           | Presior<br>panel c<br>distanc<br>opción. | ne el botó<br>le control<br>ia para si                                                                   | n —/+ d<br>o del ma<br>elecciona       | el<br>ando a<br>ar una            | ACTIV.<br>DESACT.      |                   |

| Elemento                                 | Función                                                                                                    | Uso                                                                                                    | Valores                                                                     |
|------------------------------------------|----------------------------------------------------------------------------------------------------|----------------------------------------------------------------------------------------------------|-----------------------------------------------------------------------------|
| RETARDO DE<br>ENCENDIDO                  | Seleccione el tiempo de retardo<br>hasta que se active el modo de<br>encendido después de que la<br>alimentación se conecte manual o<br>automáticamente. Este parámetro<br>resulta de gran utilidad para<br>ocultar mensajes durante el<br>inicio y encender los dispositivos<br>conectados a diferentes horas.<br><b>Nota:</b> El valor predeterminado es<br><b>DESACT.</b> | Presione el botón —/+ del<br>panel de control o del mando a<br>distancia para seleccionar una<br>opción. | DESACT.<br>2 S<br>4 S<br>6 S<br>8 S<br>10 S<br>20 S<br>30 S<br>40 S<br>50 S |
| RESTABLECIMIENTO<br>DE<br>CONFIGURACIÓN2 | Permite restablecer los valores<br>preestablecidos de fábrica de<br>toda la configuración del menú<br>CONFIGURACIÓN2.                                                                                                    | Presione el botón ▲/▼ del<br>panel de control o del mando a<br>distancia para seleccionar una<br>opción. | NO<br>SÍ                                                                    |

## 5.7 Ajustes Configuración3

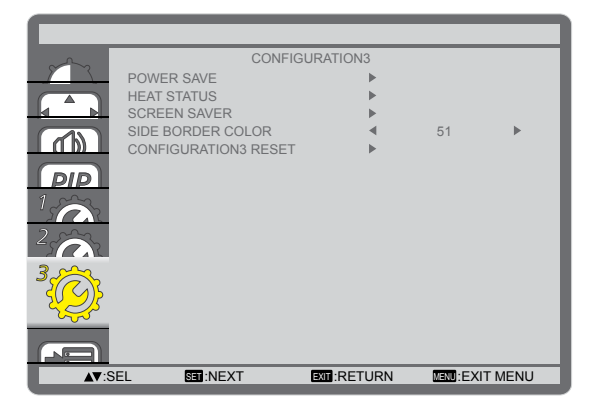

- Presione el botón MENÚ del panel de control o del mando a distancia para mostrar la ventana del menú OSD.
- 2 Seleccione CONFIGURACIÓN3 y, a continuación, presione el botón ENTRADA del panel de control o el botónESTABLECER del mando a distancia.
- Presione el botón ▲/▼ del panel de control o del mando a distancia para seleccionar una opción.

| Elemento       | Función                                  | Uso                                       | Valores       |  |  |  |
|----------------|------------------------------------------|-------------------------------------------|---------------|--|--|--|
|                | Permite establecer la pantalla para redu | cir el consumo de energía aut             | omáticamente. |  |  |  |
|                | POWER SAVE                               | POWER SAVE                                |               |  |  |  |
|                | RGB                                      | < ON ►                                    |               |  |  |  |
|                |                                          |                                           |               |  |  |  |
|                | VIDEO                                    | ✓ ON ►                                    |               |  |  |  |
|                | ▲▼:SEL +-:ADJ EXT                        | :RETURN MENU:EXIT MENU                    |               |  |  |  |
|                | RGB: Seleccione ON para permitir         |                                           | 1             |  |  |  |
|                | a la pantalla LCD entrar en el modo      |                                           |               |  |  |  |
|                | APM cuando no se detecta ninguna         | Brasiana al batán —/+                     |               |  |  |  |
|                | señal en las entradas del modo           | del panel de control o del                | ACTIV.        |  |  |  |
| AHORRO DE      | gráfico HDMI, HDMI, DVI-D o VGA          | mando a distancia para                    | DESACT.       |  |  |  |
| ENERGIA        | después de tres ciclos sucesivos.        | seleccionar una opción.                   |               |  |  |  |
|                | Nota: El valor predeterminado es         |                                           |               |  |  |  |
|                | ACTIV.                                   |                                           |               |  |  |  |
|                | • VIDEO: Seleccione ACTIV. para          |                                           |               |  |  |  |
|                | permitir a la pantalla entrar en el      |                                           |               |  |  |  |
|                | modo de ahorro de energia cuando         | Presione el botón —/+                     |               |  |  |  |
|                | no se detecta ninguna senai en las       | del panel de control o del                | ACTIV.        |  |  |  |
|                | entradas de modo Video o YPDPr           | mando a distancia para DESACT.            |               |  |  |  |
|                | Note: El volor prodotorminado os         | seleccionar una opción.                   |               |  |  |  |
|                | ACTIV.                                   |                                           |               |  |  |  |
|                |                                          | Presione el botón <b>MENÚ</b>             |               |  |  |  |
|                | Permite ver el estado térmico de la      | del panel de control o el                 |               |  |  |  |
| ESTADO TÉRMICO | nantalla I CD                            | botón SALIR del mando                     | N/D           |  |  |  |
|                |                                          | a distancia para volver al                |               |  |  |  |
|                |                                          | menú anterior.                            |               |  |  |  |
|                | "persistencia de imágonos"               | o dei pariel para reducir el ries         | yo ae         |  |  |  |
|                | persistencia de imagenes :               |                                           |               |  |  |  |
|                | SUREEN SAVER                             |                                           |               |  |  |  |
|                | COOLING FAN<br>BRIGHTNESS                | <ul> <li>AUTO ►</li> <li>OFF ►</li> </ul> |               |  |  |  |
|                | ANTI-BURN-IN                             | <ul> <li>OFF ▶</li> </ul>                 |               |  |  |  |
|                |                                          |                                           |               |  |  |  |
|                | A▼:SEL +-:ADJ EXT                        | :RETURN MENU:EXIT MENU                    |               |  |  |  |

| Elemento                                   | Función                                                                                                    | Uso                                                                                                    | Valores                                      |
|--------------------------------------------|----------------------------------------------------------------------------------------------------|----------------------------------------------------------------------------------------------------|----------------------------------------------|
| PROTECTOR<br>DE PANTALLA<br>(continuación) | <ul> <li>VENTILADOR DE<br/>REFRIGERACIÓN: Permite<br/>establecer la operación del ventilador<br/>de refrigeración.</li> <li>» ACTIV.: Permite activar el<br/>ventilador de refrigeración en<br/>todo momento.</li> <li>» AUTO: Permite activar y<br/>desactivar el ventilador de<br/>refrigeración conforme a la<br/>temperatura de la pantalla LCD.</li> <li>Nota:</li> <li>El valor predeterminado es AUTO.<br/>El ventilador de refrigeración<br/>comenzará a funcionar si se alcanza<br/>la temperatura de 60 °C (147 °F) y<br/>dejará de funcionar después de que<br/>el enfriamiento baje la temperatura a<br/>58 °C (140 °F).</li> <li>Se mostrará un mensaje de<br/>advertencia de temperatura en la<br/>pantalla cuando la temperatura<br/>alcance los 78 °C.Cuando la<br/>temperatura alcance los 79 °C,<br/>la función de todos los botones<br/>(excepto el botón ALIMENTACIÓN)<br/>se deshabilitará.</li> </ul> | Presione el botón —/+<br>del panel de control o del<br>mando a distancia para<br>seleccionar una opción. | AUTOMÁTICO<br>ACTIV.                         |
|                                            | <ul> <li>BRILLO: Seleccione ACTIV. y el<br/>brillo de la imagen se reducirá a un<br/>nivel apropiado. Cuando esta función<br/>esté habilitada, el parámetro BRILLO<br/>del menú IMAGEN dejará de estar<br/>disponible.</li> <li>Nota: El valor predeterminado es<br/>DESACT</li> </ul>                                                                                                    | Presione el botón —/+<br>del panel de control o del<br>mando a distancia para<br>seleccionar una opción. | ACTIV.<br>DESACT.                            |
|                                            | <ul> <li>ANTIQUEMADO: Seleccione el<br/>intervalo de tiempo (10 ~ 900 S /<br/>DESACTIV.) para la pantalla LCD<br/>para expandir ligeramente el tamaño<br/>de la imagen y desplazar la posición<br/>de píxeles en cuatro direcciones<br/>(arriba, abajo, izquierda o derecha).</li> <li>Nota: El valor predeterminado es<br/>DESACT</li> </ul>                                                                                                    | Presione el botón —/+<br>del panel de control o del<br>mando a distancia para<br>seleccionar una opción. | DESACT.<br>10 S<br>20 S<br>30 S<br><br>900 S |
| COLOR DE BORDES<br>LATERALES               | Permite ajustar el brillo de las áreas<br>negras mostradas a ambos lados de las<br>imágenes 4:3.                                                                                                    | Presione el botón —/+<br>del panel de control o del<br>mando a distancia para                            | 0 a 100                                      |
| RESTABLECIMIENTO<br>DE<br>CONFIGURACIÓN3   | Permite restablecer los valores<br>preestablecidos de fábrica de<br>toda la configuración del menú<br>CONFIGURACIÓN3.                                                                                                    | Presione el botón ▲/▼<br>del panel de control o del<br>mando a distancia para<br>seleccionar una opción. | NO<br>SÍ                                     |

## 5.8 Configuración de opciones avanzadas

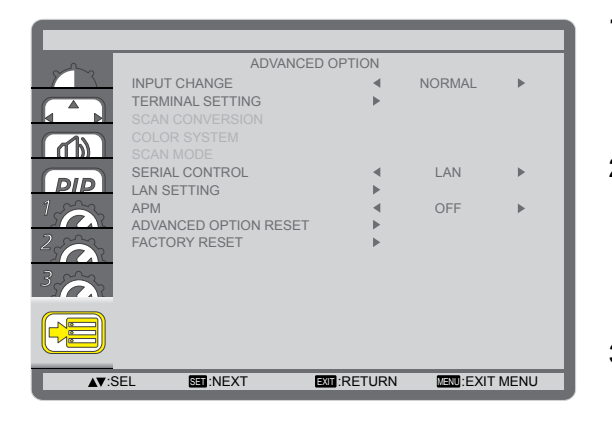

- Presione el botón MENÚ del panel de control o del mando a distancia para mostrar la ventana del menú OSD.
- 2 Seleccione OPCIONES AVANZADAS y, a continuación, presione el botón ENTRADA del panel de control o el botón ESTABLECER del mando a distancia.
- Presione el botón ▲/▼ del panel de control o del mando a distancia para seleccionar una opción.

| Elemento                     | Función                                                                                                    | Uso                                                                                                    | Valores              |
|------------------------------|----------------------------------------------------------------------------------------------------|----------------------------------------------------------------------------------------------------|----------------------|
|                              | Seleccione el tiempo para cambiar de entrada.                                                                                                    | Drasiana al hatán —/+                                                                                    |                      |
|                              |                                                                                                    |                                                                                                    |                      |
|                              | El valor predeterminado es                                                                                                    | dei panei de controi o dei                                                                               |                      |
| ENTRADA                      | NORMAL.                                                                                                    | mando a distancia para                                                                                   | KAFIDO               |
|                              | <ul> <li>Si la conliguración se establece en<br/>RÁPIDO, se puede provocar un<br/>ligero ruido.</li> </ul>                                                                                                    | seleccionar una opción.                                                                                  |                      |
|                              | Permite seleccionar el modo para mostr                                                                                                    | ar la señal HDMI o DVI cor                                                                               | nforme a su          |
|                              | formato de señal dependiendo de su dis                                                                                                    | POSITIVO fuente.                                                                                         |                      |
| CONFIGURACIÓN<br>DE TERMINAL | <ul> <li>MODO DVI: Se utiliza para señales<br/>DVI-D.</li> <li>» DVI-PC: Seleccione esta opción<br/>cuando el dispositivo fuente sea<br/>un PC.</li> <li>» DVI-HD: Seleccione esta opción<br/>cuando el dispositivo fuente sea<br/>un dispositivo de vídeo.</li> <li>Nota: El valor predeterminado es DVI-<br/>PC.</li> </ul>                                                                                                    | Presione el botón —/+<br>del panel de control o del<br>mando a distancia para<br>seleccionar una opción. | DVI-PC<br>DVI-HD     |
|                              | <ul> <li>SEÑAL HDMI: Se utiliza para<br/>señales HDMI.</li> <li>» LIMITADO: Seleccione esta<br/>opción cuando se muestre una<br/>señal que utilice entre 16 y 235<br/>niveles de 256 niveles para cada<br/>R, G y B.</li> <li>» COMPLETO: Seleccione esta<br/>opción cuando se muestre una<br/>señal que utilice los 256 niveles<br/>(desde el nivel 0 al 255).</li> <li>Nota: El valor predeterminado es<br/>COMPLETO.</li> </ul> | Presione el botón —/+<br>del panel de control o del<br>mando a distancia para<br>seleccionar una opción. | COMPLETO<br>LIMITADO |

| Elemento         | Función                                        | lleo                        | Valores          |  |  |  |
|------------------|------------------------------------------------|-----------------------------|------------------|--|--|--|
| Liemento         | Permite habilitar o deshabilitar la            |                             | Valores          |  |  |  |
|                  | función de conversión IP (Interlace to         | Drasiana al hatán (         |                  |  |  |  |
| CONVERSIÓN DE    | Progressive, es decir, Entrelazado a           |                             | PROGRESIVA       |  |  |  |
|                  | progresivo).                                   |                             |                  |  |  |  |
|                  | Nota: El valor predeterminado es               |                             |                  |  |  |  |
|                  | PROGRESIVA.                                    |                             |                  |  |  |  |
|                  | Permite seleccionar el sistema de color        |                             |                  |  |  |  |
|                  | en función del formato de vídeo de             |                             |                  |  |  |  |
|                  | entrada.                                       |                             | AUTOMATICO       |  |  |  |
|                  | Nota:                                          | Presione el botón —/+       |                  |  |  |  |
| SISTEMA DE COLOR | L El valor prodotorminado os AUTO              | manda a distancia para      | SECAM            |  |  |  |
|                  | • El valor predeterminado es AUTO.             |                             | 4 43NTSC         |  |  |  |
|                  | Esta opción solamente está                     |                             | PAL-60           |  |  |  |
|                  | disponible para la fuente de entrada           |                             |                  |  |  |  |
|                  | VIDEO.<br>Dermite combier el área de           |                             |                  |  |  |  |
|                  | visualización de la imagen. Si la              |                             |                  |  |  |  |
|                  | configuración se establece en                  |                             |                  |  |  |  |
|                  | SOBREBARRIDO mostrará el 95 %                  |                             |                  |  |  |  |
|                  | aprovimadamente del tamaño original            |                             |                  |  |  |  |
|                  | de la imagen. El resto de las áreas de         | Presione el botón —/+       |                  |  |  |  |
| MODO DE          | alrededor de la imagen se recortarán           | del papel de control o del  | INFRABARRIDO     |  |  |  |
| EXPLORACIÓN      |                                                | mando a distancia nara      | SOBREBARRIDO     |  |  |  |
|                  | Nota:                                          | Inditio a distancia para    |                  |  |  |  |
|                  | El valor predeterminado es                     |                             |                  |  |  |  |
|                  | INFRABARRIDO.                                  |                             |                  |  |  |  |
|                  | <ul> <li>Esta opción solamente está</li> </ul> |                             |                  |  |  |  |
|                  | disponible para la entrada de                  |                             |                  |  |  |  |
|                  | temporización de vídeo HDMI.                   |                             |                  |  |  |  |
|                  | Seleccione el puerto de control de red.        |                             |                  |  |  |  |
|                  | Nota:                                          |                             |                  |  |  |  |
|                  | • El Valor predeterminado es <b>RS</b> -       | Presione el botón —/+       |                  |  |  |  |
|                  | 232C.                                          | del panel de control o del  |                  |  |  |  |
| CONTROL SERIE    | ♦ Si la configuración se establece             | mando a distancia para      | 000 002320       |  |  |  |
|                  | en LAN, el conector RS-232C se                 | seleccionar una opción.     | 0F3 K3232        |  |  |  |
|                  | deshabilitará, incluso si se conecta           |                             |                  |  |  |  |
|                  | un cable, y viceversa.                         |                             |                  |  |  |  |
|                  | Elija cómo desea que la pantalla LCD as        | signe las direcciones a los | recursos de red. |  |  |  |
|                  | Esta opción solamente está disponible c        | cuando la configuración CC  | NTROL SERIE se   |  |  |  |
|                  | establece en LAN.                              |                             |                  |  |  |  |
|                  |                                                |                             |                  |  |  |  |
|                  |                                                | LAN SETTING                 |                  |  |  |  |
|                  |                                                |                             |                  |  |  |  |
|                  | DEFAULT GATEWAY                                |                             |                  |  |  |  |
|                  |                                                |                             |                  |  |  |  |
|                  |                                                |                             |                  |  |  |  |
|                  | 3                                              |                             |                  |  |  |  |
|                  |                                                |                             |                  |  |  |  |
|                  | ו:SEL +-:ADJ                                   |                             |                  |  |  |  |
|                  |                                                |                             |                  |  |  |  |

| Elemento                                     | Función                                                                                                    |                                                                                                    | Valores           |
|----------------------------------------------|----------------------------------------------------------------------------------------------------|----------------------------------------------------------------------------------------------------|-------------------|
|                                              | <ul> <li>CLIENTE DHCP: Permite habilitar<br/>y deshabilitará función DHCP. Si<br/>la configuración está establecida<br/>en ACTIV., los parámetros<br/>DIRECCIÓN IP, MÁSCARA DE<br/>SUBRED y PUERTA DE ENLACE<br/>PREDETERMINADA se asignarán<br/>automáticamente.</li> <li>Nota: El valor predeterminado es<br/>ACTIV.</li> </ul>         | Presione el botón —/+<br>del panel de control o del<br>mando a distancia para<br>seleccionar una opción.                                                                                                    | ACTIV.<br>DESACT. |
| CONFIGURACIÓN<br>LAN (continuación)          | <ul> <li>DIRECCIÓN IP/MÁSCARA DE<br/>SUBRED/PUERTA DE ENLACE<br/>PREDETERMINADA: Configure<br/>manualmente los parámetros de<br/>la red. Esta opción solamente<br/>se puede configurar cuando el<br/>parámetro CLIENTE DHCP está<br/>establecido en DESACT.</li> </ul>                                                                    | <ul> <li>Presione el botón<br/>ENTRADA del panel<br/>de control o el botón<br/>ESTABLECER del<br/>mando a distancia<br/>para entrar en el<br/>submenú.</li> <li>Presione el botón —/+<br/>del panel de control o<br/>del mando a distancia<br/>para seleccionar el<br/>campo.</li> <li>Presione el botón<br/>▲/▼ del panel de<br/>control o del mando a<br/>distancia para ajustar<br/>el valor.</li> <li>Presione el botón<br/>MENÚ del panel de<br/>control o el botón<br/>SALIR del mando a<br/>distancia para volver<br/>al menú anterior.</li> </ul> | N/D               |
| APM                                          | <ul> <li>Configura las opciones de ahorro de energía.</li> <li>DESACT.: Si no se detecta ninguna señal, la pantalla LCD se apagará automáticamente.</li> <li>ACTIV.: Si no se detecta ninguna señal, la pantalla LCD entrará automáticamente en el modo de ahorro de energía.</li> <li>Nota: El valor predeterminado es DESACT</li> </ul> | Presione el botón —/+<br>del panel de control o del<br>mando a distancia para<br>seleccionar una opción.                                                                                                    | ACTIV.<br>DESACT. |
| RESTABLECIMIENTO<br>DE OPCIONES<br>AVANZADAS | Permite restablecer los valores<br>preestablecidos de fábrica de toda la<br>configuración del menú OPCIONES<br>AVANZADAS.                                                                                                    | Presione el botón ▲/▼<br>del panel de control o del<br>mando a distancia para<br>seleccionar una opción.                                                                                                    | NO<br>SÍ          |
| RESTABLECIMIENTO<br>DE VALORES DE<br>FÁBRICA | Permite restablecer los valores<br>predeterminados de fábrica de toda la<br>configuración personalizada.                                                                                                    | Presione el botón ▲/▼<br>del panel de control o del<br>mando a distancia para<br>seleccionar una opción.                                                                                                    | NO<br>SÍ          |

# **CAPÍTULO 6: APÉNDICE**

## 6.1 Mensajes de advertencia

| Mensajes de advertencia                                                | Causa                                                                                                    | Solución                                                                                                    |
|------------------------------------------------------------------------|----------------------------------------------------------------------------------------------------|----------------------------------------------------------------------------------------------------|
| INPUT NOT<br>SUPPORTED!!                                               | La resolución de la tasa de<br>actualización de la tarjeta<br>de gráficos del equipo está<br>establecida en un valor demasiado<br>alto. | <ul> <li>Cambie la resolución o la<br/>tasa de actualización de la<br/>tarjeta de gráficos.</li> </ul>                                                                                                    |
| ATTENTION!<br>NO SIGNAL<br>PLEASE CHECK INPUT<br>SIGNAL OR CONNECTION. | La pantalla LCD no puede detectar<br>la señal de fuente de entrada.                                                                     | <ul> <li>Compruebe si la fuente de<br/>entrada está encendida.</li> <li>Compruebe si el cable de<br/>señal está correctamente<br/>conectado.</li> <li>Compruebe si alguno de los<br/>contactos del conector del<br/>cable está doblado o roto.</li> </ul> |
| **                                                                     | El usuario ha bloqueado la<br>operación mediante los botones<br>del panel de control.                                                   | <ul> <li>Para desbloquear, presione<br/>sin soltar los botones — y +<br/>del panel de control durante<br/>más de tres segundos.</li> </ul>                                                                                                    |
| **                                                                     | El usuario ha bloqueado la<br>operación mediante los botones<br>del mando a distancia.                                                  | <ul> <li>Para desbloquear,<br/>mantenga presionado<br/>el botón [<b>DISPLAY</b>]<br/>(INFORMACIÓN) del<br/>mando a distancia durante<br/>cinco segundos.</li> </ul>                                                                                       |

#### Nota:

• (\*\*) No parecerá ningún mensaje de advertencia en la pantalla.

## 6.2 Resoluciones admitidas

#### Resolución VGA:

| Basaluaián | solución Resolución activa Tasa do Frocuencia do |                      | Eroquanaia da | Bol do     |         |                                                                                    |
|------------|--------------------------------------------------|----------------------|---------------|------------|---------|------------------------------------------------------------------------------------|
| estándar   | Píxeles<br>horizontales                          | Líneas<br>verticales | actualización | píxel      | aspecto | Significado                                                                        |
|            |                                                  |                      | 60 Hz         | 25,175 MHz |         | Video Graphics Array, es                                                           |
| VGA        | 640                                              | 480                  | 72 Hz         | 31,5 MHz   | 4:3     | decir, Matriz de gráficos                                                          |
|            |                                                  |                      | 75 Hz         | 31,5 MHz   |         | de vídeo                                                                           |
| WVGA       | 720                                              | 400                  | 70 Hz         | 33,75 MHz  | 16:9    | Wide Video Graphics<br>Array, es decir, Matriz<br>de gráficos de vídeo<br>ampliada |
| SVCA       | 800                                              | 600                  | 60 Hz         | 40 MHz     | 4.2     | Súpor VCA                                                                          |
| SVGA       | 800                                              | 000                  | 75 Hz         | 49,5 MHz   | 4.3     | Super VGA                                                                          |
|            |                                                  |                      | 60 Hz         | 65 MHz     |         | Extended Graphic Array,                                                            |
| XGA        | 1024                                             | 768                  | 75 Hz         | 78,75 MHz  | 4:3     | es decir, Matriz de<br>gráficos extendida                                          |
| WXGA       | 1280                                             | 768                  | 60 Hz         | 79,5 MHz   | 5:3     | XGA ampliada                                                                       |
| WXGA       | 1280                                             | 800                  | 60 Hz         | 79,5 MHz   | 16:10   | XGA ampliada                                                                       |
| SXGA       | 1280                                             | 960                  | 60 Hz         | 108 MHz    | 4:3     | Súper XGA                                                                          |
| SXGA       | 1280                                             | 1024                 | 60 Hz         | 108 MHz    | 5:4     | Súper XGA                                                                          |
| WXGA       | 1360                                             | 768                  | 60 Hz         | 85,5 MHz   | 16:9    | XGA ampliada                                                                       |
| WXGA       | 1366                                             | 768                  | 60 Hz         | 85,5 MHz   | 16:9    | XGA ampliada                                                                       |
| UXGA       | 1600                                             | 1200                 | 60 Hz         | 162 MHz    | 4:3     | Ultra XGA                                                                          |
| HD1080     | 1920                                             | 1080                 | 60 Hz         | 148,5 MHz  | 16:9    | HD1080                                                                             |

#### Resolución de TV de definición estándar (SDTV):

| Posolución | Resolución activa       |                      | Tasa do       | Fracuancia da Pal da |         |                       |
|------------|-------------------------|----------------------|---------------|----------------------|---------|-----------------------|
| estándar   | Píxeles<br>horizontales | Líneas<br>verticales | actualización | píxel                | aspecto | Significado           |
| 480i       | 700                     | 490                  | 29,97 Hz      | 13,5 MHz             | 4.2     | Norma NTSC modificada |
| 480p       | /20                     | 400                  | 59,94 Hz      | 27 MHz               | 4:3     | Norma NTSC modificada |
| 576i       | 700                     | E76                  | 25 Hz         | 13,5 MHz             | 4.2     | Norma DAL modificado  |
| 576p       | / /20                   | 576                  | 50 Hz         | 27 MHz               | 4:3     | Norma PAL modificada  |

#### Resolución de TV de alta definición (HDTV)

| Resolución<br>estándar | Resolución activa       |                      | Tasa do       | Eroquanaia da | Pol do  |                       |
|------------------------|-------------------------|----------------------|---------------|---------------|---------|-----------------------|
|                        | Píxeles<br>horizontales | Líneas<br>verticales | actualización | píxel         | aspecto | Significado           |
| 720p                   | 1280                    | 720                  | 50 Hz         | 74,25 MHz     | 16:9    | Modo normalmente DVB  |
|                        |                         |                      | 60 Hz         |               |         |                       |
| 1080i                  | 1920                    | 1080                 | 25 Hz         | 74,25 MHz     | 16:9    | Modo normalmente ATSC |
|                        |                         |                      | 30 Hz         |               |         |                       |
| 1080p                  | 1920                    | 1080                 | 50 Hz         | 148,5 MHz     | 16:9    | Modo normalmente ATSC |
|                        |                         |                      | 60 Hz         |               |         |                       |

#### Pautas generales:

- La calidad del texto de PC es óptima en el modo 1080 HD (1920 x 1080, 60 Hz).
- La pantalla de PC puede parecer diferente en función del fabricante y de la versión concreta de Windows.
- Compruebe el manual de instrucciones de su PC para obtener información sobre cómo conectar su PC a una pantalla.

## APÉNDICE

- Si existe un modo de selección de frecuencia vertical y horizontal, elija 60 Hz (vertical) y 31,5 KHz (horizontal). En algunos casos, pueden aparecer señales anómalas (como rayas) en la pantalla cuando la alimentación de su PC se desconecta (o si su PC se apaga). En tal caso, presione el botón [ENTRADA] para entrar en el modo de vídeo. Asimismo, asegúrese de que su PC está conectado.
- Cuando las señales sincrónicas horizontales parezcan defectuosas en el modo RGB, compruebe el modo de ahorro de energía de su PC o las conexiones de cable.
- La tabla de configuraciones de la pantalla cumple las normas IBM/VESA y se basa en la entrada analógica.
- El modo de compatibilidad de DVI se considera el modo de soporte de compatibilidad de PC.
- El mejor valor para la frecuencia vertical para cada modo es 60 Hz.

## 6.3 Limpieza

#### Precauciones que debe tener cuando use la pantalla

- No aproxime las manos, la cara ni ningún objeto a los orificios de ventilación de la pantalla. La parte superior de la pantalla suele calentarse debido a la alta temperatura que alcanza el aire que escapa a través de los orificios de ventilación. Se pueden producir quemaduras o heridas si aproxima cualquier parte del cuerpo. Si coloca un objeto junto a la parte superior de la pantalla también puede resultar dañado a causa del calor.
- Asegúrese de desconectar todos los cables antes de trasladar la pantalla. Si traslada la pantalla con los cables conectados, estos pueden resultar dañados y se puede producir un incendio o generarse descargas eléctricas.
- Desconecte el cable de alimentación de la toma de corriente eléctrica como precaución de seguridad antes de realizar cualquier tipo de limpieza o tarea de mantenimiento.

#### Instrucciones de limpieza del panel frontal

- El panel frontal de la pantalla tiene un tratamiento especial. Limpie la superficie con cuidado con un paño adecuado para estos fines o un paño suave y que no esté deshilachado.
- Si la superficie termina ensuciándose, ponga en remojo un paño suave que no esté deshilachado en una solución de detergente suave. Escurra el paño para eliminar el exceso de líquido. Pase el paño por la superficie de la pantalla para limpiarla. A continuación, use un paño seco del mismo tipo para secarla.
- No arañe ni golpee la superficie del panel con los dedos u objetos duros de ningún tipo.
- No use sustancias volátiles como pulverizadores, disolventes o diluyentes.

#### Instrucciones para limpiar la carcasa

- Si la carcasa se ensucia, límpiela con un paño suave y seco.
- Si la carcasa está muy sucia, ponga en remojo un paño suave que no esté deshilachado en una solución de detergente suave. Escurra el paño para eliminar tanta humedad como sea posible. Limpie la carcasa. Pase otro paño por la superficie hasta que se seque.
- No deje que el agua ni ningún otro líquido entre en contacto con la superficie de la pantalla. Si el agua o la humedad entra en la unidad, pueden surgir problemas de funcionamiento o eléctricos así como descargas eléctricas.
- No arañe ni golpee la carcasa con los dedos u objetos duros de ningún tipo.
- No use sustancias volátiles como pulverizadores, disolventes o diluyentes en la carcasa.
- No coloque ningún objeto de goma o PVC junto a la carcasa durante prolongados períodos de tiempo.

# APÉNDICE

## 6.4 Solucionar problemas

| Síntoma                                                                                                    | Causa posible                                                                                                    | Solución                                                                                                    |
|----------------------------------------------------------------------------------------------------|----------------------------------------------------------------------------------------------------|----------------------------------------------------------------------------------------------------|
| No se muestra ninguna<br>imagen                                                                                                    | <ul> <li>El interruptor de alimentación<br/>principal situado en la parte<br/>posterior de la pantalla no está<br/>conectado.</li> <li>La entrada seleccionada no tiene<br/>conexión.</li> <li>La pantalla se encuentra en el</li> </ul>                                                                                                    | <ol> <li>Enchufe el cable de alimentación.</li> <li>Asegúrese de que la alimentación<br/>está conectada.</li> <li>Enchufe una conexión de señal a la<br/>pantalla.</li> </ol>                                                                                                    |
| Se muestran<br>interferencias en la<br>pantalla o se escucha<br>ruido                                                                                                    | modo de espera.<br>La causa de estas anomalías reside<br>en los aparatos eléctricos o luces<br>fluorescentes de los alrededores.                                                                                                    | Traslade la pantalla a otra ubicación para ver si la interferencia se reduce.                                                                                                    |
| El color no es normal                                                                                                    | El cable de señal no está conectado correctamente.                                                                                                    | Asegúrese de que el cable de señal<br>está conectado firmemente a la parte<br>posterior de la pantalla.                                                                                                    |
| La imagen aparece<br>distorsionada con<br>patrones no habituales                                                                                                    | <ul> <li>El cable de señal no está<br/>conectado correctamente.</li> <li>El cable de señal supera las<br/>propiedades de la pantalla.</li> </ul>                                                                                                    | <ul> <li>Asegúrese de que el cable de señal<br/>está conectado firmemente.</li> <li>Compruebe si la fuente de señal<br/>de vídeo supera el intervalo<br/>de la pantalla. Compruebe las<br/>especificaciones en la sección de<br/>especificaciones de la pantalla.</li> </ul>                                                                              |
| La imagen de la pantalla<br>no ocupa toda la pantalla                                                                                                    | <ul> <li>El modo de zoom no está<br/>establecido correctamente.</li> <li>La opción MODO DE<br/>ESCANEADO puede estar<br/>establecida incorrectamente en<br/>INFRAESCANEADO.</li> <li>Si la imagen supera el tamaño<br/>de la pantalla, puede ser<br/>necesario establecer la opción<br/>MODO DE ESCANEADO en<br/>INFRAESCANEADO.</li> </ul> | Utilice la función MODO DE ZOOM o<br>ZOOM PERSONALIZADO del menú<br>PANTALLA para ajustar los parámetros<br>de la geometría y la frecuencia de la<br>pantalla con precisión.                                                                                                    |
| Se escucha sonido pero<br>no hay imagen                                                                                                    | El cable de señal de la fuente no está correctamente conectado.                                                                                                    | Asegúrese de que las entradas de<br>vídeo y sonido están correctamente<br>conectadas.                                                                                                    |
| Se ve la imagen pero no<br>se escucha el sonido                                                                                                    | <ul> <li>El cable de señal de la fuente no está correctamente conectado.</li> <li>El volumen está establecido en su valor mínimo.</li> <li>La función SILENCIO está activada.</li> <li>No hay un altavoz externo conectado.</li> </ul>                                                                                                    | <ul> <li>Asegúrese de que las entradas de vídeo y sonido están correctamente conectadas.</li> <li>Presione el botón SUBIR VOLUMEN (▲) o BAJAR VOLUMEN (▼) para escuchar el sonido.</li> <li>Desactive la función SILENCIO mediante el botón del mismo nombre.</li> <li>Conecte los altavoces externos y ajuste el volumen a un nivel adecuado.</li> </ul> |
| Algunos elementos de la<br>imagen no se iluminan                                                                                                    | Es posible que algunos píxeles de la pantalla no se iluminen.                                                                                                    | Esta pantalla está fabricada con<br>tecnología de alta precisión.Sin<br>embargo, en ocasiones, es posible<br>que algunos píxeles de la pantalla<br>no puedan mostrarse. Esto no es un<br>problema de funcionamiento.                                                                                                    |
| Se pueden ver imágenes<br>fantasma en la pantalla<br>después de encenderla.<br>(Ejemplos de imágenes<br>estáticas: logotipos,<br>videojuegos, imágenes de<br>PC e imágenes mostradas<br>en el modo normal 4:3) | Una imagen estática se muestra<br>durante un prolongado período de<br>tiempo.                                                                                                    | No deje que una imagen estática<br>se muestre en pantalla durante un<br>prolongado período de tiempo ya que<br>podrían darse imágenes fantasma en la<br>pantalla.                                                                                                    |

## **APÉNDICE**

## 6.5 Transportar la pantalla LCD

Si tiene que transportar la pantalla LCD para repararla o trasladarla, colóquela en su caja de cartón original.

- 1 Coloque todos los accesorios en la caja (si es necesario).
- 2 Coloque la almohadilla de espuma inferior dentro de la caja inferior (a).
- 3 Coloque la pantalla LCD abajo en la caja (a).
- 4 Coloque la almohadilla de espuma superior en la parte superior de la pantalla LCD.
- 5 Coloque la caja de accesorios en el área designada (si es necesario).
- 6 Coloque la caja superior (b) en la pantalla LCD.
- 7 Fije la caja superior en la caja inferior con los bloqueos suministrados (c).

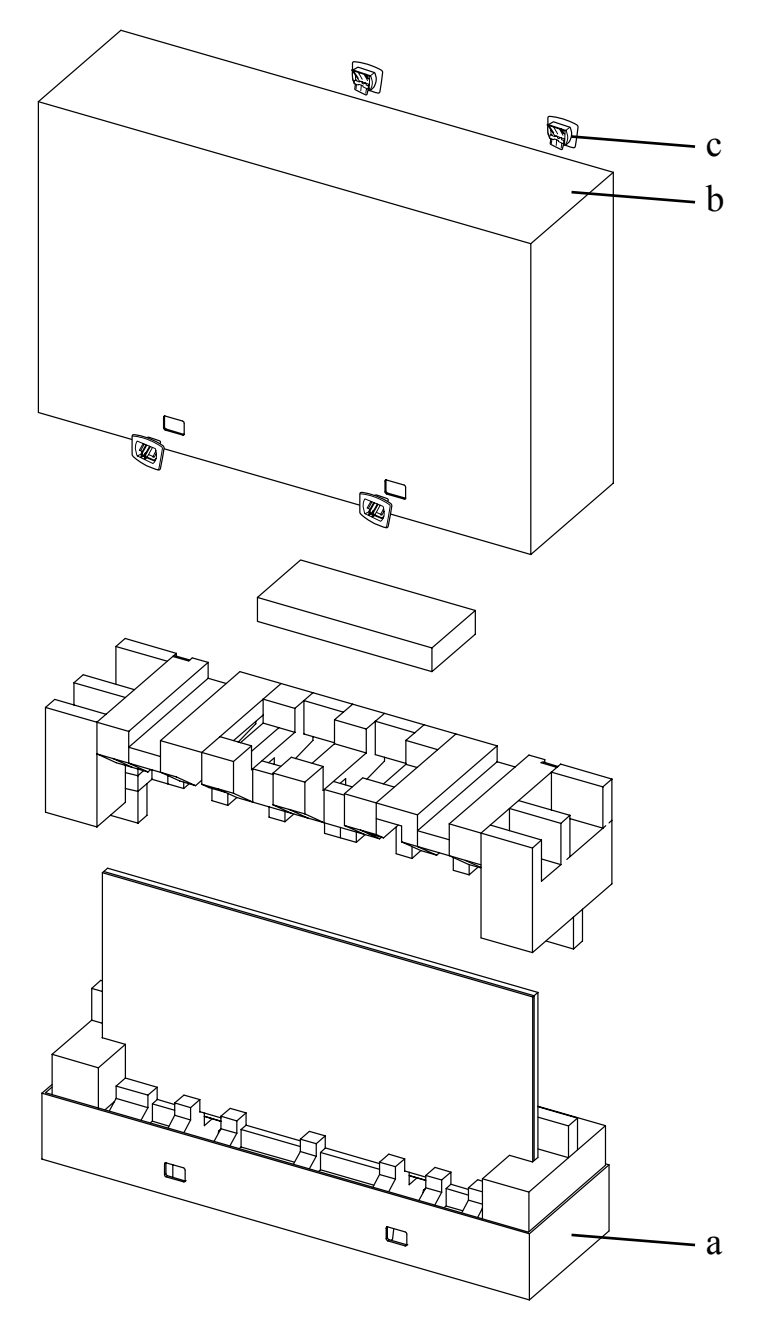

## **CAPÍTULO 7: ESPECIFICACIONES**

## 7.1 Especificaciones de la pantalla

|                      |                          | PN-46D                                                |  |
|----------------------|--------------------------|-------------------------------------------------------|--|
| Panel                | Panel Type               | LED-Backlit TFT LCD (VA Technology)                   |  |
|                      | Panel Size               | 46.0"                                                 |  |
|                      | Max. Resolution          | FHD 1920 x 1080                                       |  |
|                      | Pixel Pitch              | 0.530 mm                                              |  |
|                      | Brightness               | 500 cd/m <sup>2</sup>                                 |  |
|                      | Contrast Ratio           | 3500:1                                                |  |
|                      | Viewing Angle (H/V)      | 178°/178°                                             |  |
|                      | Display Colour           | 16.7M                                                 |  |
|                      | Response Time            | 5 ms                                                  |  |
| Frequency (H/V)      | H Freq.                  | 31 kHz-92 kHz                                         |  |
|                      | V Freq.                  | 48 Hz-85 Hz                                           |  |
| Input                | DisplayPort              | x 1                                                   |  |
|                      | HDMI                     | 1.3b x 1                                              |  |
|                      | DVI                      | 24-Pin DVI-D                                          |  |
|                      | VGA                      | 15-Pin D-Sub x 1                                      |  |
|                      | Component                | BNC x 1                                               |  |
|                      | Composite                | BNC x 1 (Share with Component–Y)                      |  |
| Output               | DVI                      | 29-Pin DVI-I x 1 (VGA)                                |  |
| External Control     | IR In/Out                | 3.5 mm Phone Jack                                     |  |
|                      | RS232 In/Out             | 9-Pin D-Sub                                           |  |
|                      | LAN                      | RJ45 x 1                                              |  |
| Other Connectivity   | OPS Slot                 | Yes                                                   |  |
| Audio                | Audio In                 | Stereo Audio Jack (3.5 mm)<br>Stereo Audio Jack (RCA) |  |
|                      | Audio Out                | Stereo Audio Jack (RCA)                               |  |
|                      | Internal Speakers        | 10W x 2                                               |  |
|                      | Speaker Output (RMS)     | 10W x 2                                               |  |
| Power                | Power Supply             | Internal                                              |  |
|                      | Power Requirements       | AC 100-240V, 50/60 Hz                                 |  |
|                      | On Mode                  | 135W (On)                                             |  |
|                      | Stand-by Mode            | < 0.5W                                                |  |
|                      | Off Mode                 | < 0.5W                                                |  |
| Operating Conditions | Temperature              | 0°C-40°C (32°F-104°F)                                 |  |
|                      | Humidity                 | 20%-80% (non-condensing)                              |  |
| Storage Conditions   | Temperature              | -20°C-60°C (-4°F-140°F)                               |  |
|                      | Humidity                 | 5%-90% (non-condensing)                               |  |
| Mounting             | VESA FPMPMI              | Yes (400 x 200 mm & 200 x 200 mm)                     |  |
| Security             | Kensington Security Slot | Yes                                                   |  |

## **ESPECIFICACIONES**

|            |                              | PN-46D                                            |
|------------|------------------------------|---------------------------------------------------|
| Dimensions | Product w/o Base (W x H x D) | 1024.0 x 578.6 x 125.7 mm (40.3" x 22.8" x 4.9")  |
|            | Packaging (W x H x D)        | 1290.0 x 865.0 x 363.0 mm (50.8" x 34.0" x 14.3") |
| Weight     | Product w/o Base             | 23.0 kg (50.7 lb)                                 |
|            | Packaging                    | 32.4 kg (71.4 lb)                                 |
|            |                              |                                                   |

#### Nota:

• Todas las especificaciones están sujetas a cambio sin previo aviso.

## 7.2 Dimensiones físicas

### 7.2.1 Dimensiones de PN-46D

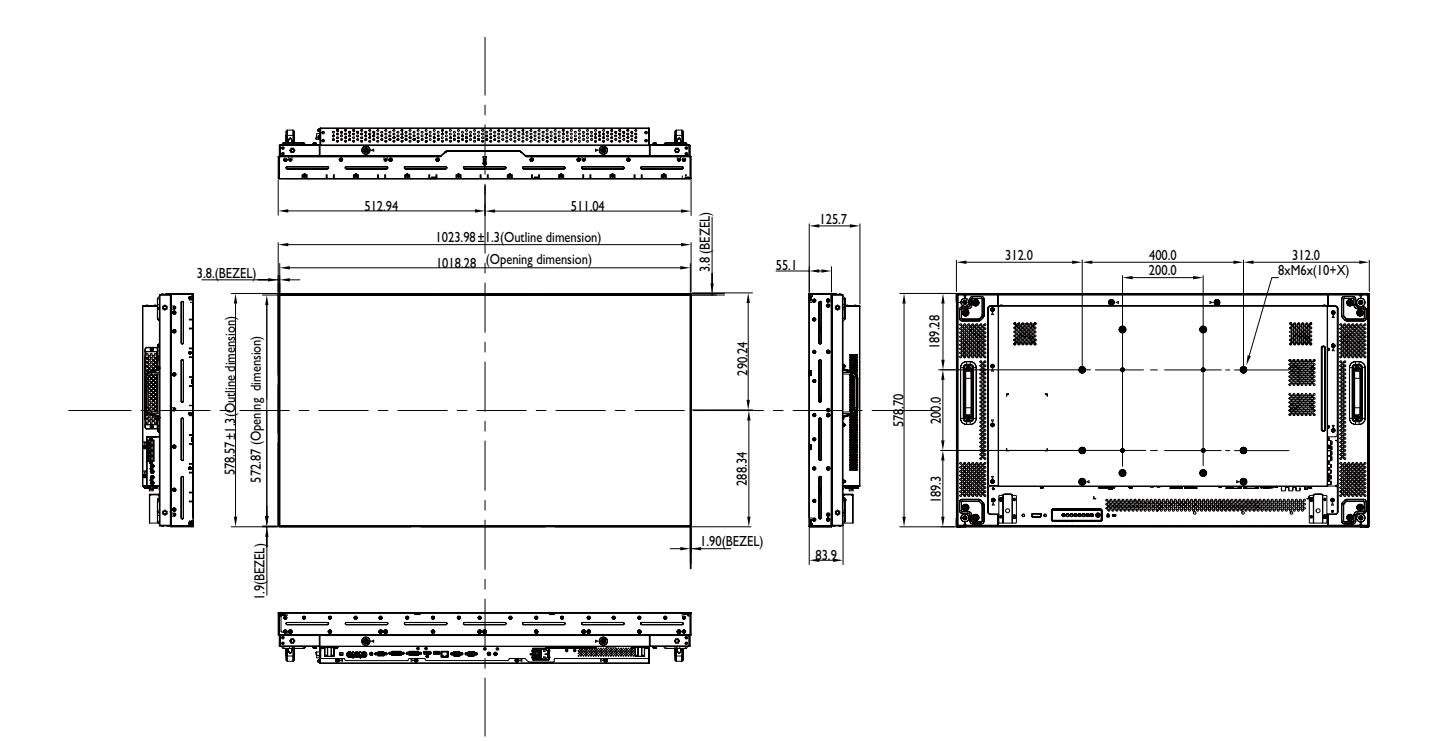

#### AG Neovo

Company Address: 5F-1, No. 3-1, Park Street, Nangang District, Taipei, 11503, Taiwan.

Copyright  $\ensuremath{\mathbb{C}}$  2019 AG Neovo. All rights reserved.